# Modul Praktek Laboratorium Komputer

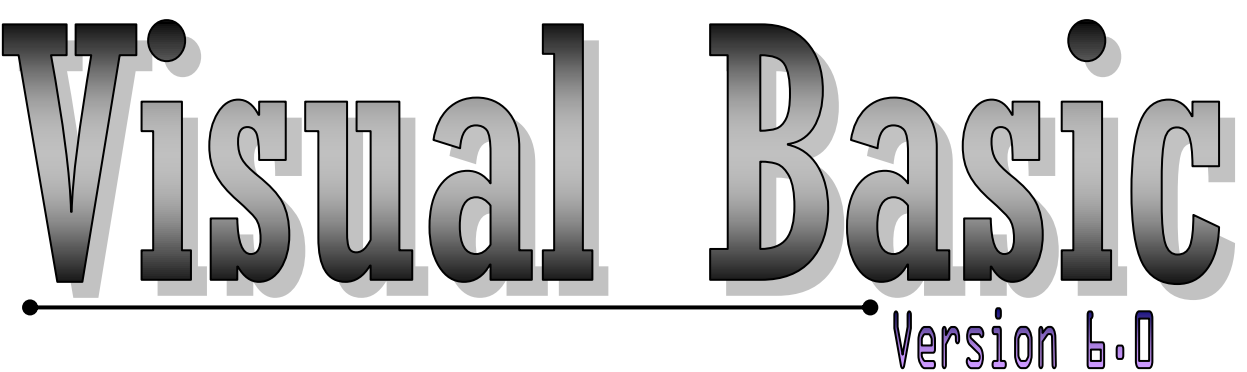

Microsoft

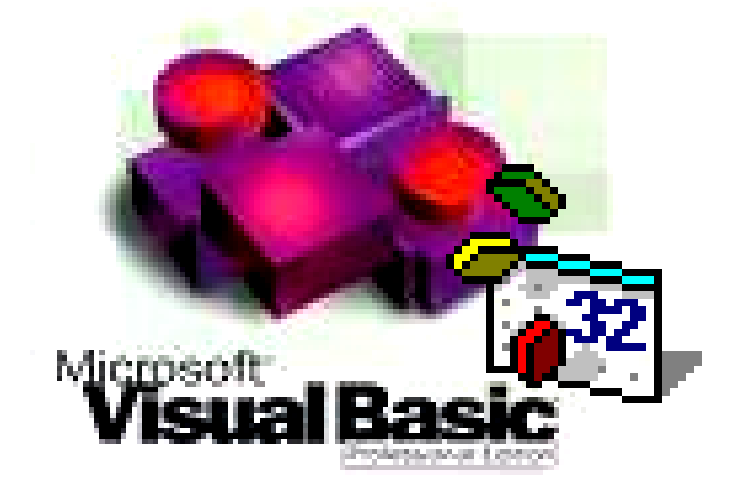

Dí susun oleh :

Sopíyan Dalís

# Akademi Manajemen Informatika & Komputer

BINA SARANA INFORMATIKA Jakarta

2014

## Kata Pengantar

Tidak bisa dipungkiri lagi, semua *software* mengacu ke sistem operasi Windows. Terlebih setelah diluncurkannya Windows 95, membuat para pengembang piranti lunak berlomba-lomba untuk membuat aplikasi berbasis Windows.

Tidak ketinggalan di bidang pemrograman, yang mau tidak mau harus menyesuaikan dengan Windows. Untungnya perusahaan *Microsoft* sebagai pelopor pemrograman berbasis Windows telah menciptakan Visual Basic, yang terbukti kehandalannya untuk membuat program hampir di segala bidang baik yang berkaitan dengan ilmu-ilmu pasti, database dan aplikasi multimedia.

Modul Visual Basic ini disusun untuk melengkapi kebutuhan belajar mahasiswa di Bina Sarana Informatika, khususnya bagi mereka yang ingin menekuni bidang pemrograman berbasis Windows. Agar bisa mendalami isi modul ini, maka siswa haru mengerjakan setiap contoh dan latihan soal yang ada di modul ini.

Akhirnya, mudah-mudahan modul ini bermanfaat bagi semua pembaca. Tidak lupa kritik dan saran demi kesempurnaan modul sangat diharapkan. Selamat mencoba.

Jakarta, Maret 2014

#### Penyusun

# Daftar Isi

| Kata Penga | antar |                                      | ii  |
|------------|-------|--------------------------------------|-----|
| Daftar Isi |       |                                      | iii |
| BAB I      | PE    | NGENALAN VISUAL BASIC                | 1   |
| BAB II     | LIN   | IGKUNGAN KERJA VISUAL BASIC          | 3   |
|            | 2.1.  | Komponen Visual Basic                | 3   |
|            | 2.2.  | Latihan                              | 4   |
| BAB III    | KO    | NSTANTA & VARIABEL                   | 8   |
|            | 3.1.  | Aturan Penamaan Konstanta & Variabel | 8   |
|            | 3.2.  | Deklarasi Konstanta & Variabel       | 8   |
|            | 3.3.  | Ruang Lingkup Konstanta & Variabel   | 9   |
|            | 3.4.  | Latihan                              | 11  |
| BAB IV     | OP    | ERATOR                               | 15  |
|            | 4.1.  | Operator Aritmatika                  | 15  |
|            | 4.2.  | Operator Penggabungan String         | 15  |
|            | 4.3.  | Operator Pembandingan                | 16  |
|            | 4.4.  | Operator Logika                      | 17  |
|            | 4.5.  | Operator Penugasan                   | 17  |
|            | 4.6.  | Latihan                              | 18  |
| BAB V      | STI   | RUKTUR KENDALI (BRANCHING)           | 20  |
|            | 5.1.  | If                                   | 20  |
|            | 5.2.  | Select Case                          | 21  |
|            | 5.3.  | Latihan                              | 22  |
| BAB VI     | PEF   | RULANGAN (LOOPING)                   | 23  |
|            | 6.1.  | Do Loop                              | 23  |
|            | 6.2.  | For Next                             | 24  |
|            | 6.3.  | While Wend                           | 25  |
|            | 6.4.  | Latihan                              | 26  |
| BAB VII    | MC    | DUL & PROSEDUR SUB                   | 27  |
|            | 7.1.  | Mengenal Modul                       | 27  |
|            | 7.2.  | Pembuatan Modul                      | 28  |

|          | 7.3. | Mengenal Sub Procedure                         | 28 |
|----------|------|------------------------------------------------|----|
|          | 7.4. | Pembuatan Prosedur Sub dalam Modul & Form      | 29 |
| BAB VIII | PR   | OCEDURE FUNCTION                               | 30 |
|          | 8.1. | Mengenal Function Procedure                    | 30 |
|          | 8.2. | Pembuatan Prosedur Fuction dalam Modul & Form  | 31 |
| BAB IX   | PE   | NGERTIAN KOLEKSI OBJEK                         | 32 |
|          | 9.1. | Pengertian Koleksi Objek                       | 32 |
|          | 9.2. | Cara Mengakses Koleksi Objek                   | 32 |
|          | 9.3. | Array                                          | 33 |
|          | 9.4. | Array Multi Dimensi                            | 33 |
|          | 9.5. | Pembuatan Program Dengan Koleksi Objek & Array | 34 |
| BAB X    | WI   | NDOWS API                                      | 36 |
|          | 10.1 | . Pengertian Windows API                       | 36 |
|          | 10.2 | . Pengertian DLL                               | 37 |
|          | 10.3 | . Aplikasi API Viewer                          | 39 |
|          | 10.4 | . Penggunaan Windows API Dalam Program         | 39 |
| BAB XI   | DA   | TABASE                                         | 44 |
|          | 11.  | 1. Pengertian Database                         | 44 |
|          | 11.  | 2. Tipe Field                                  | 44 |
|          | 11.  | 3. Membuat Database & Tabel                    | 45 |
|          | 11.  | 4. Membuat Index                               | 47 |
|          | 11.  | 5. Mengisi Data pada Tabel                     | 48 |
| BAB XII  | KO   | NTROL DATA                                     | 49 |
| BAB XIII | RE   | CORD SET                                       | 50 |
| BAB XIV  | PE   | NCARIAN DATA BERURUTAN                         | 56 |
| BAB XV   | PE   | NCARIAN DATA DENGAN INDEX                      | 59 |
| BAB XVI  | ME   | ENAMPILKAN DATA DENGAN DBGRID                  | 67 |
| BAB XVII | ME   | ENGGUNAKAN DATABASE LEWAT KODE PROGRAM         | 70 |
|          | 17.  | 1. Deklarasi Variabel Database                 | 70 |
|          | 17.  | 2. Deklarasi Variabel Recordset                | 70 |
|          | 17.  | 3. Open Database                               | 70 |
|          | 17.  | .4. Open Recordset                             | 71 |
|          | 17.  | 5. Close                                       | 71 |

| BAB XVIII    | MENGENAL SQL                         | 73  |
|--------------|--------------------------------------|-----|
|              | 18.1. Pengertian SQL                 | 73  |
|              | 18.2. Menjalankan SQL Data Manager   | 73  |
|              | 18.3. Select From                    | 73  |
|              | 18.4. Select From Where              | 75  |
|              | 18.5. Select From Where Order By     | 77  |
| BAB XIX      | PEMBUATAN LAPORAN DENGAN DATA REPORT | 79  |
| BAB XX       | MENU                                 | 87  |
| Daftar Pusta | ıka                                  | 129 |

#### BAB I

#### PENGENALAN VISUAL BASIC

**Basic** adalah salah suatu developement tools untuk membangun aplikasi dalam lingkungan Windows. Dalam pengembangan aplikasi, Visual Basic menggunakan pendekatan Visual untuk merancang user interface dalam bentuk form, sedangkan untuk kodingnya menggunakan dialek bahasa Basic yang cenderung mudah dipelajari (Alam, 1999a). Visual Basic telah menjadi tools yang terkenal bagi para pemula maupun para developer. Visual Basic adalah bahasa pemrograman berbasis Microsoft Windows yang merupakan *Object Oriented Programming* (OOP), yaitu pemrograman berorientasi objek, Visual Basic menyediakan objek-objek yang sangat kuat, berguna dan mudah (Alam, 1999b).

Dalam lingkungan Windows, *User-interface* sangat memegang peranan penting, karena dalam pemakaian aplikasi yang kita buat, pemakai senantiasa berinteraksi dengan *User-interface* tanpa menyadari bahwa dibelakangnya berjalan instruksi-instruksi program yang mendukung tampilan dan proses yang dilakukan (Hadi, 2002).

Pada pemrograman Visual, pengembangan aplikasi dimulai dengan pembentukkan *user interface*, kemudian mengatur properti dari objek-objek yang digunakan dalam user interface, dan baru dilakukan penulisan kode program untuk menangani kejadian-kejadian (event). Tahap pengembangan aplikasi demikian dikenal dengan istilah pengembangan aplikasi dengan pendekatan *Bottom Up* (Kurniadi, 2000).

Ada beberapa hal yang harus dipahami dalam mempelajari Visual Basic (Kurniadi, 2000):

# • Objek

Sering disebut entity adalah sesuatu yang bisa dibedakan dengan lainnya. Pada dasarnya seluruh benda didunia ini bisa dikatakan sebagai objek, contoh : mobil, komputer, radio, dan lain-lain.

Dalam Visual Basic objek-objek yang dimaksud disebut kontrol. Jenis-jenis kontrol antara lain ; *Label, Text Box, Combo Box, List Box*, dan masih banyak lagi.

• Properti

Sering disebut atribut, adalah ciri-ciri yang menggambarkan uatu objek. Misalnya disebut objek mobil jika mempunyai ban, spion, rem, dan lain-lain.

• Event

Suatu kejadian yang menimpa objek. Bagaimana jika mobil didorong, ditabrak, dicat, dan sebagainya.

• Metode

Kemampuan yang dimiliki oleh suatu objek. Contohnya jika mobil berbelok, mundur, maju.

# **BAB II**

# LINGKUNGAN KERJA VISUAL BASIC

## 2.1. Komponen Visual Basic

a. *Project* adalah sekumpulan modul/program aplikasi itu sendiri, projek disimpan dalam file berextension .VBP biasanya berisi form-form.

## Ada tiga icon dalam projek

 $\blacksquare$  View Code : tampilkan jendela editor program

- ☑ View Object : tampilkan bentuk formulir
- ☑ Togle Folder : tampilkan folder tempat penyimpanan file
- b. *Form* adalah objek yang dipakai untuk tempat bekerja program aplikasi. Di dalamnya tempat diletakan objek-objek lainnya. Di dalam form ada grid (garis titik-titik yang berguana untuk pengaturan letak).
- c. *Toolbox* kotak alat berisi icon-icon atau komponen untuk memasukan objek tertentu kedalam form.

*Tambah komponen* : klik kanan pada toolbox -> komponen atau add tab

- d. *Propertis* adalah untuk menentukan setting suatu objek, menentukan cara kerja dari objek saat program dijalankan misal warna, hurup dan lain-lain.
- e. *Kode program* adalah serangkaian tulisan perintah yang akan dilaksanakan jika suatu objek dijalankan

## 2.2. Latihan

### Soal 1 (perancangan interface):

Perancangan interface dilakukan 3 tahap :

- 1) Membuat interface :
  - Siapkan form baru.
  - Letakkan TextBox dan CommandButton di dalam form.

| 🖼 Form1 📃                               |     | х   |
|-----------------------------------------|-----|-----|
|                                         |     |     |
| Tout                                    |     | ::  |
|                                         |     | • • |
|                                         |     |     |
|                                         |     | ::  |
| • • • • • • • • • • • • • • • • • • • • | • • | • • |
| Command1                                |     |     |
|                                         |     |     |
|                                         | • • | • • |

2) Mengatur properti :

Untuk mengatur properti, sesuaikan dengan tabel di bawah ini :

| Objek         | Properti | Nilai              |
|---------------|----------|--------------------|
| Form          | Caption  | Program perkenalan |
| TextBox       | Text     | (kosongkan)        |
| CommandButton | Caption  | Perkenalan         |

3) Menulis kode

Untuk menuliskan program, klik ganda pada tombol CommandButton

(Perkenalan), lalu ketikkan program di bawah ini :

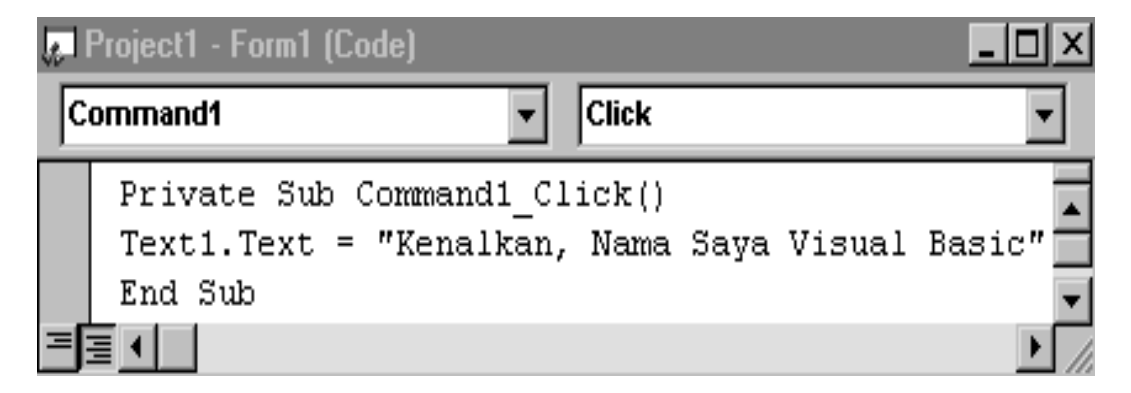

Untuk menjalankan program, tekan tombol F5.

Jika program sudah tampil, klik pada tombol Perkenalan, dan hasilnya seperti tampilan di bawah ini :

| 🐃 Program perkenalan 📃 🗖        | ] X |
|---------------------------------|-----|
| Kenalkan, Nama Saya Visual Basi | ic  |
| Perkenalan                      |     |

# Soal 2 :

Buatlah form seperti di bawah ini

| F | e | 10 | :0 | b | a | a | ſ | P | e | rt | a | II. | a |   |   |   |   |   |   |   |   |   |   |   |   |   |   |   |   |   |   |   |   |   |   |
|---|---|----|----|---|---|---|---|---|---|----|---|-----|---|---|---|---|---|---|---|---|---|---|---|---|---|---|---|---|---|---|---|---|---|---|---|
| • | • | •  | •  | • | • | • | • | • | • | •  | • | •   | • | • | • | • | • | • | • | • | • | • | • | • | • | • | • | • | • | • | • | • | • | • | · |
| • | • | ·  | ·  | · | · | · | · | · | · | ·  | · | ·   | · | · | · | · | · | · | · | · | · | · | · | · | · | · | · | · | · | · | · | · | · | · | • |
| • | • | ·  | ·  | · | · | · | · | · | · | ·  | · | ·   | · | · | · | · | · | · | · | · | · | · | · | · | · | · | · | · | · | · | · | · | · | · | • |
| • | • | ·  | ·  | · | · | · | · | · | · | ·  | · | ·   | · | · | · | · | · | · | · | · | · | · | · | · | · | · | · | · | · | · | · | · | · | · | • |
| • | • | ·  | ·  | · | · | · | · | · | · | ·  | · | ·   | · | · | · | · | · | · | · | · | · | · | · | · | · | · | · | · | · | · | · | · | · | · | • |
| • | • | •  | ·  | · | · | · | · | · | · | ·  | · | ·   | · | · | · | · | · | · | · | · | · | · | · | · | · | · | · | · | · | · | · | · | · | · | • |
| • | • | •  | ·  | · | · | · | · | · | · | ·  | · | ·   | · | · | · | · | · | · | · | · | · | · | · | · | · | · | · | · | · | · | · | · | · | · | • |
| • | • | ·  | ·  | · | · | · | · | · | · | ·  | · | ·   | · | · | · | · | · | · | · | · | · | · | · | · | · | · | · | · | · | · | · | · | · | · | • |
| • | • | •  | ·  | · | · | · | · | · | · | ·  | · | ·   | · | · | · | · | · | · | · | · | · | · | · | · | · | · | · | · | · | · | · | · | · | · | • |
| • | • | •  | ·  | · | · | · | · | · | · | ·  | · | ·   | · | · | · | · | · | · | · | · | · | · | · | · | · | · | · | · | · | · | · | · | · | · | • |
| • | • | ·  | ·  | · | · | · | · | · | · | ·  | · | ·   | · | · | · | · | · | · | · | · | · | · | · | · | · | · | · | · | · | · | · | · | · | · | • |
| • | • | ·  | ·  | · | · | · | · | · | · | ·  | · | ·   | · | · | · | · | · | · | · | · | · | · | · | · | · | · | · | · | · | · | · | · | · | · | • |

Dari jendela properti, ubahlah :

Name : frmCoba Caption : Percobaan Pertama ControlBox : False MaxButton : False MinButton : False

Pada form tersebut tampilkan 3 kejadian :

- 1) Saat program dijalankan : Latar belakang form berwarna biru.
- 2) Jika form di klik :
  - Latar belakang form berwarna hijau.
  - Judul form berubah : "Model Huruf".
  - Tampil tulisan "Times New Roman" dengan variasinya.
- 3) Jika melakukan klik ganda pada form : Program dihentikan.

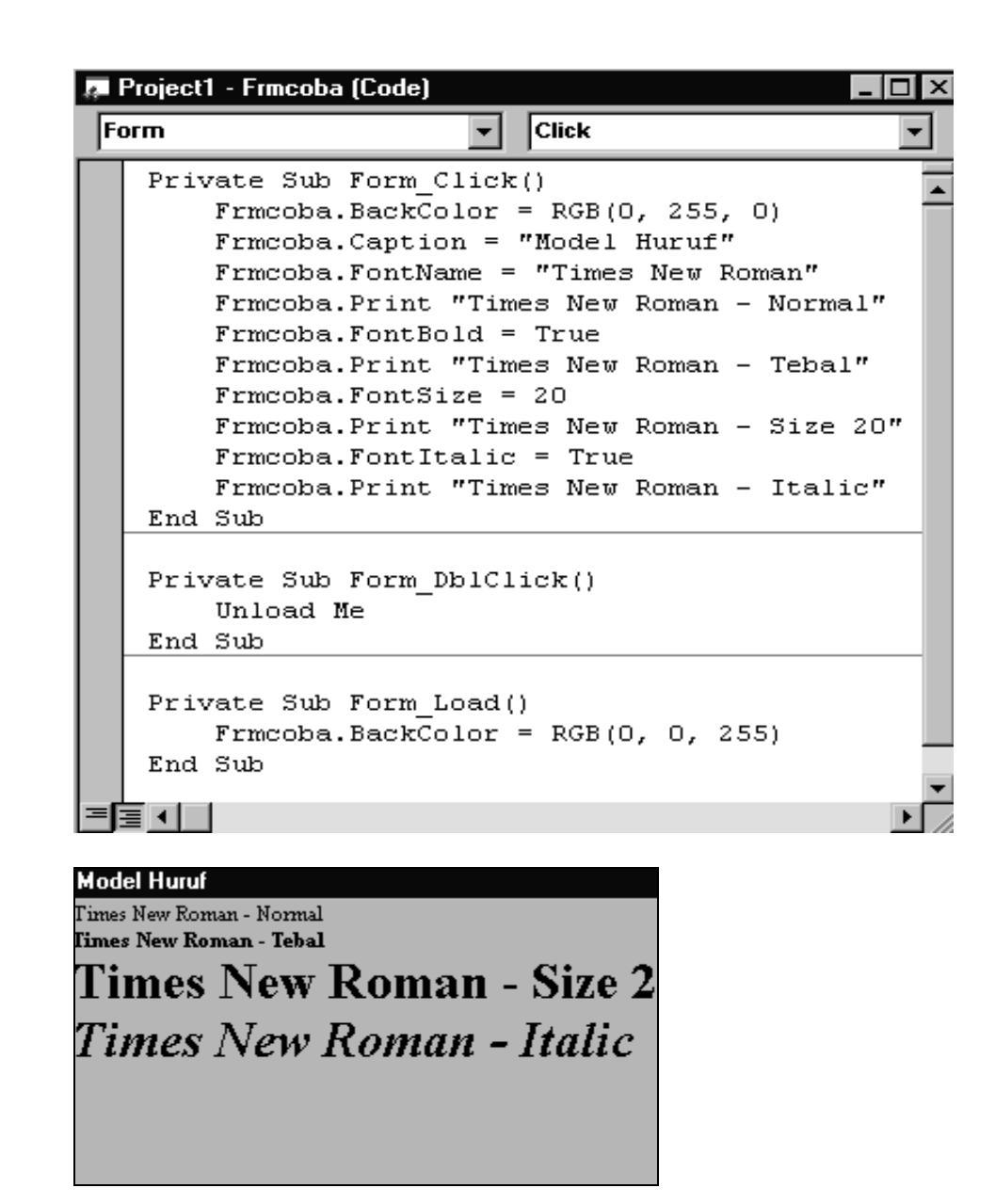

#### *Soal 3 :*

Contoh di bawah ini menggunakan Textbox dengan event Change dan metode Setfocus. Event Change adalah kejadian yang menyatakan objek tertentu sedang berubah nilainya. Seangkan metode Setfocus berfungsi untuk memindahkan mouse pointer ke objek yang dituju.

Pada saat Text1 diisi dengan kalimat, maka Label1 dan Label2 akan menampilkan isi text tersebut masing-masing huruf kecil dan huruf kapital. Jika tombol clear (Command1) ditekan, isi text dibersihkan.

| 🖷, TextE         | lox | Ch  | an  | g | e | E | ٧e  | n | t |   |     |   |   |   |                 |   |   |          |   |   |   | _ |   |          |   |
|------------------|-----|-----|-----|---|---|---|-----|---|---|---|-----|---|---|---|-----------------|---|---|----------|---|---|---|---|---|----------|---|
|                  | • • | • • | • • | • | • | ÷ | • • | • | • | • | • • | • | • |   |                 | ÷ | ÷ | ÷        | ÷ | ÷ | ÷ | ÷ | ÷ | ÷        |   |
| Text1            |     |     |     |   |   |   |     |   |   |   |     |   |   |   | :               | : | : | :        | : | : | : | : | : | :        |   |
|                  | ::  | : : | : : | : | : | : | : : | : | : | : | : : | : | : | : |                 | : | ÷ | ÷        | ÷ | ÷ | : | ÷ | : | :        |   |
|                  |     |     |     |   |   |   |     |   |   |   |     |   |   |   |                 |   |   |          |   |   |   |   |   |          | _ |
| Label1           |     |     |     |   |   |   |     |   |   |   |     |   |   | 1 | :               |   | , | С        | : | ę | Э | ā | ł | r        |   |
| Label1           | ::  | ::  | ::  | : | : | : |     | : | : | : | : : | : | : | ] |                 |   |   | <b>C</b> | : | ¢ | e | 2 | 1 | r        |   |
| Label1<br>Label2 | ::  |     | : : | : | : | : | : : | : | : | : | : : | : | : | 1 | • • • • • • • • |   |   | <b>C</b> | : | • | e | - | 1 | <b>r</b> |   |

| 🛋 TextBox Change Event |       |
|------------------------|-------|
| microsoft Visual Basic |       |
| microsoft visual basic | clear |
| MICROSOFT VISUAL BASIC |       |

| J. | Project1 - Form2 (Code)                                                                                |
|----|----------------------------------------------------------------------------------------------------|
| C  | ommand1 🔹 Click 💌                                                                                      |
|    | Private Sub Command1_Click()<br>Text1.Text = " "<br>Text1.SetFocus                                     |
|    | End Sub                                                                                                |
|    | Private Sub Text1_Change()<br>Label1.Caption = LCase(Text1.Text)<br>Label2.Caption = UCase(Text1.Text) |
|    | End Sub                                                                                                |
| =  |                                                                                                    |

## **BAB III**

# **KONSTANTA & VARIABEL**

Variabel adalah suatu tempat untuk menampung data yang nilainya selalu berubah. Sedangkan konstanta adalah suatu tempat untuk menampung data yang nilainya selalu tetap dan tidak pernah berubah.

#### 3.1. Aturan Penamaan Konstanta & Variabel

- Harus diawali huruf.
- Boleh terdiri dari huruf, angka, dan garis bawah.
- Maksimal 255 karakter.
- Tidak boleh menggunakan reserved word.

#### 3.2. Deklarasi Konstanta & Variabel

#### Deklarasi konstanta

Bentuk umum :

[Public | Private] Const nama\_konstanta [AS tipe\_konstanta] = eksplisit

Contoh :

Public Const POTONGAN = 0.05 Const NAMAPERSH = "PT ABC"

Contoh penggunaan dalam program

Const HARGA As Currency = 1000 Dim Biaya As Currency Dim Jumlah As Integer ... 'proses Biaya = HARGA \* Jumlah ... 'proses Bentuk umum :

Dim <nama\_variabel> [AS <tipe\_variabel>]

Pendeklarasian varibel ada 2 jenis :

#### 1) Deklarasi Eksplisit

Untuk mendeklarasikan nama variabel beserta tipe datanya pada awal procedure (menempatkan alokasi nama variabel didalam memori), contohnya sebagai berikut :

Dim Nama as String Dim Alamat as String \*3 0 Dim Gaji as Long

#### 2) Deklarasi Implisit

Untuk mendeklarasikan nama variabel beserta tipe datanya dan langsung mengisi nilai variabelnya (menempatkan alokasi nilai variabel langsung didalam memori), contohnya sebagai berikut :

> Nama\$ = " Adi " Alamat\$ = " Kelapa Gading " Gaji\$ = 1750000

#### 3.3. Ruang Lingkup Konstanta & Variabel

Ruang lingkup konstanta atau variabel adalah ruang atau daerah dimana konstanta atau variabel yang dibuat dikenal (dapat dipakai) biasanya juga berhubungan dengan umur (waktu hidup) konstanta atau variabel.

Ada variabel yang dikenal diseluruh bagian program, ada yang hanya dikenal di procedure tempat variabel tersebut dibuat. Ruang lingkup paling dalam adalah lingkup procedure dengan perintah Dim, Private atau Static maka variabel

tersebut mempunyai ruang lingkup procedure, contoh :

```
Private Sub CmdTambah_Click()
Dim Nama as String
Dim Alamat as String * 30
Static No as Integer
End Sub
```

Deklarasi variabel pada Visual Basic dapat dilakukan dengan Keyword berikut :

| Keyword | Digunakan pada                               |
|---------|----------------------------------------------|
| Public  | Berlaku pada level modul                     |
| Private | Berlaku pada level modul                     |
| Dim     | Berlaku pada level modul dan level procedure |
| Static  | Berlaku pada level procedure                 |

 Tabel 1-2. Keyword pada deklarasi variabel

## 3.4. Latihan

### Soal 1:

Buatlah form baru dan tambahkan kode untuk event klik pada form tersebut.

| 🖷 Fo  | rm3 _ 🗆 🗙 |
|-------|-----------|
| biaya | : 5000    |
| palak | +         |
| total | : 5500    |

| Je I | Project                                        | 1 - Form3                                                                                            | (Code)                                                                                                |                                                                                                    |                         |    |       |                         | _      | ٦×    |
|------|------------------------------------------------|----------------------------------------------------------------------------------------------------|----------------------------------------------------------------------------------------------------|----------------------------------------------------------------------------------------------------|-------------------------|----|-------|-------------------------|--------|-------|
| Fo   | orm                                            |                                                                                                    |                                                                                                    | •                                                                                                    | Click                   |    |       |                         |        | •     |
|      | Opt:                                           | ion Exp                                                                                              | licit                                                                                                 |                                                                                                    |                         |    |       |                         |        |       |
|      | Priv<br>Dim                                    | vate Su<br>biaya<br>Dim pa<br>Dim to<br>biaya<br>pajak<br>total<br>Form3.<br>Form3.<br>Form3.<br>Sub | b Form<br>As Cur<br>jak As<br>tal As<br>= 5000<br>= 500<br>= biay<br>Print<br>Print<br>Print<br>Print | n_Click<br>Trency<br>S Curren<br>S Curren<br>Tourren<br>Ya + paj<br>Ya + paj<br>Tbiaya<br>"pajak<br>"<br>Total | ()<br>ncy<br>ncy<br>jak | :: | ";;"; | biaya<br>pajak<br>total | <br>+" | _     |
|      | ≣ <u>∙                                    </u> |                                                                                                    |                                                                                                    |                                                                                                    |                         |    |       |                         |        | ▶ //. |

Soal 2 (variabel lokal)

Buatlah form dan ketik kode program seperti di bawah ini :

| 3   | Demo Variabel Lokal 1 |      | 🛋 Demo Variabel Lokal 1 |     |
|-----|-----------------------|------|-------------------------|-----|
|     |                       |      | X dalam sub1 : 10       |     |
| : : |                       | Sub1 | Y dalam subi : 15       | Sub |
|     |                       |      | X dalam sub2 :          |     |
|     |                       | Sub2 | Y dalam sub2 :          | Sub |
|     |                       |      |                         |     |

Setelah tombol Sub2 diklik, x dan y dalam modul Sub2 tidak ada isinya karena tidak bisa memanggil variabel yang ada dalam modul Sub1.

| Project | 1 - Frmlokal (Code)                          |   |
|---------|----------------------------------------------|---|
| comman  | d1 Click                                     | • |
| Sub     | sub1()                                       | Ī |
|         | Dim x As Integer, y As Integer               | 1 |
|         | x = 10                                       |   |
|         | y = 15<br>Frankel Print "Y delem sub1 · "· v |   |
|         | Frmlokal.Print "Y dalam sub1 : ": v          |   |
|         | Frmlokal.Print                               |   |
| End     | Sub                                          |   |
| Sub     | sub2()                                       |   |
|         | Frmlokal.Print "X dalam sub2 : "; x          |   |
|         | Frmlokal.Print "Y dalam sub2 : "; y          |   |
|         | Frmlokal.Print                               |   |
| End     | Sub                                          |   |
| Dris    | zete Sub Commendi Click()                    |   |
|         | sub1                                         |   |
| End     | Sub                                          |   |
|         |                                              | Þ |

## Soal 3 (variabel lokal)

Buatlah form dan ketik kode program seperti di bawah ini :

| 🐃 Demo Variabel Lokal 2 |      |
|-------------------------|------|
| X dalam sub1 : 10       |      |
| Y dalam sub1 : 15       | Sub1 |
| X dalam sub2 : 10       |      |
| Y dalam sub2 : 15       | Sub2 |

Dalam modul Sub2 x dan y telah didefinisikan, sehingga jika Sub2 diklik maka

akan menampilkan hasil.

| 4  | roject1 - Frmlokal2 (Code)           | ×   |
|----|--------------------------------------|-----|
| (0 | eneral) 🔹 sub1 💌                     |     |
|    | Private x As Integer, y As Integer   |     |
|    | Sub sub1()                           | ۲   |
|    | x = 10                               |     |
|    | y = 15                               |     |
|    | Frmlokal2.Print "X dalam sub1 : "; x |     |
|    | Frmlokal2.Print "Y dalam sub1 : "; y |     |
|    | Frmlokal2.Print                      |     |
|    | End Sub                              |     |
|    | Sub sub2()                           |     |
|    | Frmlokal2.Print "X dalam sub2 : "; X |     |
|    | Frmiokal2.Print "I dalam sub2 : "; y |     |
|    | Finiokaiz.Frinc                      |     |
|    | Private Sub Command1 (lick()         |     |
|    | sub1                                 |     |
|    | End Sub                              |     |
|    | Private Sub Command2 Click()         |     |
|    | sub2                                 |     |
|    | End Sub                              | - 1 |
| =[ |                                      |     |

# Soal 4 (variabel global)

Buatlah form dan ketik kode program seperti di bawah ini :

| 🛋 Demo Variabel Global                                       |      |
|--------------------------------------------------------------|------|
| X dalam sub1 : 10<br>Y dalam sub1 : 15<br>Z dalam sub1 : 150 | Sub1 |
| X dalam sub2 : 10<br>Y dalam sub2 : 15<br>Z dalam sub1 : 25  | Sub2 |

| á- | Project      | t1 - Frmglobal (Code)                                                                   |   |
|----|--------------|-----------------------------------------------------------------------------------------|---|
| (G | ieneral)     | l) 🔽 sub2                                                                               | - |
|    | Publ<br>Publ | lic x As Integer, y As Integer<br>lic z As Integer                                      |   |
|    | Sub          | sub1()<br>x = 10                                                                        |   |
|    |              | y = 15<br>z = x + y<br>From a label Definit <i>IIX</i> de law subj. <i>I</i> , <i>y</i> |   |
|    |              | Frmglobal.Print "Y dalam subl : "; y                                                    |   |
|    |              | Frmglobal.Print "Z dalam sub1 : "; z<br>Frmglobal.Print                                 |   |
|    | End          | Sub                                                                                     |   |
|    | Sub          | sub2()                                                                                  |   |
|    |              | z = x + y                                                                               |   |
|    |              | Frmglobal.Print "X dalam sub2 : "; x                                                    |   |
|    |              | Frmglobal.Print "Y dalam sub2 : "; y                                                    |   |
|    |              | Frmglobal.Print "Z dalam sub1 : "; z                                                    |   |
|    |              | Frmglobal.Print                                                                         |   |
|    | End          | Sub                                                                                     | _ |
|    | Priv         | vate Sub Command1_Click()<br>sub1                                                       |   |
|    | End          | Sub                                                                                     |   |
|    | Priv         | vate Sub Command2_Click()<br>sub2                                                       |   |
|    | End          | Sub                                                                                     |   |
| E  | ≣∙∣          |                                                                                         | Þ |

#### **BAB IV**

## **OPERATOR**

Visual Basic menyediakan operator aritmatika, komparasi dan logika, salah satu hal yang harus dipahami oleh programmer adalah tata urutan operasi dari masing-masing operator tersebut sehingga mampu membuat ekspresi yang akan menghasilkan nilai yang benar, Tabel 1-1, menunjukkan operator dan urutan operasinya dari atas kebawah.

#### 4.1. Operator Aritmatika

Contoh :

| A = 1 + 2 * 3 | 'Akan menghasilkan 7 |
|---------------|----------------------|
|---------------|----------------------|

| B = (1 + 2) * 3 | 'Akan menghasilkan 9 |
|-----------------|----------------------|
|-----------------|----------------------|

| Aritmatika              | Komparasi                  | Logika |
|-------------------------|----------------------------|--------|
| Pangkat (^)             | Sama (=)                   | Not    |
| Negatif (-)             | Tidak sama (<>)            | And    |
| Kali dan Bagi (*, /)    | Kurang dari (<)            | Or     |
| Pembagian bulat (\)     | Lebih dari (>)             | Xor    |
| Sisa Bagi (Mod)         | Kurang dari atau sama (<=) | Eqv    |
| Tambah dan Kurang (+,-) | Lebih dari atau sama (>=)  | Imp    |
| Pengabungan String (&)  | Like                       |        |

 Tabel 1-1. Contoh operator Aritmatika

#### 4.2. Operator Penggabungan String (Like)

Salah satu operator yang menarik untuk dibahas adalah operator Like.

Operator Like digunakan untuk operasi pencocokan pola pada string yang akan

sangat membantu programmer.

Syntax :

#### result = string Like pattern

| Operator    | r Keterangan                                        |  |
|-------------|-----------------------------------------------------|--|
| ?           | Sembarang karakter tunggal                          |  |
| *           | * Nol atau lebih karakter                           |  |
| #           | Sembarang digit tunggal (0-9)                       |  |
| [charlist]  | Sembarang karakter yang berada dalam charlist       |  |
| [!charlist] | Sembarang karakter yang tidak berada dalam charlist |  |

 Tabel 1-2. Contoh operator penggabungan string (Like)

Contoh :

- MyCheck = "aBBBa" Like "a\*a" 'Returns True.
- MyCheck = "F" Like "[A-Z]" 'Returns True.
- MyCheck = "F" Like "[!A-Z]" 'Returns False.
- MyCheck = "a2a" Like "a#a" 'Returns True.
- MyCheck = "aM5b" Like "a[L-P]#[!c-e]" 'Returns True.
- MyCheck = "BAT123khg" Like "B?T\*" 'Returns True.
- MyCheck = "CAT123khg" Like "B?T\*"

# 4.3. Operator Pembandingan (Relasi)

Operator ini digunakan untuk membandingkan suatu data atau ekspresi dengan data ekspresi pula dan menghasilkan nilai logika (Boolean) benar atau salah.

| Operator | Keterangan                   |  |
|----------|------------------------------|--|
| =        | Sama dengan                  |  |
| < >      | Tidak sama dengan            |  |
| <        | Lebih kecil                  |  |
| >        | Lebih besar                  |  |
| <=       | Lebih Kecil atau Sama dengan |  |
| >=       | Lebih Besar atau Sama dengan |  |
| Like     | Mempunyai ciri yang sama     |  |
| Ls       | Sama referensi objek         |  |

 Tabel 1-3. Contoh operator pembandingan (relasi)

# 4.4. Operator Logika

Digunakan untuk mengekspresikan satu atau lebih data logika menghasilkan data logika baru.

| Operator | Keterangan   |  |
|----------|--------------|--|
| Not      | Tidak        |  |
| And      | Dan          |  |
| Or       | Atau         |  |
| Xor      | Exclusive Or |  |
| Eqv      | Ekivalen     |  |
| Imp      | Implikasi    |  |

Tabel 1-4. Contoh operator Logika

# 4.5. Operator Penugasan

Operator ini disimbolkan dengan tanda sama dengan ( = ) dan berfungsi

untuk memasukan suatu data kedalam suatu variabel, bentuknya sbb:

< Variabel > = < ekspresi >

| Contoh : | Bilangan = 0            |
|----------|-------------------------|
|          | Harga = 500             |
|          | Banyak = 5              |
|          | Jumlah = Harga * Banyak |

## 4.6. Latihan

sederhana dibawah ini dengan menggunakan

Buatlah program sederhana dibawah ini dengan menggunakan CommandButton, Label, dan TextBox. Event yang digunakan Change, Click, Keypress Load, dan SetFocus.

| 🖷, Latihan 📃 🗆 🗙   |                   |                |  |
|--------------------|-------------------|----------------|--|
| STRUK<br>Belanja   |                   |                |  |
| Jumlah<br>Harga Sa | Beli<br>Ituan     |                |  |
| В                  | ayar              |                |  |
| <u>H</u> itung     | <u>B</u> ersihkan | <u>K</u> eluar |  |

Urutan Proses :

- Pertama form dipanggil, tombol <u>H</u>itung, <u>B</u>ersihkan, dan <u>K</u>eluar tidak aktif.
- User mengisi Jumlah Beli, dan jika ditekan enter, kursor akan terfokus menuju Harga Satuan.
- Saat mengisi Harga Satuan, tombol <u>H</u>itung aktif, dan jika ditekan maka hasil perhitungan muncul pada label Bayar. (Bayar = Jumlah Beli \* Harga Satuan)
- Saat itu tombol <u>B</u>ersihkan, dan <u>K</u>eluar bisa diakses.
- Objek-objek terkait :

| Objek  | Properti    | Nilai             |
|--------|-------------|-------------------|
| Form1  | Caption     | Latihan           |
| Label1 | Aligment    | 2 – Center        |
|        | BackStyle   | 1 – Opaque        |
|        | BorderStyle | 1 – Fixed Single  |
|        | Caption     | STRUK BELANJA     |
|        | Font-Size   | Arial Bold – 20   |
| Label2 | Aligment    | 1 – Right Justify |

|          | BackStyle   | 0 – Transparent      |  |
|----------|-------------|----------------------|--|
|          | BorderStyle | 0 – None             |  |
|          | Caption     | Jumlah Beli          |  |
|          | Font – Size | MS San Serif – 14    |  |
| Label3   | Aligment    | 1 – Right Justify    |  |
|          | BackStyle   | 0 – Transparent      |  |
|          | BorderStyle | 0 – None             |  |
|          | Caption     | Harga Satuan         |  |
|          | Font – Size | MS San Serif – 14    |  |
| Label4   | Aligment    | 1 – Right Justify    |  |
|          | BackStyle   | 0 – Transparent      |  |
|          | BorderStyle | 0 – None             |  |
|          | Caption     | Bayar                |  |
|          | Font – Size | MS San Serif – 14    |  |
| Label5   | Caption     | (kosong)             |  |
|          | Name        | lblHasil             |  |
| Text1    | Name        | txtJumlah            |  |
| Text2    | Name        | txtHarga             |  |
| Command1 | Caption     | &Hitung              |  |
|          | Name        | cmdHitung            |  |
|          | ToolTipText | Jumlah * Harga       |  |
| Command2 | Caption     | &Bersihkan           |  |
|          | Name        | cmdBersih            |  |
| Command1 | Caption     | &Keluar              |  |
|          | Name        | cmdKeluar            |  |
|          | ToolTipText | Keluar dari aplikasi |  |

#### BAB V

#### **STRUKTUR KENDALI (BRANCHING)**

Struktur kendali memungkinkan anda untuk mengatur jalannya program anda, Jika membiarkan tanpa di periksa oleh statement control-flow, suatu logika program akan berjalan dari kiri ke kanan dan dari atas kebawah. Hanya program yang sangat sederhana dapat ditulis tanpa statement control-flow.

Struktur KENDALI yang didukung oleh Visual Basic adalah sebagai berikut

#### 5.1. If

## If...Then

Gunakan suatu struktur If...Then untuk menjalankan suatu pernyataan secara kondisional. Anda dapat menggunakan syntax satu baris ataupun syntax banyak baris.

If kondisi Then pernyataan atau If kondisi Then pernyataan-pernyataan End If

Kondisi biasanya berupa suatu perbandingan, maupun ekspresi yang menghasilkan nilai numerik. Visual Basic menginterpretasikan False sebagai nol (0), dan True sebagai bukan nol.

#### If...Then...Else

Gunakan If...Then...Else untuk mendefinisikan beberapa blok pernyataan yang akan dijalankan salah satu berdasarkan kondisi yang memenuhi syarat

```
If kondisi1 Then
[blok pernyataan-1]
[Elself kondisi2 Then
[blok pernyataan-2]] ...
[Else
[blok pernyataan-n]]
End If
```

Visual Basic awalnya akan mencoba kondisi1. Jika False, maka Visual Basic akan memeriksa kondisi2, dan seterusnya sampai menemukan suatu kondisi True untuk dijalankan blok pernyataannya.

Contoh :

```
If JlhRec > 0 Then
Posisi = 1
Else
Posisi = 0
End If
```

# 5.2. Select Case

Visual Basic menyediakan struktur Select Case sebagai suatu alternatif terhadap If...Then...Else. Suatu Select Case statement memiliki kemampuan yang sama dengan If...Then...Else..., tetapi membuat code lebih mudah dibaca.

Struktur Select Case bekerja dengan suatu percobaan tunggal yang hanya dievaluasi satu kali pada bagian atas struktur. Visual Basic then membandingkan hasil ekspresi dengan nilai pada setiap Case didalam struktur tersebut, jika ada yang sesuai, akan dijalankan blok statement yang sesuai.

Select Case ekspresi yang dicoba [Case ekspresi1 [blok pernyataan-1]] [Case ekspresi2 [blok pernyataan-2]] ... [Case Else [blok pernyataan-n] End Select

#### 5.3. Latihan

Buatlah form seperti berikut (nama objek disesuaiakan sendiri) :

| 🖦 Statement IF  |        |
|-----------------|--------|
| Nilai Ujian 1 : | Text1  |
|                 | Hitung |
| Nilai Ujian 2 : | Text2  |
| - Data - Data   |        |
| nala - nala     |        |
| Keterangan      | Label6 |
|                 |        |

Ketentuan :

- Pada waktu mengisi nilai ujian 1 dan 2, tombol hitung aktif.
- Setelah Rata-rata dan Keterangan terisi, tombol Hitung hilang berganti menjadi Clear.
- Rata-Rata = Nilai Ujian 1 + Nilai Ujian 2 / 2
- Keterangan: Jika Rata-Rata antara 85 s/d 100 maka Sangat Memuaskan

Jika Rata-Rata antara 75 s/d 84 maka Cukup Memuaskan

Jika Rata-Rata antara 60 s/d 74 maka Memuaskan

Selain itu Kurang Memuaskan

| 🖷, Statement IF |                  |
|-----------------|------------------|
| Nilai Ujian 1   | 90               |
| Nilai Ujian 2   | 80               |
| Rata - Rata     | 85               |
| Keterangan      | Sangat Memuaskan |

### **BAB VI**

#### PERULANGAN (LOOPING)

Struktur loop memperbolehkan anda untuk melaksanakan sekelompok baris lebih dari satu kali.

#### 6.1. Do ... Loop

Gunakan Do Loop untuk mengeksekusi suatu blok statement dengan jumlah perulangan yang tak terhingga, ada beberapa Do...Loop statement, tetapi masing-masing mengevaluasi suatu kondisi untuk menentukan apakah melanjutkan eksekusi

Berikut ini adalah statement Do Loop, yang dijalankan selama kondisi benar :

#### Do While condition statements Loop

Ketika Visual menjalankan Do Loop ini, pertama kali akan di coba kondisinya, jika kondisi False (zero), akan diloncati semua statement yang mengikuti kondisi tersebut. Visual Basic akan menjalankan statement jika kondisi benar dan kembali ke Do...Loop berikutnya.

```
Function Faktorial (x)
Dim Hasil As Double
Dim Count As Long
Hasil = 1
count = 2
Do While Count <= x
Hasil = Hasil * count
count = count + 1
Loop
Faktorial = count
End Function
```

Variasi lain dari statement Do...Loop, yang menjamin minimal satu kali statement dijalankan :

## Do statements Loop While condition

Dua variasi yang analog dengan dua contoh sebelumnya adalah perulangan minimal satu kali. Dan berikut ini adalah berulang atau tidak sama sekali :

Do Until condition statements Loop

Do statements Loop Until condition

## 6.2. For...Next

Do Loop bekerja dengan baik, ketika anda tidak tahu berapa bayak kali untuk butuhkan untuk menjalankan statement. Ketika anda mengetahui harus menjalankan statement sejumlah kali, bagaimanapun For...Next adalah pilihan yang lebih baik. Tidak seperti Do Loop, For...Next menggunakan suatu variabel yang disebut counter yang mana akan bertambah atau berkurang pada setiap perulangan. Syntaxnya adalah

```
For counter = start To end [Step increment]
    statements
Next [counter]
```

Argumen counter, start, end, dan increment semuanya adalah numerik.Yang dilakukan Visual Basic ketika melakukan For Next adalah:

a) Menset nilai counter sama dengan start.

- b) Mencoba apakah counter lebih besar dari end. Jika ya, Visual Basic meninggalkan looping tersebut.
- c) Menjalankan statements tersebut.

d) Menaikkan counter dengan 1 atau dengan nilai step yang ditentukan

e) Mengulangi langkah 2 sampai 4

Code berikut akan mencetak semua item yang terdapat pada suatu daftar list.

Private Sub Form\_Click () Dim I As Integer For i = 0 To List1.ListCount-1 Print List1.List(I) Next End Sub

## 6.3. While ... Wend

While – Wend digunakan untuk mengeksekusi suatu blok statement dengan jumlah perulangan yang tak terhingga.

Berikut ini adalah statement While -Wend, yang dijalankan selama kondisi benar :

While condition statements Wend

Ketika menjalankan While ini, pertama kali akan di coba kondisinya, jika kondisi False (zero), akan diloncati semua statement yang mengikuti kondisi tersebut. Program akan menjalankan statement jika kondisi benar dan kembali ke While berikutnya.

Function Faktorial (x) Dim Hasil As Double Dim Count As Long Hasil = 1 count = 2 While Count <= x Hasil = Hasil \* count count = count + 1 Wend Faktorial = count End Function

## 6.4. Latihan

Buatlah program dengan menggunakan perulangan For atau Do atau While, sehingga bisa menampilkan deret bilangan seperti di bawah ini :

| ■ Bil. Genap Descending _ □ ×  | ĭ≊ Deret Bilangan Negatif <b>_</b>   <b>□</b>  × |
|--------------------------------|--------------------------------------------------|
| 10, 8, 6, 4, 2, 0              | -1 , -3 , -5 , -7 , -9                           |
| <mark>≋ Penjumlahan _□×</mark> | i≊ Deret Bilangan Desimal _□×                    |
| 1 + 2 + 3 + 4 + 5 = 15         | 0,1 0,2 0,3 0,4 0,5                              |

| 🖷 Deret | Pecahan |     |     |     |
|---------|---------|-----|-----|-----|
| 1/1     | 1/2     | 1/3 | 1/4 | 1/5 |

|   | Kuadrat Bil. Ganjil 💶 🗖 🗙 |   | i De | ret Descending 💶 🗖 🗙 |
|---|---------------------------|---|------|----------------------|
| 1 | 1                         | ! | 50   | 5                    |
| 3 | 9                         |   | 40   | 4                    |
| 5 | 25                        | : | 30   | 3                    |
| 7 | 49                        | : | 20   | 2                    |
| 9 | 81                        |   | 10   | 1                    |
|   |                           |   |      |                      |

| 🗃 Formula | _ 🗆 🗵 |
|-----------|-------|
| Formula   | 1     |
| Formula   | 2     |
| Formula   | 3     |
| Formula   | 4     |
| Formula   | 5     |

## **BAB VII**

# **MODUL & PROSEDUR SUB**

#### 7.1. Mengenal Modul

Visual Basic menyediakan module yang dapat digunakan untuk memuat fungsi,subrutin, konstanta, variabel dan type ciptaan yang akan disediakan bagi keseluruhan project. Untuk membuat module dalam project anda dapat menggunakan perintah **Project, Add Module**.

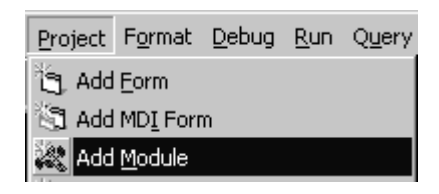

Sesaat setelah anda menambahkan module, maka pada Jendela Project

Explorer akan nampak Module1

| Project - Project1      | × |  |
|-------------------------|---|--|
|                         |   |  |
| 🖃 🏂 Project1 (Project1) |   |  |
| 📙 🚊 🖓 Forms             |   |  |
| 🛄 🗔 Form1 (Form1)       |   |  |
| 🖕 👘 Modules             |   |  |
| Module1 (Module1)       | - |  |

Untuk melakukan koding, anda dapat melakukan double klik pada Module

tersebut.

| 🔆 Project1 - | Module1 (Code | )              | _ 🗆 🗵 |
|--------------|---------------|----------------|-------|
| (General)    | -             | (Declarations) | -     |
|              |               |                |       |
|              |               |                |       |
|              |               |                |       |
|              |               |                |       |
|              |               |                |       |
|              |               |                |       |
|              |               |                |       |
|              |               |                |       |
|              |               |                |       |
|              |               |                |       |
|              |               |                |       |

Modul Visual Basic/D3

#### 7.2. Pembuatan Modul

Pada Modul anda dapat mendeklarasikan variabel dengan awalan DIM, PRIVATE maupun PUBLIC, dimana awalan DIM dan PRIVATE anda membentuk variabel Module Level (hanya berlaku didalam pemakaian module bersangkutan), sedangkan awalan PUBLIC akan menghasilkan variabel Global yang akan berfungsi bagi keseluruhan Program.

Contoh :

Dim A as Integer Variabel A adalah Module Level Private B as Integer Variabel B adalah Module Level Public C as Integer Variabel C dapat digunakan oleh program keseluruhan

## 7.3. Mengenal Sub Procedure

Syntax penulisan Sub procedure:

#### [Private Public] [Static] Sub namaprosedur (argumen-argumen) pernyataan-pernyataan End Sub

Setiap kali procedure dipanggil, maka pernyataan-pernyataan yang berada

di antara Sub dan End Sub akan dijalankan.

Argumen pada procedure adalah nilai yang akan dilewatkan saat

pemanggilan procedure.

Di Visual Basic Sub Procedure dapat dibagi atas dua yaitu :

- General Procedure, procedure yang diaktifkan oleh aplikasi
- Event Procedure, Procedure yang diaktifkan oleh system sebagai respon

terhadap event.

Contoh, sub Tengah yang dapat digunakan untuk menampilkan form ketengah Layar, dimana x adalah parameter yang merupakan form yang akan dibuat ketengah layar.

```
Sub Tengah(x As Form)

x.Top = (Screen.Height - x.Height) \ 2

x.Left = (Screen.Width - x.Width) \ 2

End Sub

Private Sub Form_Load()

Call Tengah(Me)

End Sub
```

# 7.4. Pembuatan Prosedur Sub dalam Modul & Form

Berikut ini adalah contoh prosedur untuk menghitung gaji dan tunjangan

```
yang dibuat dalam modul.
Private Sub Form_Click()
    Hitung_Gaji
End Sub
Sub Hitung_Gaji()
    Gaji = Inputbox("Masukkan Gaji Pokok", "Input Gaji")
    Tunj = Inputbox("Masukkan Tunjangan", "Input Tunjangan")
    Gaber = Val(Gaji) + Val(Tunj)
    If Gaji = "" Or Tunj = "" Then
        Msgbox ("Tidak Ada Angka Yang Dimasukkan")
        Else
        Msgbox ("Gaji Bersi = " & Str(Gaber))
    End If
End Sub
```

## **BAB VIII**

#### **PROCEDURE FUNCTION**

#### 8.1. Mengenal Function Procedure

Pada Visual Basic telah tersedia berbagai fungsi bawaan seperti Sqr, Cos, dan Chr, tetapi fungsi-fungsi yang tersedia tersebut bersifat umum dan kadangkadang tidak memenuhi kebutuhan programer, untuk keperluan tersebut anda dapat menciptakan fungsi-fungsi sendiri yang dikenal dengan Function procedure.

Adapun syntax penulisan function procedure :

# [Private | Public] [Static] Function namaprocedure (argumen-argumen) [As type]

# statements

# End Function

Ada tiga perbedaan antara function dan procedure :

- Umumnya anda dapat memanggil suatu function dengan mengikutkan nama function sisi kanan dari statement atau ekspresi. (returnvalue = function()).
- Function memiliki type data seperti suatu variabel. Ini menentukan type yang dari nilai yang dikembalikan.
- $\circ~$  Nilai kembali dimasukkan ke nama<br/>function itu sendirinya, dan suatu function

dapat menjadi bagian dari suatu ekspresi yang panjang.

Contoh Fungsi ciptaan untuk mengembalikan nama bulan dari suatu tanggal dalam

bahasa Indonesia.

Function Bulan(x As Date) Dim sRet As String Select Case Month(x) Case 1: sRet = "Januari" Case 2: sRet = "Februari" Case 3: sRet = "Maret" Case 4: sRet = "April" Case 5: sRet = "Mei" Case 6: sRet = "Juni" Case 7: sRet = "Juli" Case 8: sRet = "Agustus" Case 9: sRet = "September" Case 10: sRet = "Oktober" Case 11: sRet = "Nopember" Case 12: sRet = "Desember" Case Else sRet = "tidak sah" End Select Bulan = sRet End Function

## 8.2. Pembuatan Prosedur Fuction dalam Modul & Form

Program di bawah ini adalah contoh program pencarian kelulusan siswa

berdasarkan nilai rata-rata dengan menggunakan fungsi.

```
Function Grade(Rata As Integer) As String
Select Case Rata
Case 95 To 100
Ket = "Sangat Memuaskan"
Case 85 To 94
Ket = "Cukup Memuaskan"
Case 60 To 84
Ket = "Memuaskan"
Case 45 To 59
Ket = "Tidak Memuaskan"
Case Else
Ket = "Mengecewakan"
End Select
Grade = Ket
End Function
```

Untuk menjalan fungsi diatas, gunakan program pemanggilan fungsi di bawah

ini:

Dim N As Integer

N = 90 Print "Nilai Rata-Rata : " & Str(N) Print "Keterangan : " & Grade(N)
### **BAB IX**

### **KOLEKSI OBJEK & ARRAY**

#### 9.1. Pengertian Koleksi Objek

Objek-objek yang digunakan dalam form biasanya berdiri sendiri. Dengan demikian jika anda ingin mengubah property ke semua objek tersebut, hal tersebut menyebabkan listing menjadi panjang. Untuk itu digunakan koleksi dan array yang dapat menghemat penulisan listing program.

Koleksi adalah suatu kumpulan komponen yang dapat berfungsi sejalan. Hal ini sangat berguna saat akan mendefinisikan sebuah proses yang menyangkut kontrol-kontrol yang ada pada form.

#### 9.2. Cara Mengakses Koleksi Objek

#### ن Koleksi Sementara

Dapat dilakukan dengan mengklik kontrol-kontrol pada form yang akan dijadikan sebagai satu group koleksi sambil menekan tombol **Ctrl**. Koleksi sementara biasanya digunakan untuk memindahkan objek secara bersamaan hanya pada saat tersebut.

#### **&** Koleksi dengan Controls

Untuk mempermudah koleksi semua objek dalam satu form digunakan property controls.

Sintaknya : [Objek].controls

Dimana [objek] lebih umum dinyatakan sebagai nama form yang kontrolkontrolnya dijadikan koleksi proses.

#### 9.3. Array

Array adalah sebuah variabel memori yang berisi beberapa data sejenis. Data-data tersebut disimpan dengan nomor urut tertentu yang disebut index. Jika X adalah variabel array, maka bisa digambarkan sebagai berikut:

| Variabel | Х                 |
|----------|-------------------|
| Data-1   | Elemen/index ke 1 |
| Data-2   | Elemen/index ke 2 |
| Data-3   | Elemen/index ke 3 |
|          | ••••              |
| Data-n   | Elemen/index ke n |

Pendefinisian Variabel Array :

Dim nama\_variabel (index) As tipe\_variabel

Contoh

| Dim hari(6) As String   | '7 index : 0, 1, 2,, 6   |
|-------------------------|--------------------------|
| Dim bulan(11) As String | '12 index : 0, 1, 2,, 12 |

Index (jumlah elemen pada array) selalu diulai dari 0. Jika diinginkan nilai

awal bisa diubah dengan perintah option base pada bagian declaration.

Option Base 1 Dim hari(7) 'index : 1, 2, ..., 7

Tanpa Option Base cara yang sama adalah :

```
Dim bulan(1 to 12) 'index : 1, 2, ..., 12
```

#### 9.4. Array Multi Dimensi

Array berdimensi 2 terdiri dari baris dan kolom, contohnya pada tabel atau

matrik. Pendefinisiannya adalah sebagai berikut :

```
Dim nama_variabel (n1, n2) As tipe_variabel (n1=baris, n2=kolom)
```

### 9.5. Pembuatan Program Dengan Koleksi Objek & Array

### Contoh program koleksi dengan controls :

Buatlah form dengan lay-out sbb :

| 🖷, Form1 📃 🗆 🗙     |
|--------------------|
| SELAMAT TAHUN BARU |
|                    |
| Jalankan           |
|                    |

Caranya :

- 1. Buat project baru
- 2. Atur property untuk kontrol-kontrolnya sbb :

| Kontrol  | Properti | Nilai                  |
|----------|----------|------------------------|
| Label1   | Caption  | Selamat tahun Baru     |
|          | Font     | Arral Narrow, Bold, 22 |
| Command1 | Caption  | Jalankan               |

3. Klik ganda kontrol Command1, lalu ketikkan kode programnya :

```
Private Sub Command1_Click()
Form2.Show
Form2.Visible = False
Command1.Visible = False
End Sub
```

- 4. Tambahkan form baru dengan memilih menu : Project, Add Form
- 5. Letakkan sebuah kontrol timer pada form2.
- 6. Klik ganda form2, lalu ketikkan kode programnya :

```
Private Sub Form_Load()
Timer1.Interval = 100
End Sub
```

7. Klik ganda kontrol timer1 pada form2, lalu ketikkan kode programnya :

```
Private Sub Timer1_Timer()
For Each kontrol In Form1.Controls
'form1.control adalah contoh penggunaan koleksi ini.
kontrol.Left = kontrol.Left + 120
```

### Next kontrol End Sub

8. Jalankan aplikasi tersebut dengan menekan F5

## Contoh program dengan array

Buatlah form yang berisi tampilan hari, dan tanggal saat ini.

```
🗃 Tgl hari ini
                            Selasa, 12 Agustus 2003
Option Base 1
Private Sub Form_Load()
  Dim hari(7) As String
  Dim bulan(12) As String
  hari(1) = "Minggu"
  hari(2) = "Senin"
  hari(3) = "Selasa"
  hari(4) = "Rabu"
  hari(5) = "Kamis"
  hari(6) = "Jumat"
  hari(7) = "Sabtu"
  bulan(1) = "Januari"
  bulan(2) = "Februari"
  bulan(3) = "Maret"
  bulan(4) = "April"
  bulan(5) = "Mei"
  bulan(6) = "Juni"
  bulan(7) = "Juli"
  bulan(8) = "Agustus"
  bulan(9) = "September"
  bulan(10) = "Oktober"
  bulan(11) = "November"
  bulan(12) = "Desember"
  har = Weekday(Date)
  tgl = Day(Date)
  bul = Month(Date)
  thn = Str(Year(Date))
  Label1.FontSize = 16
  Label1.Caption = hari(har) & ", " & Str(tgl) & " " & bulan(bul) & " " & thn
End Sub
```

#### BAB X

#### WINDOWS API

#### **10.1. Pengertian Windows API**

Windows API (*Application Programming Interface*) merupakan sekumpulan fungsi-fungsi eksternal yang terdapat dalam file-file perpustakaan Windows (library windows) atau file library lainnya yang dapat digunakan. Fungsi ini dapat menangani semua yang berhubungan dengan Windows, seperti pengaksesan disk, interface printer, grafik windows, kotak dialog (buka file, simpan file, memilih font, memilih warna, dll), Windows shell, setting sistem informasi, penanganan file, mengakses sistem registry, memainkan musik, dsb. Fungsi ini menyediakan banyak fitur-fitur standar untuk semua program yang berbasis Windows.

Semua fungsi Windows API hampir terdapat dalam direktori sistem milik Windows (C:\Windows\System) dan paling banyak berekstensi .DLL yang digunakan oleh sistem operasi Windows. Selain itu fungsi ini juga memastikan secara konsisten penggunaan semua sumber yang terdapat dalam Windows. Filefile itulah yang disebut dengan *Windows API*.

Windows API digunakan ketika program harus melakukan pengkodean yang tidak terdapat dalam bahasa Visual Basic. Misalnya menentukan kecepatan kursor berkedip dalam Visual Basic tidak ada. Dengan memanggil fungsi Windows API yaitu **GetCaretBlinkTime** (untuk mengembalikan nilai kursor berkedip dalam satuan milidetik) dapat ditentukan kecepatan kursor berkedip.

#### **10.2. Pengertian DLL**

File library Windows DLL (*Dynamic Link Library*) yang selanjutnya disebut DLL adalah kode yang sudah dikompilasi dan dapat digunakan oleh program lain. DLL biasanya ditulis dengan bahasa C/C++, Delphi atau bahasa lainnya yang mendukung sistem operasi Windows.

Dengan memanggil fungsi yang terdapat dalam DLL, pemakai dapat mengakses ribuan fungsi yang berhubungan dengan sistem Windows, dengan kualitas sebaik yang digunakan dalam bahasa yang digunakan. Berikut ini namanama library milik Windows yang sering dan paling banyak digunakan dalam Windows API.

| Nama File DLL | Deskripsi File                                |
|---------------|-----------------------------------------------|
| Advapi32.DLL  | Library yang mendukung fungsi-fungsi keamanan |
|               | dan rutin-rutin registry.                     |
| Comdlg32.DLL  | Standar kotak dialog Windows.                 |
| Gdi32.DLL     | Penanganan grafik Windows.                    |
| Kernel32.DLL  | Fungsi sistem operasi Windows 32-bit.         |
| Lz32.DLL      | Fungsi kompresi file.                         |
| Mpr.DLL       | Fungsi Internet.                              |
| Netapi32.DLL  | Fungsi jaringan.                              |
| Shell32.DLL   | Library shell 32-bit.                         |
| User32.DLL    | Penanganan rutin user interface.              |
| Version.DLL   | Versi Windows.                                |
| Winmm.DLL     | Fungsi-fungsi multimedia Windows.             |
| Winspool.drv  | Fungsi-fungsi printer spooler.                |

Hal yang perlu dilakukan untuk menggunakan fungsi-fungsi dalam file library Windows yaitu dengan menspesifikasikan di mana fungsi tersebut ditemukan dan menyediakan informasi yang dibutuhkan fungsi pada bagian pendeklarasian fungsi Windows

Langkah pertama adalah mendeklarasikan fungsi di dalam bagian modul, dengan sintaks sbb :

Declare Function NamaFungsi Lib "NamaLibrary" [Alias "AliasFungsi"] [([[ByVal/ByRef] variabel [As type] [,[ByVal/ByRef] variabel [As type]]...])] As Type

Jika fungsi tersebut tidak mengembalikan nilai, maka gantilah kata

*Function* dengan kata *Sub*.

**Declare Sub** NamaFungsi **Lib** "NamaLibrary" [**Alias** "AliasFungsi"] [([[**ByVal/ByRef**] variabel [**As** type] [,[**ByVal/ByRef**] variabel [**As** type]]...])]

Keterangan :

| Sintaks                     | Keterangan                               |  |  |  |  |  |  |  |  |  |
|-----------------------------|------------------------------------------|--|--|--|--|--|--|--|--|--|
| <b>Declare Function/Sub</b> | Sintaks deklarai fungsi / prosedur.      |  |  |  |  |  |  |  |  |  |
| NamaFungsi                  | Nama fungsi yang ada dalam library.      |  |  |  |  |  |  |  |  |  |
| Lib                         | Sintaks deklarai fungsi / prosedur.      |  |  |  |  |  |  |  |  |  |
| NamaLibrary                 | Nama library yang terdapat nama fungsi.  |  |  |  |  |  |  |  |  |  |
| Alias                       | Sintaks alias.                           |  |  |  |  |  |  |  |  |  |
| AliasFungsi                 | Penamaan fungsi, untuk membedakan dengan |  |  |  |  |  |  |  |  |  |
|                             | fungsi yang sama.                        |  |  |  |  |  |  |  |  |  |
| ByVal/ByRef                 | Type dari parameter fungsi.              |  |  |  |  |  |  |  |  |  |
| Variable                    | Nama variabel yang digunakan fungsi.     |  |  |  |  |  |  |  |  |  |
| As tipe                     | Tipe dari variabel.                      |  |  |  |  |  |  |  |  |  |
| As Type                     | Nilai yang dikembalikan oleh fungsi.     |  |  |  |  |  |  |  |  |  |

Contoh dari pendeklarasian fungsi API adalah sbb :

Public **Declare Function** SetWIndowText **Lib** "User32" **Alias** "SetWindowTextA" (**ByVal** hwnd **As** Long, **ByVal** lpString **As** String) **As Long** 

Untuk mencari nama fungsi API, tipe data dan konstanta, gunakan aplikasi viewer yang disertakan dalam Visual Basic. Jika mendeklarasikan dalam form, modul maupun class module, perintah Declare diawali dengan kata Private atau Public untuk mendefinisikan jangkauan fungsi dalam kode. Setelah fungsi tersebut dideklarasikan, pemakai dapat menggunakannya dalam program.

#### 10.3. Aplikasi API Viewer

Aplikasi API Viewer menyediakan hampir seluruh deklarasi fungsi, konstanta, dan tipe data yang terdapat dalam file teks (.TXT) maupun dalam file database (.MDB). Setelah menemukan fungsi yang diinginkan, pemakai dapat mengkopinya ke dalam modul yang nantinya dapat digabungkan dengan kode program Visual Basic. Untuk memanggil API Viewer lakukan langkah-langkah berikut ini :

- 🗹 Dari menu Add-Ins, pilih Add-Ins Manager
- Dilih VB API Viewer
- ☑ Pada Load Behavior klik Loaded/Unloaded
- 🗹 Klik Ok
- ☑ Klik API Viewer dari Add-Ins Menu
- ☑ Buka Text atau Database File yang ingin dilihat.
- $\square$  Pilih item yang ingin dilihat.

#### 10.4. Penggunaan Windows API dalam Program.

Contoh program 1 :

- Buat projek baru dan tambahkan modul dengan memilih Project, Add Module, Open.
- 2. Aktifkan API Viewer.
- 3. Klik menu Add-Ins, pilih API Viewer.
- 4. Klik menu File, pilih Load Text File.
- 5. Pilih file win32api, klik Open.
- 6. Pada Available Items, pilih MessageBox.
- 7. Klik Add dan Insert. Klik Yes.

| 👼 API Viewer - D:\Program Files\Microsoft Visual Stud       | io\Common\T 💶 🗵    |
|-------------------------------------------------------------|--------------------|
| <u>F</u> ile <u>E</u> dit <u>V</u> iew <u>H</u> elp         |                    |
| API Type:                                                   |                    |
| Declares                                                    |                    |
| Type the first few letters of the word you are looking for: | _                  |
|                                                             |                    |
| Available Items:                                            |                    |
| mciSendString                                               | <u>A</u> dd        |
| MenuItemFromPoint                                           | Declare Scope      |
| MessageBeep                                                 | Public             |
| MessageBoxEx                                                | C Priva <u>t</u> e |
| MessageBoxIndirect                                          | · I                |
| Selected Items:                                             | -                  |
| Public Declare Function MessageBox Lib "user32" Alias       | . <u>R</u> emove   |
| ByVal IpCaption As String, ByVal wType As Long) As Long     | Clear              |
|                                                             | I <u>n</u> sert    |
|                                                             | ⊆ору               |
|                                                             |                    |
|                                                             |                    |

- 8. Tutup jendela Windows API.
- 9. Tutup jendela module.
- 10. Tambahkan kontrol timer, label dan tiga buah command button.

|   | 2 | ŀ  | C | 0 | n   | to | h  | F | ٦ <sup>0</sup> | O | gI | a |    | 7  | Ą   | Pl |     | P  | er | ta | аſ | n | a  |      |    |     |    | - | C |   | 2 | × | 1 |
|---|---|----|---|---|-----|----|----|---|----------------|---|----|---|----|----|-----|----|-----|----|----|----|----|---|----|------|----|-----|----|---|---|---|---|---|---|
|   |   |    |   |   |     |    |    |   |                |   |    |   |    |    |     |    |     |    |    |    |    |   |    |      |    |     |    |   |   |   |   |   | • |
| 1 |   |    |   |   |     |    | •  |   |                |   |    |   |    |    |     |    |     |    |    |    |    |   |    |      |    |     |    |   |   |   | : |   | 1 |
| 1 |   |    |   |   |     |    |    |   |                |   |    |   |    |    |     |    |     |    |    |    |    |   |    |      |    |     |    |   |   | 2 |   |   | 0 |
| 1 |   |    |   |   |     |    |    |   |                |   |    |   |    |    |     |    |     |    |    |    |    |   |    |      |    |     | ۰. |   |   |   |   |   | 0 |
| 1 |   |    |   |   |     |    |    |   |                |   |    |   |    |    |     |    |     |    |    |    |    |   |    | Г    | 2  | R.  |    |   |   |   |   |   |   |
|   |   |    |   |   |     |    |    |   |                |   |    |   |    |    |     |    |     |    |    |    |    |   |    |      | r. | 21  | 1  |   |   |   |   |   |   |
|   |   |    |   |   |     |    |    |   |                |   |    |   |    |    |     |    |     |    |    |    |    |   |    |      | ×, | الن | ſI |   |   |   |   |   |   |
|   |   |    |   |   |     |    |    |   |                |   |    |   |    |    |     |    |     |    |    |    |    |   |    | ÷    |    |     | -  |   |   |   |   |   |   |
|   |   |    |   |   |     |    |    |   |                |   |    |   |    |    |     |    |     |    |    | 1  |    |   |    |      |    |     |    |   |   |   |   |   |   |
|   |   |    |   |   |     |    | а. |   |                | н |    |   |    |    | l o |    |     |    | ы. | L  |    |   |    |      | ς. |     |    |   | н |   |   |   |   |
|   |   |    |   |   | - F | ٩E | η. |   |                | н |    |   |    | IN | ΙU  | IN | L A | ٩Þ | η. | н  |    |   |    | - 3  | эŪ | op  | Ο. |   | н |   |   |   |   |
|   |   | L. |   |   |     |    |    |   |                |   |    |   | 14 |    |     |    |     |    |    |    |    |   | 14 | <br> |    |     |    |   |   |   |   |   |   |
|   |   |    |   |   |     |    |    |   |                |   |    |   |    |    |     |    |     |    |    |    |    |   |    |      |    |     |    |   |   |   |   |   |   |
|   |   |    |   |   |     |    |    |   |                |   |    |   |    |    |     |    |     |    |    |    |    |   |    |      |    |     |    |   |   |   |   |   |   |
| • |   | •  |   | • | •   | •  |    | • | •              | • | •  | • | •  | •  | •   | •  | •   | •  | •  | •  | •  |   | •  | •    |    | •   |    | • | • | • | • | • | • |

11. Atur property objeknya sbb :

| Kontrol  | Properti | Nilai                      |
|----------|----------|----------------------------|
| Form1    | Caption  | Contoh Program Pertama API |
| Label1   | Caption  | kosongkan                  |
| Timer    | Interval | 2                          |
| Command1 | Caption  | API                        |
| Command2 | Caption  | NON API                    |
| Command3 | Caption  | Stop                       |

12. Ketikkan listing berikut :

```
Private Sub Command1_Click()
   MessageBox Me.hwnd, "API menyebabkan timer tidak berhenti",
   "Msgbox", vbOKOnly
End Sub
Private Sub Command2_Click()
   MsgBox "Non API menyebabkan timer berhenti", vbOKOnly,
   "msgbox"
End Sub
Private Sub Command3_Click()
   End
End Sub
Private Sub Timer1_Timer()
   Label1.Caption = Time
End Sub
```

- 13. Simpan Projek.
- 14. Jalankan program.
- 15. Hasilnya sbb :

| 🐃 Contoh Program API Pertam | a _ 🗆 🗵 |
|-----------------------------|---------|
| 13:51:54                    |         |
| API NON API                 | Stop    |

Contoh program 2 :

1. Buat projek baru dan tambahkan modul dengan memilih **Project, Add Module,** 

Open.

- 2. Aktifkan **API Viewer**.
- 3. Klik menu Add-Ins, pilih API Viewer.

- 4. Klik menu File, pilih Load Text File.
- 5. Pilih file win32api, klik Open.
- 6. Pada Available Items, klik double FlashWindow dan Sleep
- 7. Klik Insert. Klik Yes.

| 👼 API Viewer - D:\Program Files\Microsoft Visual Studio                                 | \Common\T 🗖 🗖 🗙    |
|-----------------------------------------------------------------------------------------|--------------------|
| <u>F</u> ile <u>E</u> dit <u>V</u> iew <u>H</u> elp                                     |                    |
| API Type:                                                                               |                    |
| Declares                                                                                |                    |
| Type the first few letters of the word you are looking for:                             |                    |
|                                                                                         |                    |
| Available Items:                                                                        |                    |
| ShowScrollBar                                                                           | Add                |
| ShowWindow                                                                              | Declare Scope      |
| SizeofResource                                                                          | C public           |
| Sleep                                                                                   | • P <u>u</u> blic  |
| SleepEx                                                                                 | 🔿 Priva <u>t</u> e |
| sndPlaySound                                                                            |                    |
| StartDoc                                                                                |                    |
| Selected Items:                                                                         |                    |
| Public Declare Function FlashWindow Lib "user32" Alias                                  | <u>R</u> emove     |
| As Long                                                                                 | Clear              |
| Public Declare Sub Sleep Lib "kernel32" Alias "Sleep" (ByVal<br>dwMilliseconds As Long) | I <u>n</u> sert    |
|                                                                                         | ⊆ору               |
|                                                                                         |                    |
|                                                                                         |                    |

- 8. Tutup jendela Windows API.
- 9. Tutup jendela module.
- 10. Tambahkan kontrol command button.

|   | 🖦 Form Berkedip 📃 🗖 |   |   |   |   |   |   |   |   |   |   |    |   |   |    | >  | <  |     |    |     |     |   |   |   |   |   |   |   |   |     |
|---|---------------------|---|---|---|---|---|---|---|---|---|---|----|---|---|----|----|----|-----|----|-----|-----|---|---|---|---|---|---|---|---|-----|
| - | •                   | • | • | • | • | • | • | • | • | • | • | •  | • | • | •  | •  | •  | •   | •  | •   | •   | • | • | • | • | • | • | • | • | · · |
| • | ·                   | · | · | · | · | · | • | · | · | · | · | ·  | · | · | ·  | •  | ·  | •   | ·  | ·   | ·   | · | · | · | · | · | • | • | · | ·   |
| - | •                   |   |   |   |   |   |   |   |   |   |   |    |   |   |    |    |    |     |    |     |     |   |   |   |   |   |   |   | 1 | •   |
| - | -                   |   |   |   |   |   |   |   |   |   |   |    |   |   |    |    |    | •   |    |     |     |   |   |   |   |   |   |   |   |     |
| • |                     |   |   |   |   |   |   |   |   | В | u | at | F | O | rm | ۱E | 3е | erk | ke | ٠di | İD. |   |   |   |   |   |   |   | L |     |
| - |                     |   |   |   |   |   |   |   |   |   |   |    |   |   |    |    |    |     |    |     |     |   |   |   |   |   |   |   | L |     |
|   |                     | - | _ | _ | _ | _ | _ | _ | _ | _ | _ | _  | _ | _ | _  | _  | _  | _   | _  | _   | _   | _ | _ | _ | _ | _ | _ | _ |   |     |
|   |                     |   |   |   |   |   |   |   |   |   |   |    |   |   |    |    |    |     |    |     |     |   |   |   |   |   |   |   |   |     |
|   |                     |   |   |   |   |   |   |   |   |   |   |    |   |   |    |    |    |     |    |     |     |   |   |   |   |   |   |   |   |     |
| 1 |                     | • | • | • | • |   | 1 | 1 | 1 | • | • | •  | • | • |    | 1  | 1  |     | •  | •   | •   | • | • |   | • | • |   | - | • |     |

11. Atur property objeknya sbb :

| Kontrol  | Properti | Nilai              |
|----------|----------|--------------------|
| Form1    | Caption  | Form Berkedip      |
| Command1 | Caption  | Buat Form Berkedip |

12. Ketikkan listing berikut :

Private Sub Command1\_Click() Dim x As Long For c = 1 To 10 x = FlashWindow(Form1.hwnd, 1) Sleep 500 Next c x = FlashWindow(Form1.hwnd, 0) End Sub

- 13. Simpan Projek.
- 14. Jalankan program.

## BAB XI

## DATABASE

### **11.1. Pengertian Database**

Database adalah kumpulan beberapa data yang saling berhubungan berdasarkan kode-kode tertentu sehingga membentuk sebuah sistem.

Secara hirarki database bisa digambarkan sebagai berikut :

Character sebagai satuan data terkecil dikumpulkan menjadi field (kolom), kumpulan field membentuk sebuah record (baris), beberapa record disimpan dalam file (tabel), dan kumpulan file akan membentuk sebuah database.

### 11.2. Tipe Field

Ada beberapa tipe field yang digunakan dalam pembuatan tabel :

o Long

Digunakan untuk menampung data numerik untuk bilangan bulat.

• Currency

Digunakan untuk menampung data numerik. Kelebihannya adalah currency tidak akan melakukan pembulatan bilangan pada operasi matematik.

• Single

Digunakan untuk menampung data numerik untuk bilangan pecahan.

• Double

Fungsinya sama dengan Single.

• Date/Time

Digunakan untuk menampung data tanggal atau jam.

o Text

Digunakan untuk menyimpan data karakter, dengan daya tampung sebesar 255 karakter.

o Memo

Sama dengan text, tetapi dapat menampung sampai dengan 64.000 karakter.

#### **11.3. Membuat Database dan Tabel**

Untuk membuat database dengan Visual Data Manager, lakukan langkahlangkah berikut:

a) Pilih menu Add-Ins pada menu utama Visual Basic, lalu pilih Visual Data

Manager.

| i di v       | isD ata         |                |                | _ 🗆   | X |
|--------------|-----------------|----------------|----------------|-------|---|
| <u>F</u> ile | <u>U</u> tility | <u>W</u> indov | v <u>H</u> elp |       |   |
|              | 36 <b>6</b> 0   | [ 22]          | 2 🖽            | ا ظ ظ | Ø |
|              |                 |                |                |       |   |
|              |                 |                |                |       |   |
|              |                 |                |                |       |   |
| Read         | У               |                | User:          | admin |   |

b) Pilih : File/New/Microsoft Access/Version 7.0 MDB.

| Select Micros         | oft Access Database to Cre    | ate |   |   |   |                      | ? × |
|-----------------------|-------------------------------|-----|---|---|---|----------------------|-----|
| Save in: 🔂            | Vb98                          | •   | £ |   | ř | 0-0-<br>0-0-<br>0-0- |     |
| Template              |                               |     |   |   |   |                      |     |
| Tsql                  |                               |     |   |   |   |                      | _   |
| 🛄 Wizards<br>बिरेक्टर |                               |     |   |   |   |                      | _   |
| Biblio                |                               |     |   |   |   |                      | _   |
|                       |                               |     |   |   |   |                      |     |
| File <u>n</u> ame:    | Pembelian                     | _   |   |   |   | <u>S</u> ave         |     |
| Save as <u>t</u> ype: | Microsoft Access MDBs (*.mdb) |     |   | • |   | Cancel               |     |

c) Berikanlah nama pada database yang akan dibuat.

| 🐻 Database Window | _ 🗆 × |
|-------------------|-------|
| ⊕ mail Properties |       |

d) Klik kanan pada Properties, pilih New Table.

| Table Structure                |                  | ×                  |
|--------------------------------|------------------|--------------------|
| Table <u>N</u> ame: Barang     |                  |                    |
| Field List:                    | Name:            |                    |
|                                | Туре:            | FixedLength        |
|                                | Size:            | VariableLength     |
|                                | CollatingOrder:  | AutoIncrement      |
|                                |                  | AllowZeroLength    |
|                                | OrdinalPosition: | 🗖 Required         |
|                                | ValidationText:  |                    |
|                                | ValidationRule:  |                    |
| Add Field <u>R</u> emove Field | DefaultValue:    |                    |
| Inde <u>x</u> List:            | Name:            |                    |
|                                | Primary          | 🗖 Unique 🔲 Foreign |
|                                | 🗖 Required       | 🗖 IgnoreNull       |
| Add Index Remove Index         | Fields:          |                    |
| Build the Table                | ⊆lose            |                    |

e) Ketik tulisan Barang pada Table Name, lalu klik Add Field.

| 🔤 Add Field                        | ×                |
|------------------------------------|------------------|
| Name:<br>Kode                      | OrdinalPosition: |
| Туре:                              | ValidationText:  |
| Text                               |                  |
| Size:                              | ValidationRule:  |
| 6<br>FixedField<br>C VariableField | DefaultValue:    |
| AutoIncrField                      |                  |
| ✓ AllowZeroLength                  |                  |
| 🗖 Required                         | ⊆lose            |

f) Buatlah beberapa field sebagai berikut :

| Name   | Туре   | Size |
|--------|--------|------|
| Kode   | Text   | 6    |
| Nama   | Text   | 30   |
| Satuan | Text   | 5    |
| Harga  | Single |      |

g) Jika telah selesai mengisikan field, klik Build the Table, klik Close (yang terdapat pada Table Structure).

### 11.4. Membuat index

Index data adalah urutan data pada tabel database. Index data diperlukan terutama untuk pencarian data dengan cepat dan pengelompokan data.

- a) Untuk membuat index data gunakan cara sebagai berikut :
- b) Buka database pembelian.
- c) Setelah tampil Structure Tabel, pilih Add Index.

| 🔤 Add Index to Barang                       | ×                                                                |
|---------------------------------------------|------------------------------------------------------------------|
| Name:<br>KodeBrg<br>Indexed Fields:<br>Kode | <ul> <li>Primary</li> <li>Unique</li> <li>IgnoreNulls</li> </ul> |
| Harga<br>Koole<br>Nama<br>Satuan            | <u>D</u> K<br><u>C</u> lose                                      |

- d) Ketik nama index (misalnya kodebrg) pada kolom Name.
- e) Klik kunci index pada Available Fields.
- f) Tentukan pilihan index (Primary, Unique, IgnoreNulls). Primary digunakan sebagai pengenal suatu record, jika tabel yang bersangkutan dihubungkan dengan tabel lain (dalam satu tabel hanya boleh ada satu primary key). Unique

dipilih jika ingin index bersifat unik. IgnoreNulls digunakan untuk mengabaikan filed yang kosong.

### 11.5. Mengisi Data pada Tabel

Untuk mengisikan data pada tabel, dobel klik pada nama tabel tersebut.

| Databas     | e Window<br>erties<br>ng |                |              |        |       |
|-------------|--------------------------|----------------|--------------|--------|-------|
| ⊞ Table:Ba  | arang                    |                |              |        | _ 🗆 × |
| <u>A</u> dd | <u>E</u> dit             | <u>D</u> elete | <u>S</u> eek | Filter | ⊆lose |
| Index: Koo  | deBrg:+Kode              | :Unique:Prim   | ary          |        | -     |
| Field NAme: | Valu                     | ie (F4=Zoom    | )            |        |       |
| Kode:       | В                        | T.001          |              |        |       |
| Nama:       | в                        | UKU TULIS      |              |        |       |
| Satuan:     | P                        | CS             |              |        |       |
| Harga:      | 1                        | 000            |              |        |       |
| K   K   1/1 |                          |                |              |        | > >   |

Fungsi menu yang ada pada tabel barang :

- Add : menambah record baru.
- Update : mengoreksi record.
- Delete : menghapus record aktif.
- Find : mencari record.
- Refresh : menampilkan ulang setelah record mengalami perubahan.
- Close : menutup tabel.

## BAB XII

# KONTROL DATA

Kontrol data merupakan interface (antar muka) yang menghubungkan sebuah form dengan file data.

Di dalam kontrol data memiliki beberapa properti yaitu :

• Connect

Hubungan file data, bisa bersumber dari Access, Dbase, Excel, Foxpro, Lotus, Paradox, dan file Text.

## • Database Name

Menyatakan nama file database (.mdb) yang digunakan.

• Record Source

Diisi tabel yang digunakan.

# • EOF Action

Pengecekan pergerakan kursor. Jika kursor sampai pada akhir file, maka terdapat 3 pilihan properti ; MoveLast (record terakhir), EOF (akhir file), AddNew (menambah record baru).

• Record Set Type

Tipe record ; 0 - Tabel, 1 - Dynaset, 2 - Snapshot.

## **BAB XIII**

## **RECORD SET**

*Record set* adalah status record yang menunjukkan tindakan apa yang akan dilakukan terhadap record tersebut dengan beberapa metode antara lain :

| Metode       | Keterangan                             |
|--------------|----------------------------------------|
| AddNew       | Menambah record baru                   |
| MoveFirst    | Pindah ke record pertama               |
| MovePrevious | Pindah 1 record ke depan               |
| MoveNext     | Pindah 1 record ke belakang            |
| MoveLast     | Pindah ke record terakhir              |
| Delete       | Menghapus record                       |
| FindFirst    | Mencari dari record pertama            |
| NoMatch      | Record yang dicari tidak ada yang sama |
| EOF          | Berada di record yang terakhir         |
| BOF          | Berada di record yang pertama          |
| Edit         | Merubah record                         |
| Update       | Menyimpan perubahan record             |
| CancelUpdate | Membatalkan perubahan record           |

Untuk lebih memahami mengenai metode record set, lakukan lagkah-langkah

berikut ini :

Buatlah form dengan lay-out sbb :

| 🐃 Formulir Data Barang |                     |                                       |
|------------------------|---------------------|---------------------------------------|
|                        |                     |                                       |
|                        | •                   |                                       |
|                        |                     |                                       |
| Kode Barang            | <br>                | · · · · · · · · · · · · · · ·         |
| Nama                   |                     | · · · · · · · · · · · · · · · · · · · |
| Satuan Satuan          | · · · · · · · · · · | · · · · · · · · · · · · · · · · · · · |
| Harga Satuan           |                     |                                       |
|                        |                     |                                       |
|                        | å 🖗                 | E <u>x</u> it                         |
|                        |                     |                                       |

Hasil program adalah sbb :

| 🖷, Formulir Data Barang |                   | _ 🗆 ×         |
|-------------------------|-------------------|---------------|
| 🚺 🖣 Databa              | ase Pembelian 🕨 🕨 |               |
|                         |                   |               |
| Kode Barang             | 001               |               |
| Nama                    | Printer           |               |
| Satuan                  | Unit              |               |
| Harga Satuan            | 800000            |               |
| <b>4 4 4</b>            | <u>□</u>          | E <u>x</u> it |

Caranya :

- 1. Buat project baru
- 2. Atur property untuk kontrol-kontrolnya sbb :

| Kontrol | Properti      | Nilai                   |
|---------|---------------|-------------------------|
| Form1   | Caption       | Formulir Data Barang    |
| Data1   | Name          | dbPembelian             |
|         | Caption       | Database Pembelian      |
|         | Connect       | Acces                   |
|         | DatabaseName  | C:\Zidan\Pembelian.mdb  |
|         | RecordsetType | 0 – Table               |
|         | RecordSource  | Barang                  |
| Label1  | Caption       | Kode Barang             |
| Label2  | Caption       | Nama                    |
| Label3  | Caption       | Satuan                  |
| Label4  | Caption       | Harga Satuan            |
| Text1   | Name          | Txtkode                 |
|         | DataField     | Kode                    |
|         | DataSource    | dbPembelian             |
|         | Text          | <kosongkan></kosongkan> |
| Text2   | Name          | Txtnama                 |
|         | DataField     | Nama                    |
|         | DataSource    | dbPembelian             |
|         | Text          | <kosongkan></kosongkan> |
| Text3   | Name          | Txtsatuan               |
|         | DataField     | Satuan                  |
|         | DataSource    | dbPembelian             |
|         | Text          | <kosongkan></kosongkan> |

| Text4    | Name        | Txtharga                              |
|----------|-------------|---------------------------------------|
|          | DataField   | Harga                                 |
|          | DataSource  | dbPembelian                           |
|          | Text        | <kosongkan></kosongkan>               |
| Command1 | Name        | CmdTop                                |
|          | Caption     | <kosongkan></kosongkan>               |
|          | Picture     | C:\Program Files\Microsoft Visual     |
|          |             | Studio\Vfp98\Wizard\Graphics\Top      |
|          | Style       | 1 – Graphical                         |
|          | ToolTipText | Тор                                   |
| Command2 | Name        | CmdPrevious                           |
|          | Caption     | <kosongkan></kosongkan>               |
|          | Picture     | C:\Program Files\Microsoft Visual     |
|          |             | Studio\Vfp98\Wizard\Graphics\Previous |
|          | Style       | 1 – Graphical                         |
|          | ToolTipText | Previous                              |
| Command3 | Name        | CmdNext                               |
|          | Caption     | <kosongkan></kosongkan>               |
|          | Picture     | C:\Program Files\Microsoft Visual     |
|          |             | Studio\Vfp98\Wizard\Graphics\Next     |
|          | Style       | 1 – Graphical                         |
|          | ToolTipText | Next                                  |
| Command4 | Name        | CmdLast                               |
|          | Caption     | <kosongkan></kosongkan>               |
|          | Picture     | C:\Program Files\Microsoft Visual     |
|          |             | Studio\Vfp98\Wizard\Graphics\Bottom   |
|          | Style       | 1 – Graphical                         |
|          | ToolTipText | Last                                  |
| Command5 | Name        | CmdNew                                |
|          | Caption     | <kosongkan></kosongkan>               |
|          | Picture     | C:\Program Files\Microsoft Visual     |
|          |             | Studio\Common\Graphics\Bitmaps\Off    |
|          |             | CtlBr\Large\Color\New                 |
|          | Style       | 1 – Graphical                         |
|          | ToolTipText | New                                   |
| Command6 | Name        | CmdSave                               |
|          | Caption     | <kosongkan></kosongkan>               |
|          | Picture     | C:\Program Files\Microsoft Visual     |
|          |             | Studio\Common\Graphics\Bitmaps\Off    |
|          |             | CtlBr\Large\Color\Save                |
|          | Style       | 1 – Graphical                         |
|          | ToolTipText | Save                                  |
| Command7 | Name        | CmdUndo                               |
|          | Caption     | <kosongkan></kosongkan>               |
|          | Picture     | C:\Program Files\Microsoft Visual     |
|          |             | Studio\Common\Graphics\Bitmaps\Off    |
|          |             | CtlBr\Large\Color\Undo                |
|          | Style       | 1 – Graphical                         |
|          | ToolTipText | Undo                                  |

| Command8  | Name        | CmdEdit                             |
|-----------|-------------|-------------------------------------|
|           | Caption     | <kosongkan></kosongkan>             |
|           | Picture     | C:\Program Files\Microsoft Visual   |
|           |             | Studio\Common\Graphics\Bitmaps\Off  |
|           |             | CtlBr\Small\Color\Spell             |
|           | Style       | 1 – Graphical                       |
|           | ToolTipText | Edit                                |
| Command9  | Name        | CmdDel                              |
|           | Caption     | <kosongkan></kosongkan>             |
|           | Picture     | C:\Program Files\Microsoft Visual   |
|           |             | Studio\Common\Graphics\Bitmaps\Off  |
|           |             | CtlBr\Large\Color\Cut               |
|           | Style       | 1 – Graphical                       |
|           | ToolTipText | Delete                              |
| Command10 | Name        | CmdFind                             |
|           | Caption     | <kosongkan></kosongkan>             |
|           | Picture     | C:\Program Files\Microsoft Visual   |
|           |             | Studio\Common\Graphics\Icon\Misc\Bi |
|           |             | noculr                              |
|           | Style       | 1 – Graphical                       |
|           | ToolTipText | Find                                |
| Command11 | Name        | CmdExit                             |
|           | Caption     | E&xit                               |
|           | Picture     | <none></none>                       |
|           | Style       | 1 – Graphical                       |
|           | ToolTipText | Selesai                             |

3.Listing Programnya sbb :

```
Dim tambah As Boolean
Sub nonaktif()
Dim ctl As Control
For Each ctl In FormBrg
   If TypeName(ctl) = "textbox" Then
      ctl.Locked = True
   End If
   If TypeName(ctl) = "combobox" Then
      ctl.Locked = True
   End If
Next
End Sub
Private Sub cmdback_Click()
dbpembelian.Recordset.MovePrevious
If dbpembelian.Recordset.BOF Then
   dbpembelian.Recordset.MoveFirst
   MsgBox "Sudah di awal record", 16, "Informasi"
End If
End Sub
```

```
Private Sub cmdfind_Click()
Dim mkode As String * 6
mkode = InputBox("Ketik Kode Barangnya :", "Pencarian Data Barang")
msyarat = "Kode = "" & mkode & " ' "
dbpembelian.Recordset.Index = "Kodebrg"
dbpembelian.Recordset.Seek "=", mkode
If dbpembelian.Recordset.NoMatch Then
 MsgBox "Record Kode Barang " + cr + "Tidak ada", 16, "Informasi"
End If
End Sub
Private Sub cmddel_Click()
del = MsgBox("Record ini dihapus ?", 36, "Konfirmasi")
If del = 6 Then
  dbpembelian.Recordset.Delete
  dbpembelian.Recordset.MoveNext
  If dbpembelian.Recordset.EOF Then
     dbpembelian.Recordset.MoveLast
  End If
End If
End Sub
Private Sub cmdedit_Click()
   dbpembelian.Recordset.Edit
   aktif
End Sub
Private Sub cmdexit Click()
  Unload Me
End Sub
Private Sub cmdlast_Click()
   dbpembelian.Recordset.MoveLast
   MsgBox "Sudah di akhir record", 16, "Imformasi"
End Sub
Private Sub cmdnew_Click()
   tambah = True
   dbpembelian.Recordset.AddNew
   kosong
   aktif
End Sub
Private Sub cmdnext_Click()
dbpembelian.Recordset.MoveNext
  If dbpembelian.Recordset.EOF Then
      dbpembelian.Recordset.MoveLast
     MsgBox "Sudah di akhir record", 16, "Informasi"
   End If
End Sub
```

```
Private Sub cmdsave_Click()
If tambah = True Then
    dbpembelian.Recordset.Update
Else
  dbpembelian.Recordset.Update
End If
nonaktif
End Sub
Private Sub cmdtop_Click()
  dbpembelian.Recordset.MoveFirst
  MsgBox "Sudah di awal record", 16, "Imformasi"
End Sub
Private Sub cmdundo_Click()
   dbpembelian.Recordset.CancelUpdate
   dbpembelian.Recordset.MoveLast
   nonaktif
End Sub
Private Sub Form_Load()
   nonaktif
  tambah = False
End Sub
Sub kosong()
Dim ctl As Control
For Each ctl In FormBrg
  If TypeName(ctl) = "textbox" Then
     ctl.Text = ""
  End If
  If TypeName(ctl) = "combobox" Then
    ctl.Text = ""
  End If
Next
End Sub
Sub aktif()
Dim ctl As Control
For Each ctl In FormBrg
  If TypeName(ctl) = "textbox" Then
      ctl.Locked = False
   End If
   If TypeName(ctl) = "combobox" Then
      ctl.Locked = False
   End If
Next
End Sub
```

- 4. Jalankan aplikasi tersebut dengan menekan F5
- 5. Simpan program diatas dengan nama LAT01.

### **BAB XIV**

### PENCARIAN DATA BERURUTAN

Pencarian berurutan (sekuensial) adalah mencari data secara terurut dari suatu lokasi (record) sampai ke lokasi lainnya dengan memeriksa record per record. Pencarian ini akan memakan waktu yang cukup lama jika jumlah datanya besar. Untuk melakukan pencarian data berurutan, user dapat menggunakan metode **Find** sbb :

object.recordset.Find <string criteria>

Contoh :

dbpembelian.recordset.Find "Kode = ' PS.02 ' "

Metode **Find** akan menyebabkan pencarian dilakukan dari posisi record sekarang ke record terakhir. Oleh karena itu, jika user akan mencari dari awal record, maka penunjuk record harus digerakkan ke awal record dengan metode **Move First**.

Untuk memahami pencarian data berurutan lakukan langkah-langkah sebagai berikut :

- 1. Buka LAT01.
- 2. Simpan proyek dengan nama baru LAT02 (File, Save Project As)
- 3. Simpan form dengan nama baru LAT02 (File, Save Lat01.frm As)
- Tambahkan objek seperti gambar berikut ini (Perhatikan bahwa objek Frame1 dibuat sebelum objek di dalamnya).

| 🛎 Data Barang 📃 🗆 🗙              |
|----------------------------------|
| I Data Barang                    |
| Kode Barang Nama Satuan          |
| Harga Satuan                     |
| Cari Data<br>Kode Barang<br>Cari |

5. Ubah setting property objeknya sbb :

| Objek    | Properti | Setting     |
|----------|----------|-------------|
| Frame    | Caption  | Cari Data   |
| Label    | Caption  | Kode Barang |
| Text     | Name     | Txtcari     |
|          | Caption  | (kosong)    |
| Command1 | Name     | Cmdcari     |
|          | Caption  | Cari        |
| Command2 | Name     | Cmdexit     |
|          | Caption  | Exit        |

6. Tampilkan editor kode program dan ketikkan kode programnya :

Private Sub cmdcari\_Click() Dim mkode As String \* 6 Dim msyarat As String mkode = txtcari.Text msyarat = "Kode = "" & mkode & " ' " 'cari data pertama yang nomornya sama dengan mkode dbpembelian.Recordset.Find msyarat If dbpembelian.Recordset.EOF Then X = MsgBox("Data tidak ditemukan!", vbOKOnly, "Pencarian Kode Barang") dbpembelian.Recordset.MoveFirst End If End Sub Private Sub cmdexit\_Click() End End Sub Private Sub txtcari\_GotFocus()

cmdcari.Default = True End Sub

```
Private Sub txtcari_LostFocus()
cmdcari.Default = False
End Sub
```

- 7. Simpan lagi proyek dan form dengan nama sama
- 8. Jalankan program.

### BAB XV

### PENCARIAN DATA DENGAN INDEX

Untuk melakukan pencarian dengan cepat diperlukan index data. Dengan adanya index data, maka data akan terurut sehingga pencarian tidak harus berurutan, tetapi dapat dengan melakukan pencarian biner, yaitu selalu mencari data dengan cara membandingkan data yang dicari dengan data tengah suatu set data. Jika data tidak sama, maka set data akan dipecah lagi dan membandingkan data yang dicari dengan tengah set data yang sesuai setelah dipecah. Demikian seterusnya, sehingga langkah pencarian akan kecil (sedikit) dan didapatkan kecepatan pencarian yang baik (cepat), walaupun datanya besar.

Untuk memahami pencarian data dengan index lakukan langkah-langkah sebagai berikut :

- 1. Buka LAT02.
- 2. Simpan proyek dengan nama baru LAT03 (File, Save Project As)
- 3. Simpan form dengan nama baru LAT03 (File, Save Lat02.frm As)
- Karena objek Adodc tidak mempunyai metoda pencarian data dengan index, maka harus diganti dengan objek Data.
- 5. Tentukan setting property objek data menjadi sbb :

| Objek         | Setting                                                                                                    |  |
|---------------|----------------------------------------------------------------------------------------------------|--|
| Name          | dbPembelian                                                                                                  |  |
| Caption       | Database Pembelian                                                                                           |  |
| Connect       | Acces                                                                                                    |  |
| Database Name | C:\Zidan\Pembelian.mdb                                                                                       |  |
| RecordsetType | 0 – Table (karena property <b>Index</b> dan<br>metode <b>Seek</b> hanya dapat digunakan<br>pada setting ini) |  |
| RecordSource  | Barang                                                                                                    |  |

6. Tampilkan editor kode program dan editlah kode programnya menjadi sbb :

```
Private Sub cmdcari_Click()
  Dim mkode As String * 6
  mkode = txtcari.Text
  msyarat = "Kode = "" & mkode & " ' "
  dbpembelian.Recordset.Index = "Kodebrg"
  dbpembelian.Recordset.Seek "=", mkode
  If dbpembelian.Recordset.NoMatch Then
                  X = MsgBox("Data
                                       tidak
                                               ditemukan!", vbOKOnly,
               "Pencarian Kode Barang")
  End If
End Sub
Private Sub cmdexit_Click()
   End
End Sub
Private Sub Form_Activate()
  txtcari.SetFocus
End Sub
Private Sub txtcari_GotFocus()
cmdcari.Default = True
End Sub
Private Sub txtcari_LostFocus()
  cmdcari.Default = False
End Sub
```

- 7. Simpan lagi proyek dan form dengan nama sama.
- 8. Jalankan program.

Contoh program 2:

▶ Buatlah form dengan lay-out sbb :

| Kode Barang                           |
|---------------------------------------|
| Kode Barang                           |
| Kode Barang                           |
| Kode Barang                           |
| ·····                                 |
| Nama                                  |
|                                       |
| ·····Satuan ·····                     |
| Harga Satuan                          |
|                                       |
| 🗄 💶 🔹 🕨 🗄 🗋 🚰 🖍 🐼 🗛 🖽                 |
| · · · · · · · · · · · · · · · · · · · |

➢ Hasil program adalah sbb :

| 🐃 Contoh Kontrol Data |                   |
|-----------------------|-------------------|
| I€ € Datab            | ase Pembelian 🕨 🔰 |
| Kode Barang           | 001               |
| Nama                  | Printer           |
| Satuan                | Unit              |
| Harga Satuan          | 800000            |
|                       |                   |

➤ Caranya :

- 1) Buka LAT03.
- 2) Simpan proyek dengan nama baru LAT04 (File, Save Project As)
- 3) Simpan form dengan nama baru LAT04 (File, Save Lat03.frm As)
- 4) Hapus kontrol yang tidak diperlukan.
- 5) Atur property untuk kontrol-kontrolnya sbb :

| Kontrol | Properti | Nilai               |
|---------|----------|---------------------|
| Form1   | Caption  | Contoh Kontrol Data |

| Data1    | Name          | dbPembelian                 |
|----------|---------------|-----------------------------|
|          | Caption       | Database Pembelian          |
|          | Connect       | Acces                       |
|          | Database      | C:\Zidan\Pembelian.mdb      |
|          | Name          |                             |
|          | RecordsetType | 0 – Table                   |
|          | RecordSource  | Barang                      |
| Text1    | Name          | TxtKode                     |
|          | Text          | Kosongkan                   |
|          | DataSource    | dbPembelian                 |
|          | DataField     | Kode                        |
| Text2    | Name          | TxtNama                     |
|          | Text          | Kosongkan                   |
|          | DataSource    | dbPembelian                 |
|          | DataField     | Nama                        |
| Text3    | Name          | TxtSatuan                   |
|          | Text          | Kosongkan                   |
|          | DataSource    | dbPembelian                 |
|          | DataField     | Satuan                      |
| Text4    | Name          | TxtHarga                    |
|          | Text          | Kosongkan                   |
|          | DataSource    | dbPembelian                 |
|          | DataField     | Harga                       |
| Command1 | Name          | CmdTop                      |
|          | Caption       | Kosongkan                   |
|          | Style         | 1 - Graphical               |
|          | Picture       | C:\Program Files\Visual     |
|          |               | Studio\Vfp98\Wizard\Graphic |
|          | ToolTipText   | Тор                         |
| Command2 | Name          | CmdBack                     |
|          | Caption       | Kosongkan                   |
|          | Style         | 1 - Graphical               |
|          | Picture       | C:\Program Files\Visual     |
|          | ToolTinText   | Back                        |
| Command3 | Name          | CmdNext                     |
|          | Caption       | Kosongkan                   |
|          | Style         | 1 - Graphical               |
|          | Picture       | C:\Program Files\Visual     |
|          |               | Studio\Vfp98\Wizard\Graphic |
|          | ToolTipText   | Next                        |
| Command4 | Name          | CmdLast                     |
|          | Caption       | Kosongkan                   |
|          | Style         | 1 - Graphical               |

|            | Picture     | C:\Program Files\Visual                                 |
|------------|-------------|---------------------------------------------------------|
|            |             | Studio\Vfp98\Wizard\Graphic                             |
|            | ToolTipText | Last                                                    |
| Command5   | Name        | CmdNew                                                  |
|            | Caption     | Kosongkan                                               |
|            | Style       | 1 - Graphical                                           |
|            | Picture     | C:\Program Files\Visual                                 |
|            |             | Studio\Common\Graphic\Bitmaps\OffC                      |
|            |             | tlrBr\Large\Color                                       |
|            | ToolTipText | New                                                     |
| Command6   | Name        | CmdSave                                                 |
|            | Caption     | Kosongkan                                               |
|            | Style       | 1 - Graphical                                           |
|            | Picture     | C:\Program Files\Visual                                 |
|            |             | Studio\Common\Graphic\Bitmaps\OffC<br>tlrBr\Large\Color |
|            | ToolTipText | Save                                                    |
| Command7   | Name        | CmdUndo                                                 |
|            | Caption     | Kosongkan                                               |
|            | Style       | 1 - Graphical                                           |
|            | Picture     | C:\Program Files\Visual                                 |
|            |             | Studio\Common\Graphic\Bitmaps\OffC                      |
|            |             | tlrBr\Large\Color                                       |
|            | ToolTipText | Undo                                                    |
| Command8   | Name        | CmdEdit                                                 |
|            | Caption     | Kosongkan                                               |
|            | Style       | 1 - Graphical                                           |
|            | Picture     | C:\Program Files\Visual                                 |
|            |             | Studio\Common\Graphic\Bitmaps\OffC                      |
|            | TeelTigTert | tlrBr\Large\Color                                       |
| <u> </u>   | News        |                                                         |
| Command9   | Name        | CindDel<br>Kasanahan                                    |
|            | Caption     |                                                         |
|            | Style       | I - Graphical                                           |
|            | Picture     | C:\Program Files\Visual                                 |
|            |             | studio/Common/Graphic/Bitmaps/OffC                      |
|            | ToolTinText | Del                                                     |
| Command10  | Name        | CmdCari                                                 |
| Command 10 | Caption     | Kosongkan                                               |
|            | Style       | 1 - Graphical                                           |
|            | Dicture     | 1 - Oraphican<br>C:\Program Files\Visual                |
|            | Tieture     | Studio/Common/Graphic/Bitmaps/OffC                      |
|            |             | tlrBr\Large\Color                                       |
|            | ToolTipText | Find                                                    |
| Command11  | Name        | CmdExit                                                 |

| Caption     | Kosongkan                          |
|-------------|------------------------------------|
| Style       | 1 - Graphical                      |
| Picture     | C:\Program Files\Visual            |
|             | Studio\Common\Graphic\Bitmaps\OffC |
|             | tlrBr\Large\Color                  |
| ToolTipText | Exit                               |

6) Tampilkan editor kode program dan ketiklah kode programnya sbb :

```
Dim tambah As Boolean
Sub nonaktif()
Dim ctl As Control
For Each ctl In FormBrg
If TypeName(ctl) = "textbox" Then
ctl.Locked = True
End If
If TypeName(ctl) = "combobox" Then
               ctl.Locked = True
   End If
Next
End Sub
Private Sub cmdback_Click()
dbpembelian.Recordset.MovePrevious
   If dbpembelian.Recordset.BOF Then
      dbpembelian.Recordset.MoveFirst
      MsgBox "Sudah di awal record", 16, "Informasi"
   End If
End Sub
Private Sub cmdcari_Click()
Dim mkode As String * 6
      mkode = InputBox("Ketik Kode Barangnya :", "Pencarian Data
      Barang")
msyarat = "Kode = "" & mkode & " ' "
dbpembelian.Recordset.Index = "Kodebrg"
dbpembelian.Recordset.Seek "=", mkode
If dbpembelian.Recordset.NoMatch Then
    MsgBox "Record Kode Barang " + cr + "Tidak ada", 16, "Informasi"
End If
End Sub
Private Sub cmddel Click()
del = MsgBox("Record ini dihapus ?", 36, "Konfirmasi")
If del = 6 Then
 dbpembelian.Recordset.Delete
 dbpembelian.Recordset.MoveNext
 If dbpembelian.Recordset.EOF Then
```

```
dbpembelian.Recordset.MoveLast
 End If
End If
End Sub
Private Sub cmdedit Click()
  dbpembelian.Recordset.Edit
  aktif
End Sub
Private Sub cmdexit_Click()
   Unload Me
End Sub
Private Sub cmdlast_Click()
   dbpembelian.Recordset.MoveLast
   MsgBox "Sudah di akhir record", 16, "Imformasi"
End Sub
Private Sub cmdnew_Click()
   tambah = True
  dbpembelian.Recordset.AddNew
  kosong
  aktif
End Sub
Private Sub cmdnext_Click()
  dbpembelian.Recordset.MoveNext
  If dbpembelian.Recordset.EOF Then
     dbpembelian.Recordset.MoveLast
    MsgBox "Sudah di akhir record", 16, "Informasi"
 End If
End Sub
Private Sub cmdsave Click()
If tambah = True Then
  dbpembelian.Recordset.Update
Else
  dbpembelian.Recordset.Update
End If
nonaktif
End Sub
Private Sub cmdtop_Click()
dbpembelian.Recordset.MoveFirst
MsgBox "Sudah di awal record", 16, "Imformasi"
End Sub
Private Sub cmdundo_Click()
dbpembelian.Recordset.CancelUpdate
```

dbpembelian.Recordset.MoveLast nonaktif End Sub Private Sub Form\_Load() nonaktif tambah = False End Sub Sub kosong() Dim ctl As Control For Each ctl In FormBrg If TypeName(ctl) = "textbox" Then ctl.Text = "" End If If TypeName(ctl) = "combobox" Then ctl.Text = "" End If Next End Sub Sub aktif() Dim ctl As Control For Each ctl In FormBrg If TypeName(ctl) = "textbox" Then ctl.Locked = False End If If TypeName(ctl) = "combobox" Then ctl.Locked = False End If Next End Sub

7) Jalankan aplikasi tersebut dengan menekan F5

## **BAB XVI**

## MENAMPILKAN DATA DENGAN DBGRID

Penanganan data dalam bentuk table sangatlah penting karena bentuk table memberikan beberapa keuntungan, antara lain dapat melihat beberapa record (baris) sekaligus dalam satu table dan lebih jelas keterkaitan serta urutan antardatanya.

Untuk memahami menampilkan data dengan DBGrid lakukan langkah-langkah sebagai berikut :

- Buat form baru dengan menu File lalu New Project, lalu pilihlah VB Enterprise / Profesional Edition Controls.
- 2. Tampilkan jendela Form.
- 3. Klik ganda pada icon Data pada jendela Toolbox.
- 4. Atur property objek Data sbb :

| Objek         | Setting                |
|---------------|------------------------|
| Name          | Data1                  |
| Appearance    | 3D                     |
| Caption       | Data Barang            |
| Connect       | Acces                  |
| Database Name | C:\Zidan\Pembelian.mdb |
| EOFAction     | AddNew                 |
| RecordsetType | Dynaset                |
| RecordSource  | Barang                 |

- Klik ganda icon DBGrid pada jendela toolbox dan aturlah. Jika tidak ada icon DBGrid, maka tambahkan melalui menu Project lalu Component (Ctrl + T), kemudian pilih Microsoft Data Bound Control 5.0 (SP3)
- 6. Atur property objek DBGrid sbb :
| Objek        | Setting            |
|--------------|--------------------|
| Name         | DBGrid             |
| AllowAddNew  | True               |
| AllowArrows  | True               |
| AllowDelete  | True               |
| AllaowUpdate | True               |
| Caption      | Browse Data Barang |
| CoumnHeaders | True               |
| DataSource   | Data1              |
| TabAction    | Grid Navigation    |

7. Atur letak dan ukuran seperti berikut :

|                                       | Form1                    |
|---------------------------------------|--------------------------|
|                                       | Data Barang              |
| : : :                                 | Browse Data Barang       |
|                                       | *                        |
|                                       |                          |
|                                       | Cari Kode barang Selesai |
| · · · · · · · · · · · · · · · · · · · |                          |

- 8. Simpan lagi proyek dan form dengan nama sama.
- 9. Jalankan program.
- 10. Hasilnya sbb :

|   |      | Data Barang 🕨 🕨    | ]      |
|---|------|--------------------|--------|
|   | E    | Browse Data Barang |        |
|   | Kode | Nama               | Satuan |
| ► | D01  | Printer            | Unit   |
|   | 002  | Monitor            | Unit   |
|   | 003  | Mouse              | Unit   |
|   | 004  | Keyboard           | Unit   |
|   | 005  | Cd-Rom             | Unit   |
| * |      |                    |        |
|   |      |                    |        |

- a. Menambahkan Record
  - Klik icon Last [ ] pada objek Data, lalu tekan tombol panah ke bawah.
  - Ketik data yang dikehendaki.

# b. Mengedit Record

- Klik pada data yang ingin di edit sampai blok hilang.
- Ketik data yang dikehendaki

# c. Menghapus Record

- Klik disebelah kiri record sehingga tersorot satu baris record yang akan dihapus.
- Tekan tombol **Del** / **Delete** pada keyboard.

## BAB XVII

## MENGGUNAKAN DATABASE LEWAT KODE PROGRAM

Untuk membuka database lewat kode program, ikuti langkah-langkah sebagai berikut:

#### 17.1. Deklarasi Variabel Database

Level deklarasi variabel database bisa pada level form atau level lain, tetapi biasanya tidak pada level prosedur. Penulisannya adalah sebagai berikut :

#### Dim [nama\_variabel] As Database

#### Contoh : Dim dbPembelian As Database

Jika perintah diatas tidak dikenal, maka dapat menambahkan dulu objek data dari toolbox ke dalam form. Objek data tersebut tidak perlu dikaitkan ke dala database, karena hanya sebagai syarat agar dapat menggunakan perintah deklarasi variabel database di atas. Setelah program dijalankan satu kali, maka objek data tersebut dapat dihapus.

### 17.2. Deklarasi Variabel Recordset

Level deklarasi recordset ini bisa pada level form atau level lain, tetapi biasanya tidak pada level prosedur. penulisannya adalah sebagai berikut :

Dim [nama\_variabel] As Recordset

Contoh : Dim rsBarang As Recordset

#### 17.3. Open Database

Setelah mendeklarasikan variabel database dan variabel recordset, berilah untuk membuka database pada suatu prosedur, misalnya prosedur Form\_Load. Penulisannya adalah sebagai berikut :

Set [nama\_variabel] = OpenDatabase ("[namaFileDatabase]")

Contoh :

```
Set dbPembelian = OpenDatabase ("C:\VB6\Pembelian.mdb")
```

Untuk penulisan database harus disertakan nama direktori atau folder atau path secara lengkap. Penulisan perintah ini sama dengan menentukan properti DatabaseName pada objek Data.

# 17.4. Open Recordset

Tentukan recordset dari database yang telah dibuka. Penulisannya adalah sebagai berikut :

Set [nmVar] = [nmVarDatabase].OpenRecordset ("[nmTabel]")

Contoh

Set rsBarang = dbPembelian.OpenRecordset ("Barang")

Perintah ini sama dengan menentukan properti RecordSource pada objek Data.

# 17.5. Close

Setelah databse dan recordset diakses, tutuplah dengan perintah sebagai berikut :

[namaVarRecordset]. Close

[namaVarDatabase]. Close

Contoh :

rsBarang.Close

dbPembelian.Close

Jika menutup suatu database, maka seluruh recordset yang mengacu pada database tersebut otomatis tertutup. Jadi perintah di atas boleh ditulis dengan satu baris saja, yaitu dbPembelian.Close. Contoh penulisan selengkapnya sebagai berikut :

Dim dbPembelian As Database Dim rsBarang As Recordset

Private Sub cmdSelesai\_Click() rsBarang.Close dbPembelian.Close End End Sub

Private Sub Form\_Load() Set dbPembelian = OpenDatabase ("C:\VB6\Pembelian.mdb") Set rsBarang = dbPembelian.OpenRecordset ("Barang") End Sub

## **BAB XVIII**

## **MENGENAL SQL**

#### 18.1. Pengetian SQL

SQL adalah singkatan dari Structured Query Language. SQL adalah bahasa yang digunakan untuk memuat, mengurutkan, menyaring, meng-update, dan mengolah relasi antardatabase suatu data sehingga dihasilkan suatu data yang spesifik dari suatu database.

#### 18.2. Menjalankan SQL Data Manager

Berikut ini akan dibahas penerapan SQL dalam property **RecordSource** pada suatu objek data.

Bentuk Umum :

<objekdata>.RecordSource=<stringSQL>

:

Keterangan

<stringSQL> adalah string yang berisi pernyataan dalam SQL.

Contoh :

Perintah dibawah ini akan mengambil data yang berupa field KodeBrg dan filed

NoBon dari table data Beli.

Data1.RecordSource = "SELECT KodeBrg, NoBon FROM Beli"

## **18.3. Select ... From**

Digunakan untuk memilih field dan table data dengan SQL .

Bentuk Umum :

SELECT <daftarField> FROM <namaTabel> IN <namadatabase>

Keterangan

:

<daftarField> adalah nama-nama field yang diinginkan, bisa satu atau lebih field (\*=untuk semua field).

<namaTabel> adalah salah satu nama table yang ada dalam nama database di sebelah kanan pernyataan **IN**.

<namaDatabase> adalah string yang berisi nama database.

Untuk memahami Select ... From lakukan langkah-langkah sebagai berikut :

- 1. Pilih menu File lalu New Project.
- 2. Pilih VB Enterprise Edition Controls, lalu Ok.
- Tambahkan satu buah objek Data dan ubahlah property DatabaseName-nya menjadi C:\Zidan\Penjualan.mdb atau nama database lainnya. Properti RecorSourceType-nya tidak boleh berupa 0 – Table (agar dapat menggunakan index dalam operasi databasenya.
- 4. Tambahkan sebuah objek **DBGrid** dan ubahlah property DataSource-nya enjadi Data1.
- 5. Tambahkan objek Label, TextBox, dan CommandButton. Atur letak dan ukuran seperti berikut :

| а,         | Form1                                      |                       |         |
|------------|--------------------------------------------|-----------------------|---------|
|            |                                            | Data1 🕨 🕨             |         |
|            | KodeBrg                                    | NoBon                 | ▲       |
|            | <u>3T.001</u>                              | F001                  |         |
|            | BT.001                                     | B006                  |         |
|            | BT.001                                     | B008                  |         |
|            | BT.001                                     | B009                  |         |
|            | BT.002                                     | B008                  |         |
|            | BT.002                                     | B009                  |         |
|            | BT.003                                     | B005                  |         |
|            | BT.003                                     | B006                  |         |
|            | BT.003                                     | B008                  | -       |
| Ber        | ntuk SQL                                   |                       |         |
| SE<br>'C:' | LECT KodeBrg,NoBor<br>\LatVB6\Penjualan.mo | h FROM Jual IN<br>Ib' |         |
|            | Data Barang                                | Data Penjualan        | Selesai |

6. Tampilkan editor kode program dan ketikkan kode programnya sbb:

Private Sub Command1\_Click() 'menampilkan seluruh field dan seluruh record tabel data Beli "SELECT \* Data1.RecordSource = FROM Beli IN 'C:\LatVB6\Pembelian.mdb' " 'obyek data mengambil data sesuai SQL Data1.Refresh Text1.Text = Data1.RecordSource End Sub Private Sub Command2 Click() Data1.RecordSource "SELECT \* FROM Jual IN = 'C:\LatVB6\Penjualan.mdb' " Data1.Refresh Text1.Text = Data1.RecordSource End Sub Private Sub Command3\_Click() Fnd End Sub Private Sub Form\_Load() 'pada saat program dijalankan, program menampilkan 'seluruh record data Jual dengan kolom KodeBrg dan NoBon saja. Data1.RecordSource = "SELECT KodeBrg,NoBon FROM Jual IN 'C:\LatVB6\Penjualan.mdb' " Data1.Refresh Text1.Text = Data1.RecordSource End Sub

7. Simpan lagi proyek dan form lalu jalankan program.

# 18.4. Select ... From ... Where

Digunakan untuk memilih field dan table data hanya untuk record tertentu,

sehingga SQL dapat bekerja sebagai penyaring / filter data.

Bentuk Umum :

SELECT <daftarField> FROM <namaTabel> IN <namadatabase> WHERE <syarat>

Contoh : SELECT \* FROM BELI IN 'C:\LATVB6\PEMBELIAN.mdb' WHERE

KodeBrg = 'PS.002'

Untuk memahami Select ... From ... Where lakukan langkah-langkah sebagai berikut:

- 1. Pilih menu File lalu New Project.
- 2. Pilih VB Enterprise Edition Controls, lalu Ok.
- Tambahkan satu buah objek Data dan ubahlah property DatabaseName-nya menjadi C:\Zidan\Penjualan.mdb atau nama database lainnya. Properti RecorSourceType-nya tidak boleh berupa 0 – Table (agar dapat menggunakan index dalam operasi databasenya.
- 4. Tambahkan sebuah objek **DBGrid** dan ubahlah property DataSource-nya enjadi Data1.
- 5. Tambahkan objek Label, TextBox, dan CommandButton. Atur letak dan ukuran seperti berikut :

| 🖦 Form1                                      |                   | _ 🗆 ×        |
|----------------------------------------------|-------------------|--------------|
|                                              | Data1 🕨 🕨         |              |
| KodeSpl                                      | KodeBrg           | NoFaktur     |
| ▶ S.001                                      | PS.002            | F001         |
| S.001                                        | PS.002            | F006         |
| Bentuk SQL                                   |                   | ► 1          |
| SELECT *FROH BELI IB<br>WHERE KodeBrg = 'PS. | C'C:\LRTVB6\PEHBE | LIAN . mdb ' |
| OK                                           |                   | Selesai      |

6. Tampilkan editor kode program dan ketikkan kode programnya sbb:

Private Sub Command1\_Click() Dim X As Integer On Error GoTo Salah 'ambil isi Text1 sebagai <stringSQL> Data1.RecordSource = Text1.Text Data1.Refresh On Error GoTo 0 Exit Sub

```
Salah:
Beep
X = MsgBox("Tulisan SQL salah!", vbOKOnly)
Text1.SetFocus
End Sub
Private Sub Command2_Click()
End
End Sub
Private Sub Form_Activate()
Text1.SetFocus
Command1.Default = True
End Sub
```

- 7. Simpan lagi proyek dan form dengan nama Lat30 lalu jalankan program.
- 8. Isilah isian bentuk SQL dengan <stringSQL> yang diinginkan, misal SELECT

\* FROM BELI IN 'C:\LATVB6\PEMBELIAN.mdb' WHERE KodeBrg = 'PS.002'

## 18.5. Select ... From ... Order By

SQL dapat digunakan untuk mengakses suatu data dengan hasil yang terurut. Kunci pengurutannya bahkan bisa beberapa field sekaligus.

Bentuk Umum :

SELECT <daftarField> FROM <namaTabel> IN <namadatabase> ORDER BY

<fieldKunci1>, <fieldKunci2>,

Contoh :

SELECT \* FROM Jual IN 'C:\LatVB6\Penjualan.mdb' ORDER BY KodeCst,

NoBon

Anda dapat menggunakan program  ${\bf Lat30}\,$  untuk mencoba contoh tersebut.

| 🖦 Form1                        |                                   | _ 🗆 ×           |
|--------------------------------|-----------------------------------|-----------------|
|                                | I I Data1                         | H               |
| KodeCst                        | KodeBrg                           | NoBon 🔺         |
| D.001                          | BT.003                            | B006            |
| C.001                          | PS.002                            | B006            |
| C.001                          | BT.001                            | B006            |
| C.001                          | BT.002                            | B009            |
| C.001                          | BT.001                            | B009            |
| C.001                          | BT.003                            | B009            |
| C.001                          | PS.002                            | B009 💌          |
| •                              |                                   | •               |
| Bentuk SQL                     |                                   |                 |
| SELECT * FROH<br>ORDER BY Kode | Jual IN 'C:\LatVB6'<br>Sst, NoBon | \Penjualan.mdb' |
| ОК                             |                                   | Selesai         |

## **BAB XIX**

## PEMBUATAN LAPORAN DENGAN DATA REPORT

Data Report adalah suatu laporan mengenai database yang disediakan oleh Visual Basic. Laporan ini dapat terbentuk jika Data Environment sudah didesain. *Data Environment* merupakan penghubung antara database yang telah didesain dengan Data Report yang akan ditampilkan.

Untuk membuat Report dengan Data Report di Visual Basic, lakukan langkahlangkah berikut ini :

1) Buat Database baru.

Caranya :

- a) Buat Projek Baru : File, New, Projek, Pilih **Data Project**, Ok
- b) Dari menu bar Add-Ins pilih Visual Data Manager.
- c) Klik File, New, Microsoft Access, Version 7.0 MDB
- d) Tentukan direktori penyimpanan data dan ketikkan nama filenya. Misal :

#### Tesdatabase

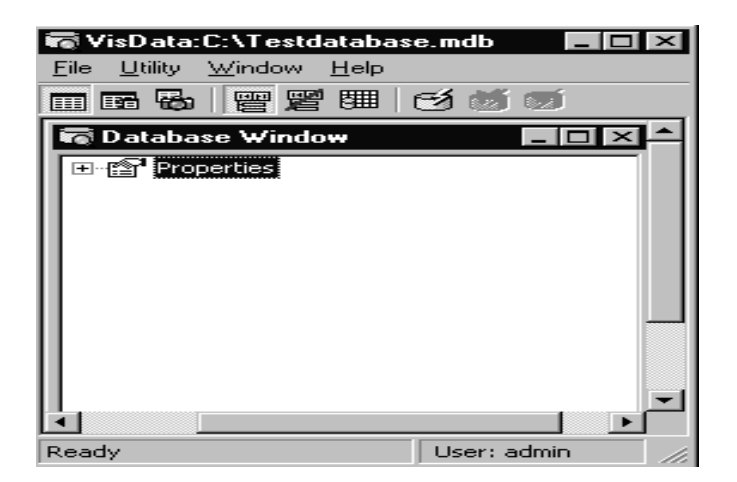

- e) Pada Database Windows, klik kanan di Properties.
- f) Pilih New Table sehingga jendela Table Structure terbuka.

g) Ketikkan nama table (misal : Data Teman)

h) Klik Add Field sehingga jendela Add Field terbuka.

- 🕅 Add Field × OrdinalPosition: Name: NamaLengkap ValidationText: Type: Text -Size: ValidationRule: 50 FixedField DefaultValue: VariableField AutoIncrField <u>о</u>к AllowZeroLength ⊆lose E Required
- i) Isikan nama field, tipe dan ukuran field. Klik Ok untuk menambah filed lagi. Isi seperti berikut :

| Name         | Туре      | Size |
|--------------|-----------|------|
| NamaLengkap  | Text      | 30   |
| TanggalLahir | Date/Time | 8    |
| Alamat       | Text      | 50   |

- j) Setelah membuat filed-field tersebut, klik Close.
- k) Klik Build The Table pada jendela Table Structure. Nama table yang telah dibuat akan ditampilkan di bawah Properties pada jendela kerja Visual Data Manager.

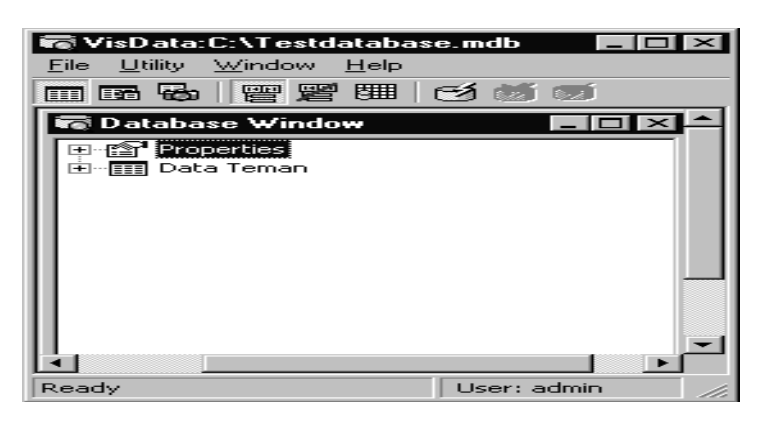

- l) Klik kanan pada Data Teman.
- m) Pilih **Open**. Ketikkan data-datanya.
- n) Klik **Update** untuk menyimpan data.

o) Klik **Add** untuk menambah data.

| 🐻 Table:Data Teman 📃 🗖 🛛 |                |                |              | _ 🗆 ×           |       |
|--------------------------|----------------|----------------|--------------|-----------------|-------|
| <u>A</u> dd              | <u>U</u> pdate | <u>D</u> elete | <u>F</u> ind | <u>R</u> efresh | ⊆lose |
| Field Name:              | /              | /alue:         |              |                 |       |
| NamaLengk                | ap:            | Zidan          |              |                 |       |
| TanggalLahi              | r: [           | 12/29/00       |              |                 |       |
| Alamat:                  | [              | Jl. Rajawali 7 |              |                 |       |
| <b>▲</b> 2 Ro            | WS             |                |              |                 |       |

- p) Klik Close untuk keluar dari jendela table.
- q) Klik File, Exit untuk kembali ke jendela desain Visual Basic

## 3) Buat Data Environment.

Caranya :

a) Pada window Project, klik double DataEnvironment1

| Project - DataProject                   |
|-----------------------------------------|
|                                         |
| 🖃 🏂 DataProject (DataProject)           |
| 🚊 📲 Forms                               |
| 📖 🖏 frmDataEnv (frmDataEnv)             |
| 🗄 🌆 Designers                           |
| - 🔀 DataEnvironment1 (DataEnvironment1) |
| 🔤 🖾 DataReport1 (DataReport1)           |
|                                         |
|                                         |
|                                         |

 b) Klik pada Conection1. Kemudian dari jendela Properties, ganti property namenya menjadi Dataku

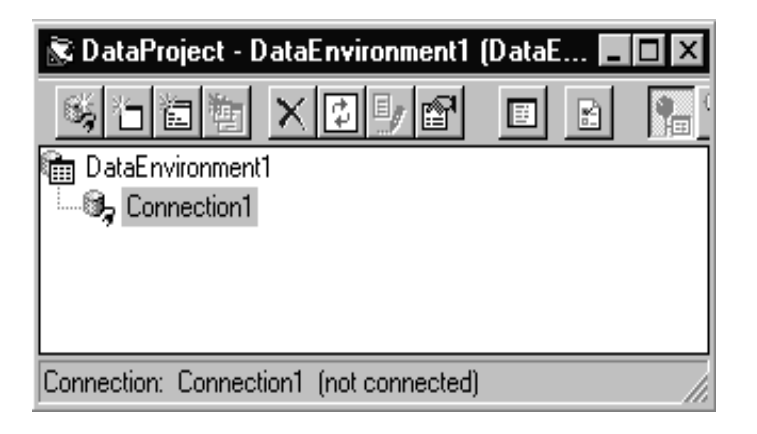

c) Untuk menghubungkan dengan database, klik kanan pada Dataku, pilih

Properties hingga tampil jendela Data Link Properties.

- d) Pilih Microsoft Jet 3.51 OLE DB PROVIDER, klik Next.
- e) Browse Nama Database yang akan dihubungkan.. (Tesdatabase.mdb)

| B Data L          | ink Properti<br>Connection                             | Advanced ) /                       | AII ]                   | ×            |
|-------------------|--------------------------------------------------------|------------------------------------|-------------------------|--------------|
| Specify<br>1. Sel | the following<br>ect or enter a                        | to connect to A<br>database name   | ccess data:<br>::       |              |
| 2. Ent            | C:\Testdatab<br>er information<br>Jser <u>n</u> ame: A | ase.mdb<br>tolog on to the<br>dmin | e database:             |              |
| i E               | assword:<br>Blank pass                                 | word 🗖 Alla                        | w <u>s</u> aving passwo | rd           |
| Ţ.                |                                                        |                                    |                         |              |
|                   |                                                        |                                    |                         |              |
|                   |                                                        |                                    | [ <u>]</u> est          | Connection ] |
|                   | [                                                      | ок                                 | Cancel                  | Help         |

- f) Klik Test Connection. Jika koneksi berhasil, berarti database telah terkoneksi.
   Klik Ok.
- g) Untuk menambahkan command pada database, klik kanan Dataku, pilih Add
   Command. Akan muncul Command1 di bawah Dataku.

- h) Klik kanan Command1, pilih **Properties**.
- i) Perhatikan bagian **Connection**, pilih **Dataku**.
- j) Pada bagian **Database Objek**, ubah *Stored Procedure* menjadi **Table**.
- k) Pada bagian objek name, pilih nama table yang telah didesain (Data Teman).

| Command1 Properties                                      |
|----------------------------------------------------------|
| General Parameters Relation Grouping Aggregates Advanced |
| Command Name: Command1 Connection: Dataku                |
| Source of Data                                           |
| Database Object: Table                                   |
| Object Name: Data Teman 🔽                                |
| © <u>SQL Statement:</u> SQL <u>Builder</u>               |
|                                                          |
|                                                          |
|                                                          |
|                                                          |
| OK Cancel <u>A</u> pply Help                             |

#### l) Klik Ok.

m) Klik tanda (+) di depan **Dataku**. Field-field database akan ditampilkan.

| 📚 DataProject - DataEnvironment1 (DataE 🗖 🗖 🔀            |
|----------------------------------------------------------|
|                                                          |
| The DataEnvironment1                                     |
| 🗄 🖓 🚽 Dataku                                             |
| 🗄 📲 Command1                                             |
| 🗊 NamaLengkap                                            |
| 🗊 TanggalLahir                                           |
| 🗊 Alamat                                                 |
|                                                          |
| Command: Command1 based on Data Teman table from Data // |

#### 4) Buat Data Report.

Caranya :

a) Pada window Project, klik double **DataReport1** 

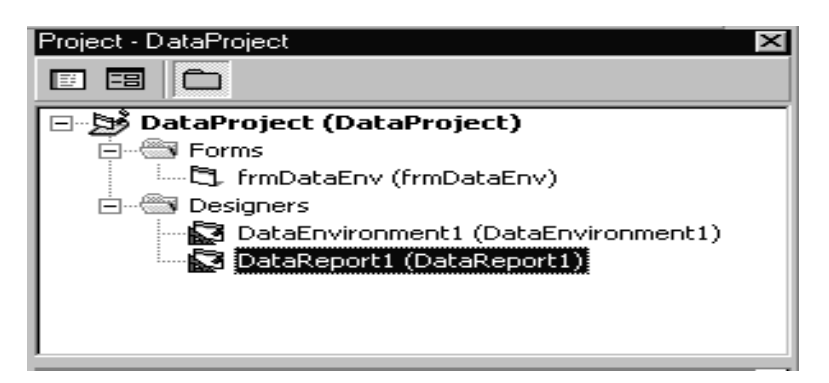

b) Klik kanan pada jendela Data Report. Klik Show Report Header/Footer.

| OataReport1         0       1       1       1       1       2       1       1       1         Image: Control of the state of the state o | ŝ D          | ataProject - DataReport1 (DataReport) 📃 🔲   |  |  |  |  |
|----------------------------------------------------------------------------------------------------|--------------|---------------------------------------------|--|--|--|--|
| 0       1       1       1       1       1       1       2       1       1       1       1       1       1       1       1       1       1       1       1       1       1       1       1       1       1       1       1       1       1       1       1       1       1       1       1       1       1       1       1       1       1       1       1       1       1       1       1       1       1       1       1       1       1       1       1       1       1       1       1       1       1       1       1       1       1       1       1       1       1       1       1       1       1       1       1       1       1       1       1       1       1       1       1       1       1       1       1       1       1       1       1       1       1       1       1       1       1       1       1       1       1       1       1       1       1       1       1       1       1       1       1       1       1       1       1       1       1       1                                                                                                    | $\mathbb{Z}$ | DataReport1                                 |  |  |  |  |
| • Report Header (Section4)             • Page Header (Section2)             • Page Header (Section2)             • Detail (Section1)             • Detail (Section1)             • Detail (Section1)             • Page Footer (Section3)             • Page Footer (Section3)             • Report Footer (Section5)                                                                                                    |              | 0 •   •   •   • 1 •   •   •   • 2 •   •   • |  |  |  |  |
| 0         ••••••••••••••••••••••••••••••••••••                                                                                                    |              | Report Header (Section4)                    |  |  |  |  |
| <ul></ul>                                                                                                    | 0            |                                             |  |  |  |  |
| 0                                                                                                    |              | Fage Header (Section2)                      |  |  |  |  |
|                                                                                                    | 2            |                                             |  |  |  |  |
| 0                                                                                                    |              | Ø Detail (Section1)                         |  |  |  |  |
|                                                                                                    | 2            |                                             |  |  |  |  |
| Page Footer (Section3)                                                                                                    | -            |                                             |  |  |  |  |
| Page Footer (Section3)     Section3     F Report Footer (Section5)                                                                                                    | -            |                                             |  |  |  |  |
| Page Footer (Section3)     Section3     Section3     Section3     Feport Footer (Section5)                                                                                                    | -            |                                             |  |  |  |  |
|                                                                                                    |              | <ul> <li>Page Footer (Section3)</li> </ul>  |  |  |  |  |
| <ul> <li>Report Footer (Section5)</li> </ul>                                                                                                    | 0            |                                             |  |  |  |  |
|                                                                                                    |              | F Report Footer (Section5)                  |  |  |  |  |

Bagian-bagiannya :

| Bagian        | Keterangan                                          |
|---------------|-----------------------------------------------------|
| Report Header | Berisi judul laporan.                               |
| Page Header   | Berisi judul kolom data yang akan ditampilkan.      |
| Detail        | Berisi nama field yang akan ditampilkan pada kolom. |
| Page Footer   | Berisi catatan kaki di akhir kolom-kolom report.    |
| Report Footer | Berisi catatan kecil/keterangan report              |

Selain jendela Data Report, pada toolbox akan muncul sebuah tab Data

Report yang berisi :

| Nama Kontrol | Keterangan                                       |
|--------------|--------------------------------------------------|
| RtpTexBox    | Kontrol serupa textbox yang hanya menampilkan    |
|              | teks database saat runtime.                      |
| RptLine      | Kontrol yang dapat menggambar garis secara       |
|              | horizontal, vertical, maupun diagonal.           |
| RptFunction  | Kontrol yang dapat menset hasil perhitungan pada |

|          | saat runtime (misalnya jumlah toatal, standar deviasi, dsb) |
|----------|-------------------------------------------------------------|
| RptLabel | Kontrol untuk memberikan label pada report.                 |
| RptImage | Kontrol untuk menempatkan image pada report                 |
| RptShape | Kontrol untuk menggambar shape pada report                  |

- c) Letakkan kontrol **RptLabel** pada bagian **Report Header**. Ubah property **Caption** menjadi 'Laporan Data Teman', dan property **Alignment** menjadi rptjustcenter.
- d) Klik Data Report1.
- e) Untuk menghubungkan data report ke database yang telah dibuat, isi property

Datasource dengan nama data environment yang telah dibuat.

#### (DataEnvironment1)

- f) Isi property Datamember dengan nama command yang telah dibuat.
   (Command1)
- g) Klik menu bar Windows, pilih Cascade.
- h) Letakkan jendela Data Environment di atas jendela Data Report.

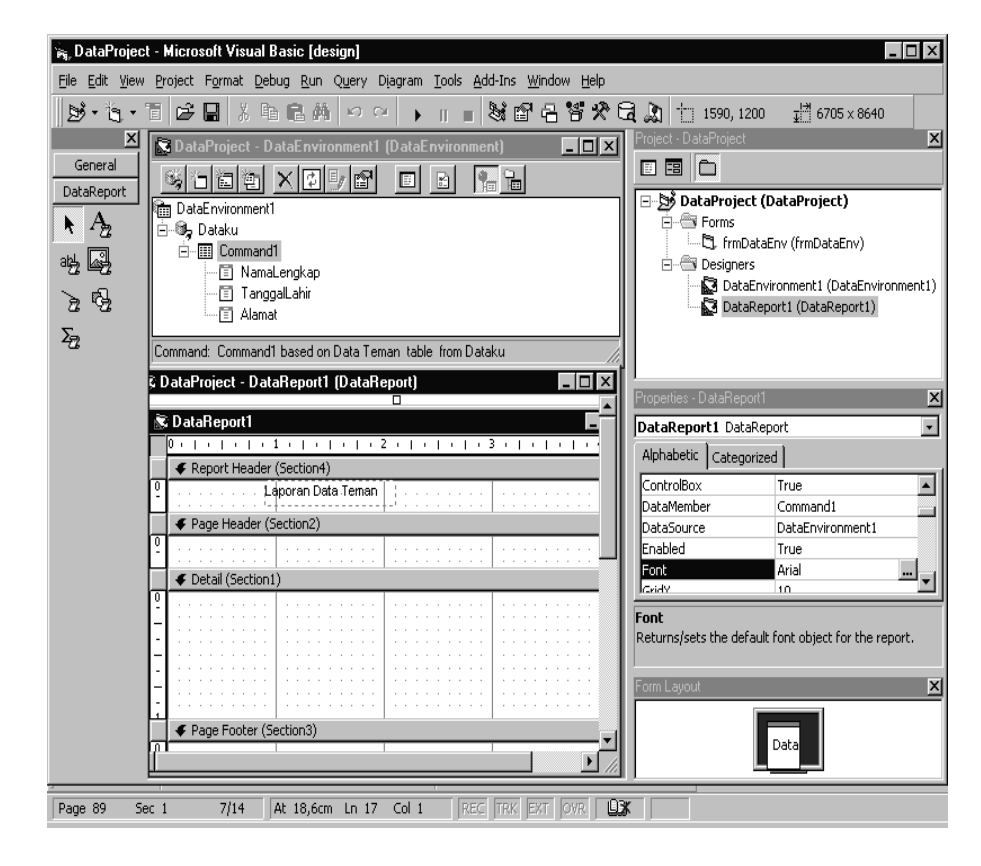

i) **Drag & drop** field-filed pada jendela data environment ke jendela Data Report di

bagian Detail

j) Pindahkan bagian yang diakhiri tanda ":" ke bagian **page header**.

|             | Li li li li li li li li li li li li li li                         |
|-------------|-------------------------------------------------------------------|
| Ň           | DataReport1                                                       |
|             | 0 •   •   •   • 1 •   •   •   • 2 •   •   •   • 3 •   •   •   • 4 |
|             | Report Header (Section4)                                          |
| 0           | Laporan Data Teman                                                |
|             | Fage Header (Section2)                                            |
| 0-          | NamaLengkap: ; ; ;TanggalLahir: ; ; ;Alamat: ; ; ;                |
|             |                                                                   |
| 0<br>-<br>- | NamaLengkap TanggalLahir Alamat                                   |
|             | Page Footer (Section3)                                            |
| 0           |                                                                   |
|             | Report Footer (Section5)                                          |
| 0           |                                                                   |

k) Desain akhir Data Report adalah sbb :

| 📚 DataReport1 |      |              |               | _ 🗆 ×          |
|---------------|------|--------------|---------------|----------------|
| 6             | Zoom | 100%         |               |                |
|               |      |              |               | ▲              |
|               |      |              |               |                |
|               |      |              |               |                |
|               |      |              |               | _              |
|               |      |              |               |                |
|               |      | Lapor        | an Data Teman |                |
|               |      | NamaLengkap: | TanggalLahir: | Alamat:        |
|               |      | Zidan        | 12/29/00      | JI. Rajawali 7 |
|               |      | Hanif        | 5/20/02       | JI. Jeruk 1    |
| Pages: 📕 📢 1  |      |              |               | Þ              |

## BAB XX

# MENU

Menu utama / menu program digunakan untuk mengintegrasikan programprogram sehingga pemakai program tidak kesulitan menggunakan program yang telah dibuat. Ms. Visual Basic 6.0 menyediakan fasilitas untuk membuat menu program, yaitu Menu Editor. Dengan fasilitas ini, anda dapat membuat menu program dengan cepat dan mudah. Berikut ini langkah-langkah pembuatan menu :

- 1. Buat project baru dan tampilkan form
- Klik Form lalu ubahlah property Name-nya menjadi frmMenu dan property Caption-nya menjadi Menu Program Pembelian & Penjualan.
- 3. Klik Icon Menu Editor [

| Menu Editor                                                                                                    | x                    |
|----------------------------------------------------------------------------------------------------|----------------------|
| Caption: &File                                                                                                    | ОК                   |
| Name: mnFile                                                                                                    | Cancel               |
| Index: Shortcut: (None                                                                                                    | e) 🔽                 |
| HelpContextID: 0 NegotiatePositio                                                                                                    | n: 0 - None 💌        |
| □ _hecked   ☑ Enabled   ☑ Visible                                                                                                    | □ <u>W</u> indowList |
| ← → ↑ ↓ <u>N</u> ext <u>I</u> nsert                                                                                                  | Dele <u>t</u> e      |
| &File<br>Data Supplier<br>Data Barang<br>Data Customer<br>&Transaksi<br>Pembelian<br>Input<br>Browse<br>Penjualan<br>Input<br>Browse |                      |

- 4. Isilah Caption dengan tampilan menu (Contoh : &File)
- 5. Isilah Name dengan nama pengenal menu sebagai procedure atau objek untuk kode

program (Contoh : **mnFile**)

- 6. Beri tanda pilih pada pilihan **Enable** agar menu ini bisa dipilih.
- 7. Beri tanda pilih pada pilihan **Visible** agar menu ini ditampilkan dilayar.
- 8. Gunakan icon tanda panah untuk mengubah letak / level menu.
- 9. Klik Next untuk membuat pilihan / menu berikutnya
- 10. Pilih **Insert** untuk menyisipkan pilihan baru pada posisi yang sekarang ditunjuk.
- 11. Pilih **Delete** untuk menghapus menu yang ditunjuk.
- 12. Lengkapilah struktur menu menjadi seperti table berikut ini :

|            | Caption       |         |                  |
|------------|---------------|---------|------------------|
| Level 1    | Level 2       | Level 3 | Name             |
| &File      |               |         | mnFile           |
|            | Data Supplier |         | mnSupplier       |
|            | Data Barang   |         | mnBarang         |
|            | Data Customer |         | mnCustomer       |
| &Transaksi |               |         | mnTransaksi      |
|            | Pembelian     |         | mnBeli           |
|            |               | Input   | mnInputBeli      |
|            |               | Browse  | mnBrowseBeli     |
|            | Penjualan     |         | mnJual           |
|            |               | Input   | mnInputJual      |
|            |               | Browse  | mnBrowseJual     |
| &Cetak     |               |         | mnCetak          |
|            | Supplier      |         | mnCetakSupplier  |
|            | Barang        |         | mnCetakBarang    |
|            | Customer      |         | mnCetakCustomer  |
|            | Pembelian     |         | mnCetakPembelian |
|            | Penjualan     |         | mnCetakPenjualan |
| &Selesai   |               |         | mnSelesai        |
|            | Tutup Program |         | mnTutup          |

13. Setelah selesai klik OK dan simpanlah proyek dan formya dengan nama frmMenu.

14. Jalankan aplikasi tersebut dengan menekan F5

15. Setelah Form Menu Utama terbentuk langkah berikutnya adalah membuat program untuk sub menu.

#### a) Program Data Supplier

- Klik sub menu Data Supplier pada form frmMenu.
- Buat procedure untuk menghubungkan frmMenu dengan frmSupplier. Ketikkan

kode programnya seperti berikut ini :

Private Sub mnSupplier\_Click() frmSupplier.Show End Sub

- Klik menu Project, Add Form, Form, Open.
- Buat form seperti berikut :

|  | 🖥 Data Supplier                                                                  |                  |
|--|----------------------------------------------------------------------------------|------------------|
|  | Input Supplier<br>Kode Supplier<br>Nama<br>Alamat<br>Kota<br>Hubungan<br>Telepon | Browse Supplier  |
|  | Simpan                                                                           | Batal            |
|  | 📕 🖣 Data Supplie                                                                 | er 🕨 🕅 💠 🔤 Close |

• Atur property untuk kontrol-kontrolnya sbb :

| Kontrol  | Properti          | Nilai            |
|----------|-------------------|------------------|
| Form1    | Name              | frmSupplier      |
|          | Caption           | Data Supplier    |
| SSTab    | Tabs              | 2                |
|          | Caption [ Tab 0 ] | Input Supplier   |
|          | Caption [ Tab 1 ] | Browse Supplier  |
| Command1 | Name              | CmdClose         |
|          | Caption           | Close            |
| Data     | Caption           | Data Supplier    |
|          | DatabaseName      | C:\Pembelian.mdb |
|          | RecordsetType     | 0-Table          |

|          | RecordSource | Supplier    |
|----------|--------------|-------------|
| Text1    | Name         | txtKode     |
| Text2    | Name         | txtNama     |
| Text3    | Name         | txtAlamat   |
| Text4    | Name         | txtKota     |
| Text5    | Name         | txtHubungan |
| Text6    | Name         | txtTelepon  |
| Command2 | Name         | cmdSimpan   |
| Command3 | Name         | cmdBatal    |

• Klik tab Browse Supplier kemudian tambahkan objek-objeknya seperti berikut :

| 🖬 Data Supplier |                    |                 | □ > |
|-----------------|--------------------|-----------------|-----|
| Input Supplier  | Browse Supplier    |                 |     |
| Cari Kode       | Cari Nama<br> MAJU | Hapus<br>Recor  | Н   |
| Kode            | Nama               | Alamat          | К   |
| S.009           | AGUS               | JL.TUVAREF      | С   |
| S.001           | ANEKA, PT.         | JL. KOPI 24     | В.  |
| S.002           | JADI JAYA, PD.     | JL. KENANGA 120 | В.  |
| ▶ S.004         | MAJU JAYA, PD.     | JL. KENANGA 25  | В.  |
| S.003           | MULYA MEDIA        | ANGGREK 41      | В.  |
| S.005           | PELITA, TB.        | JL. MANGGA 26   | В.  |
| <b>▲</b>        |                    |                 | ▶   |
| I I Data Suppl  | Close              |                 |     |

• Atur property untuk kontrol-kontrolnya sbb :

| Kontrol  | Properti   | Nilai          |
|----------|------------|----------------|
| Text1    | Name       | txtCariKode    |
| Text2    | Name       | txtCariNama    |
| Command1 | Name       | cmdHapusRecord |
| DBGrid   | DataSource | Data1          |

• Tampilkan editor kode program dan tulislah kode programnya seperti berikut :

Private Sub cmdBatal\_Click()
 txtKode.Text = ""

```
BlankForm
  TidakSiaplsi
  txtKode.SetFocus
End Sub
Private Sub cmdClose_Click()
  frmSupplier.Hide
  frmMenu.Show
End Sub
Private Sub cmdHapusRecord_Click()
  Dim X As Byte
  X = MsgBox("Betul akan dihapus?", vbOKCancel, "Menghapus
record")
  If X = vbOK Then
    Data1.Recordset.Delete
  End If
End Sub
Private Sub cmdSimpan_Click()
  Data1.Recordset.AddNew
  Data1.Recordset!Kode = txtKode.Text
  Data1.Recordset!Nama = txtNama.Text
  Data1.Recordset!Alamat = txtAlamat.Text
  Data1.Recordset!Kota = txtKota.Text
  Data1.Recordset!Hubungan = txtHubungan.Text
  Data1.Recordset!Telepon = txtTelepon.Text
  Data1.Recordset.Update
  cmdBatal_Click
End Sub
Private Sub Form_Activate()
  txtKode.SetFocus
  txtKode.MaxLength = 5
  txtNama.MaxLength = 30
  txtAlamat.MaxLength = 30
  txtKota.MaxLength = 10
  txtHubungan.MaxLength = 30
  txtTelepon.MaxLength = 20
  TidakSiaplsi
End Sub
Private Sub SSTab1 GotFocus()
  If SSTab1.Caption = "Input Supplier" Then
    txtKode.SetFocus
  Else
    txtCariKode.SetFocus
  End If
End Sub
```

```
Private Sub txtCariKode_Change()
  Data1.Recordset.Index = "KodeSpl"
  Data1.Recordset.Seek "<=", txtCariKode.Text
  If Data1.Recordset.NoMatch Then
    If Len(Trim(txtCariKode.Text)) = 5 Then
      Beed
    End If
  End If
End Sub
Private Sub txtCariNama Change()
  Data1.Recordset.Index = "NamaSpl"
  Data1.Recordset.Seek "<=", Trim(txtCariNama.Text) & "zzz"
  If Data1.Recordset.NoMatch Then
    If Len(Trim(txtCariKode.Text)) = 30 Then
      Beep
    End If
  End If
End Sub
Private Sub txtKode Change()
  If Len(Trim(txtKode.Text)) < 5 Then
    Exit Sub
  End If
  Data1.Recordset.Index = "KodeSpl"
  Data1.Recordset.Seek "=", txtKode.Text
  If Not Data1.Recordset.NoMatch Then
    On Error Resume Next 'jika field kosong, abaikan!
    txtNama.Text = Data1.Recordset!Nama
    txtAlamat.Text = Data1.Recordset!Alamat
    txtKota.Text = Data1.Recordset!Kota
    txtHubungan.Text = Data1.Recordset!Hubungan
    txtTelepon.Text = Data1.Recordset!Telepon
    TidakSiaplsi
    On Error GoTo 0
    Exit Sub
  End If
  Siaplsi
  BlankForm
  txtNama.SetFocus
End Sub
Private Sub txtKode KeyPress(KeyAscii As Integer)
  KeyAscii = Asc(UCase(Chr(KeyAscii)))
End Sub
Private Sub txtNama KeyPress(KeyAscii As Integer)
  KeyAscii = Asc(UCase(Chr(KeyAscii)))
End Sub
```

```
Private Sub txtAlamat_KeyPress(KeyAscii As Integer)
  KeyAscii = Asc(UCase(Chr(KeyAscii)))
End Sub
Private Sub txtKota_KeyPress(KeyAscii As Integer)
  KeyAscii = Asc(UCase(Chr(KeyAscii)))
End Sub
Private Sub txtHubungan_KeyPress(KeyAscii As Integer)
  KeyAscii = Asc(UCase(Chr(KeyAscii)))
End Sub
Private Function TidakSiaplsi()
  txtNama.Enabled = False
  txtAlamat.Enabled = False
  txtKota.Enabled = False
  txtHubungan.Enabled = False
  txtTelepon.Enabled = False
  txtNama.BackColor = &H8000000F
  txtAlamat.BackColor = &H8000000F
  txtKota.BackColor = &H8000000F
  txtHubungan.BackColor = &H8000000F
  txtTelepon.BackColor = &H8000000F
  cmdSimpan.Enabled = False
End Function
Private Function Siaplsi()
  txtNama.Enabled = True
  txtAlamat.Enabled = True
  txtKota.Enabled = True
  txtHubungan.Enabled = True
  txtTelepon.Enabled = True
  txtNama.BackColor = &H800000E
  txtAlamat.BackColor = &H8000000E
  txtKota.BackColor = &H800000E
  txtHubungan.BackColor = &H8000000E
  txtTelepon.BackColor = &H8000000E
  cmdSimpan.Enabled = True
End Function
Private Function BlankForm()
  txtNama.Text = ""
  txtAlamat.Text = ""
  txtKota.Text = ""
  txtHubungan.Text = ""
  txtTelepon.Text = ""
End Function
```

• Simpan project dan form lalu jalankan.

## b) Program Data Barang

- Klik sub menu Data Barang pada form frmMenu.
- Buat procedure untuk menghubungkan frmMenu dengan frmSupplier. Ketikkan

kode programnya seperti berikut ini :

Private Sub mnBarang\_Click() frmBarang.Show End Sub

- Klik menu Project, Add Form, Form, Open.
- Buat form seperti berikut :

| 🖷, Data Barang      |                              | × |
|---------------------|------------------------------|---|
| Input Barang        | Browse Barang                | 1 |
| Kode Barang<br>Nama | PS.006<br>PENSIL STAEDLER 3B |   |
| Satuan<br>Harga     | PCS 6000                     |   |
| Simpar              | Batal                        |   |
| Close               |                              |   |

• Atur property untuk kontrol-kontrolnya sbb :

| Kontrol  | Properti          | Nilai         |
|----------|-------------------|---------------|
| Form1    | Name              | frmBarang     |
|          | Caption           | Data Barang   |
| SSTab    | Tabs              | 2             |
|          | Caption [ Tab 0 ] | Input Barang  |
|          | Caption [ Tab 1 ] | Browse Barang |
| Command1 | Name              | CmdClose      |
|          | Caption           | Close         |

| Data     | Caption       | Data Barang      |
|----------|---------------|------------------|
|          | DatabaseName  | C:\Pembelian.mdb |
|          | RecordsetType | 0-Table          |
|          | RecordSource  | Barang           |
| Text1    | Name          | txtKode          |
| Text2    | Name          | txtNama          |
| Text3    | Name          | txtSatuan        |
| Text4    | Name          | txtHarga         |
| Command2 | Name          | cmdSimpan        |
| Command3 | Name          | cmdBatal         |

• Klik tab Browse Supplier kemudian tambahkan objek-objeknya seperti berikut :

| ri Kode<br>P003 | Cari Nami            | 3        | L Hapus<br>Record |
|-----------------|----------------------|----------|-------------------|
| Kode            | Nama                 | Satuan   |                   |
| 8T 001          | BUKU TULIS LOK       | OMC PCS  |                   |
| BT.002          | BUKU TULIS LOKO      | ome pes  |                   |
| 8T 003          | BUKU TULIS AA        | PCS      |                   |
| YP:001          | <b>YARET PENGHAP</b> | US PCS   |                   |
| KP 002          | KARET PENGHAP        | US PCS   |                   |
| KP.003          | KARET PENGHAP        | US FCS   |                   |
| P% 001          | PENSIL PELIKAN       | IB PCS   |                   |
| PS.002          | PENSIL STAEDLE       | R 2E PCS |                   |
| PS 003          | PENSIL HB            | PCS      |                   |
| PS.004          | PENSIL STAEDLE       | R 16 PCS |                   |

• Atur property untuk kontrol-kontrolnya sbb :

| Kontrol  | Properti   | Nilai          |
|----------|------------|----------------|
| Text1    | Name       | txtCariKode    |
| Text2    | Name       | txtCariNama    |
| Command1 | Name       | cmdHapusRecord |
| DBGrid   | DataSource | Data1          |

• Tampilkan editor kode program dan tulislah kode programnya seperti berikut :

```
Private Sub cmdBatal Click()
  txtKode.Text = ""
  BlankForm
  TidakSiaplsi
  txtKode.SetFocus
End Sub
Private Sub cmdClose Click()
  frmBarang.Hide
  frmMenu.Show
End Sub
Private Sub cmdHapusRecord_Click()
  Dim X As Byte
  X = MsgBox("Betul akan dihapus?", vbOKCancel, "Menghapus
record")
  If X = vbOK Then
    Data1.Recordset.Delete
  End If
End Sub
Private Sub cmdSimpan Click()
  On Error Resume Next
  Data1.Recordset.AddNew
  Data1.Recordset!Kode = txtKode.Text
  Data1.Recordset!Nama = txtNama.Text
  Data1.Recordset!Satuan = txtSatuan.Text
  Data1.Recordset!Harga = txtHarga.Text
  Data1.Recordset.Update
  On Error GoTo 0
  cmdBatal_Click
End Sub
Private Sub Form_Activate()
  txtKode.SetFocus
  txtKode.MaxLength = 6
  txtNama.MaxLength = 30
  txtSatuan.MaxLength = 5
  txtHarga.MaxLength = 12
  TidakSiaplsi
End Sub
Private Sub SSTab1_GotFocus()
  If SSTab1.Caption = "Input Barang" Then
    txtKode.SetFocus
  Else
    txtCariKode.SetFocus
  End If
```

```
End Sub
```

```
Private Sub txtCariKode_Change()
  Data1.Recordset.Index = "KodeBrg"
  Data1.Recordset.Seek "<=", txtCariKode.Text
  If Data1.Recordset.NoMatch Then
    If Len(Trim(txtCariKode.Text)) = 6 Then
      Beep
    End If
  End If
End Sub
Private Sub txtCariNama Change()
  Data1.Recordset.Index = "NamaBrg"
  Data1.Recordset.Seek "<=", Trim(txtCariNama.Text) & "zzz"
  If Data1.Recordset.NoMatch Then
    If Len(Trim(txtCariKode.Text)) = 30 Then
      Beep
    End If
  End If
End Sub
Private Sub txtKode_Change()
  If Len(Trim(txtKode.Text)) < 6 Then
    Exit Sub
  End If
  Data1.Recordset.Index = "KodeBrg"
  Data1.Recordset.Seek "=", txtKode.Text
  If Not Data1.Recordset.NoMatch Then
    On Error Resume Next 'jika field kosong, abaikan!
    txtNama.Text = Data1.Recordset!Nama
    txtSatuan.Text = Data1.Recordset!Satuan
    txtHarga.Text = Data1.Recordset!Harga
    TidakSiaplsi
    On Error GoTo 0
    Exit Sub
  End If
  Siaplsi
  BlankForm
  txtNama.SetFocus
End Sub
Private Sub txtKode KeyPress(KeyAscii As Integer)
  KeyAscii = Asc(UCase(Chr(KeyAscii)))
End Sub
Private Sub txtNama KeyPress(KeyAscii As Integer)
  KeyAscii = Asc(UCase(Chr(KeyAscii)))
End Sub
```

```
Private Sub txtSatuan_KeyPress(KeyAscii As Integer)
  KeyAscii = Asc(UCase(Chr(KeyAscii)))
End Sub
Private Function TidakSiaplsi()
  txtNama.Enabled = False
  txtSatuan.Enabled = False
  txtHarga.Enabled = False
  txtNama.BackColor = &H8000000F
  txtSatuan.BackColor = & H8000000F
  txtHarga.BackColor = &H8000000F
  cmdSimpan.Enabled = False
End Function
Private Function Siaplsi()
  txtNama.Enabled = True
  txtSatuan.Enabled = True
  txtHarga.Enabled = True
  txtNama.BackColor = &H800000E
  txtSatuan.BackColor = &H8000000E
  txtHarga.BackColor = &H800000E
  cmdSimpan.Enabled = True
End Function
Private Function BlankForm()
  txtNama.Text = ""
  txtSatuan.Text = ""
  txtHarga.Text = ""
End Function
Private Sub txtHarga_KeyPress(KeyAscii As Integer)
  'hanya boleh diisi angka atau backspace
  If Not (KeyAscii >= Asc("0") And KeyAscii <= Asc("9") Or KeyAscii =
vbKeyBack) Then
    Beep
    KeyAscii = 0
  End If
End Sub
```

i. Simpan project dan form lalu jalankan.

## c) Program Data Customer

- Klik sub menu Data Barang pada form frmMenu.
- Buat procedure untuk menghubungkan frmMenu dengan frmSupplier. Ketikkan

kode programnya seperti berikut ini :

Private Sub mnCustomer\_Click()

# frmCustomer.Show End Sub

- Klik menu Project, Add Form, Form, Open.
- Buat form seperti berikut :

| S. Data Customer                                               | Browse Customer                                                         |  |
|----------------------------------------------------------------|-------------------------------------------------------------------------|--|
| Kode Customer<br>Nama<br>Alamat<br>Kota<br>Hubungan<br>Telepon | C.005<br>SLTP NUSANTARA<br>JL. JAMBU 7<br>BANDUNG<br>IBU AYU<br>8824831 |  |
| Simpan                                                         | Batal                                                                   |  |
| Close                                                          |                                                                         |  |

• Atur property untuk kontrol-kontrolnya sbb :

| Kontrol  | Properti          | Nilai            |
|----------|-------------------|------------------|
| Form1    | Name              | frmCustomer      |
|          | Caption           | Data Customer    |
| SSTab    | Tabs              | 2                |
|          | Caption [ Tab 0 ] | Input Customer   |
|          | Caption [ Tab 1 ] | Browse Customer  |
| Command1 | Name              | CmdClose         |
|          | Caption           | Close            |
| Data     | Caption           | Data Customer    |
|          | DatabaseName      | C:\Pembelian.mdb |
|          | RecordsetType     | 0-Table          |
|          | RecordSource      | Customer         |
| Text1    | Name              | txtKode          |
| Text2    | Name              | txtNama          |
| Text3    | Name              | txtAlamat        |
| Text4    | Name              | txtKota          |

| Text5    | Name | txtHubungan |
|----------|------|-------------|
| Text6    | Name | txtTelepon  |
| Command2 | Name | CmdSimpan   |
| Command3 | Name | CmdBatal    |

Klik tab Browse Customer kemudian tambahkan objek-objeknya seperti berikut

| Data Customer     Input Customer     Brows | se Customer  |                 |
|--------------------------------------------|--------------|-----------------|
| Cari Kode Cari Na                          | ama          | Hapus<br>Record |
| Kode Nama                                  | Alamat       | Kota            |
| ▶ C.001 CERDAS, TB.                        | JL. KOPI 240 | BANDUNC         |
| C.002 PINTAR, TB.                          | JL. RAMAI 20 | BANDUNG         |
| C.003 RETAIL                               | MAKMUR 44    | BANDUNC         |
| C.004 TK PRATAMA                           | JL. SALAK 23 | BANDUNC         |
| •                                          |              | Þ               |
| I d Data Custome 🕨 🕨                       | 1 0          | lose            |

• Atur property untuk kontrol-kontrolnya sbb :

| Kontrol  | Properti   | Nilai          |
|----------|------------|----------------|
| Text1    | Name       | txtCariKode    |
| Text2    | Name       | TxtCariNama    |
| Command1 | Name       | cmdHapusRecord |
| DBGrid   | DataSource | Data1          |

• Tampilkan editor kode program dan tulislah kode programnya seperti berikut :

Private Sub cmdBatal\_Click()
 txtKode.Text = ""
 BlankForm
 TidakSiaplsi
 txtKode.SetFocus
End Sub
Private Sub cmdClose\_Click()
 frmCustomer.Hide
 frmMenu.Show
End Sub
Private Sub cmdHapusRecord\_Click()
 Dim X As Byte
 X = MsgBox("Betul akan dihapus?", vbOKCancel, "Menghapus
record")

```
If X = vbOK Then
    Data1.Recordset.Delete
  End If
End Sub
Private Sub cmdSimpan_Click()
  Data1.Recordset.AddNew
  Data1.Recordset!Kode = txtKode.Text
  Data1.Recordset!Nama = txtNama.Text
  Data1.Recordset!Alamat = txtAlamat.Text
  Data1.Recordset!Kota = txtKota.Text
  Data1.Recordset!Hubungan = txtHubungan.Text
  Data1.Recordset!Telepon = txtTelepon.Text
  Data1.Recordset.Update
  cmdBatal Click
End Sub
Private Sub Form Activate()
  txtKode.SetFocus
  txtKode.MaxLength = 5
  txtNama.MaxLength = 30
  txtAlamat.MaxLength = 30
  txtKota.MaxLength = 10
  txtHubungan.MaxLength = 30
  txtTelepon.MaxLength = 20
  TidakSiaplsi
End Sub
Private Sub SSTab1_GotFocus()
  If SSTab1.Caption = "Input Customer" Then
    txtKode.SetFocus
  Flse
    txtCariKode.SetFocus
  End If
End Sub
Private Sub txtCariKode_Change()
  Data1.Recordset.Index = "KodeCst"
  Data1.Recordset.Seek "<=", txtCariKode.Text</pre>
  If Data1.Recordset.NoMatch Then
    If Len(Trim(txtCariKode.Text)) = 5 Then
      Beep
    End If
  End If
End Sub
Private Sub txtCariNama Change()
  Data1.Recordset.Index = "NamaCst"
  Data1.Recordset.Seek "<=", Trim(txtCariNama.Text) & "zzz"
  If Data1.Recordset.NoMatch Then
```

```
If Len(Trim(txtCariKode.Text)) = 30 Then
      Beep
    End If
  End If
End Sub
Private Sub txtKode Change()
  If Len(Trim(txtKode.Text)) < 5 Then
    Exit Sub
  End If
  Data1.Recordset.Index = "KodeCst"
  Data1.Recordset.Seek "=", txtKode.Text
  If Not Data1.Recordset.NoMatch Then
    On Error Resume Next 'jika field kosong, abaikan!
    txtNama.Text = Data1.Recordset!Nama
    txtAlamat.Text = Data1.Recordset!Alamat
    txtKota.Text = Data1.Recordset!Kota
    txtHubungan.Text = Data1.Recordset!Hubungan
    txtTelepon.Text = Data1.Recordset!Telepon
    TidakSiaplsi
    On Error GoTo 0
    Exit Sub
  End If
  Siaplsi
  BlankForm
  txtNama.SetFocus
End Sub
Private Sub txtKode_KeyPress(KeyAscii As Integer)
  KeyAscii = Asc(UCase(Chr(KeyAscii)))
End Sub
Private Sub txtNama_KeyPress(KeyAscii As Integer)
  KeyAscii = Asc(UCase(Chr(KeyAscii)))
End Sub
Private Sub txtAlamat_KeyPress(KeyAscii As Integer)
  KeyAscii = Asc(UCase(Chr(KeyAscii)))
End Sub
Private Sub txtKota_KeyPress(KeyAscii As Integer)
  KeyAscii = Asc(UCase(Chr(KeyAscii)))
End Sub
Private Sub txtHubungan_KeyPress(KeyAscii As Integer)
  KeyAscii = Asc(UCase(Chr(KeyAscii)))
End Sub
Private Function TidakSiaplsi()
  txtNama.Enabled = False
```

txtAlamat.Enabled = False txtKota.Enabled = False txtHubungan.Enabled = False txtTelepon.Enabled = False txtNama.BackColor = &H8000000F txtAlamat.BackColor = &H8000000F txtKota.BackColor = &H8000000F txtHubungan.BackColor = &H8000000F txtTelepon.BackColor = &H8000000F cmdSimpan.Enabled = False End Function

Private Function Siaplsi() txtNama.Enabled = True txtAlamat.Enabled = True txtKota.Enabled = True txtHubungan.Enabled = True txtTelepon.Enabled = True txtNama.BackColor = &H8000000E txtAlamat.BackColor = &H8000000E txtKota.BackColor = &H8000000E txtHubungan.BackColor = &H8000000E txtTelepon.BackColor = &H8000000E txtTelepon.BackColor = &H8000000E txtTelepon.BackColor = &H8000000E txtTelepon.BackColor = &H8000000E txtTelepon.BackColor = &H8000000E

```
Private Function BlankForm()

txtNama.Text = ""

txtAlamat.Text = ""

txtKota.Text = ""

txtHubungan.Text = ""

txtTelepon.Text = ""

End Function
```

i. Simpan project dan form lalu jalankan.

# d) Program Input Pembelian

- Klik sub menu Pembelian, Input pada form frmMenu.
- Buat procedure untuk menghubungkan frmMenu dengan frmInBeli. Ketikkan

kode programnya seperti berikut ini :

Private Sub mnInputBeli\_Click() frmInBeli.Show End Sub
- Klik menu Project, Add Form, Form, Open.
- Buat form seperti berikut :

| 🖷 Pemasukan                                  | Data Pembelian 💶 🗆 🗙                                                                                                    |
|----------------------------------------------|----------------------------------------------------------------------------------------------------|
| Nomor Faktur<br>Kode Supplier<br>Kode Barang | Image: Image: Image |
| : Harga Satuan<br>Banyak                     | Jumlah                                                                                                    |
| Simpan                                       | Batal Selesai A Data1 > >                                                                                                    |

• Atur property untuk kontrol-kontrolnya sbb :

| Kontrol  | Properti      | Nilai                    |
|----------|---------------|--------------------------|
| Form1    | Name          | frmInBeli                |
|          | Caption       | Pemasukan Data Pembelian |
|          | DatabaseName  | C:\Pembelian.mdb         |
| Data1    | RecordsetType | 0-Table                  |
| Duiui    | RecordSource  | Supplier                 |
|          | Visible       | False                    |
|          | DatabaseName  | C:\Pembelian.mdb         |
| Data2    | RecordsetType | 0-Table                  |
| Dutu2    | RecordSource  | Barang                   |
|          | Visible       | False                    |
|          | RowSource     | Data1                    |
| DBCombo1 | ListField     | Kode                     |
|          | RowSource     | Data2                    |
| DBCombo2 | ListField     | Kode                     |
| Label1   | Caption       | Nomor Faktur             |
| Label2   | Caption       | Kode Supplier            |
| Label3   | Caption       | Kode Barang              |
| Label4   | Caption       | Harga Satuan             |
| Label5   | Caption       | Banyak                   |
| Label6   | Caption       | Tgl. Faktur              |
| Label7   | Caption       | Nama                     |

| Label8   | Caption | Nama        |
|----------|---------|-------------|
| Label9   | Caption | Jumlah      |
| Text1    | Name    | txtNoFak    |
|          | Caption | kosongkan   |
| Text2    | Name    | txtTgFak    |
|          | Caption | kosongkan   |
| Text3    | Name    | txtNamaSpl  |
|          | Caption | kosongkan   |
| Text4    | Name    | txtNamaBrgl |
|          | Caption | Kosongkan   |
| Text5    | Name    | txtHarga    |
|          | Caption | kosongkan   |
| Text6    | Name    | TxtBanyak   |
|          | Caption | kosongkan   |
| Text7    | Name    | TxtJumlah   |
|          | Caption | kosongkan   |
| Command1 | Name    | CmdSimpan   |
|          | Caption | Simpan      |
| Command2 | Name    | CmdBatal    |
|          | Caption | Batal       |
| Command3 | Name    | CmdSelesai  |
|          | Caption | Selesai     |

• Tampilkan editor kode program dan tulislah kode programnya seperti berikut :

Dim wrkJet As Workspace Dim dbPembelian As Database Dim rsBeli As Recordset

Private Sub cmdBatal\_Click() BlankForm txtNoFak.SetFocus End Sub

Private Sub cmdSelesai\_Click() dbPembelian.Close frmInBeli.Hide frmMenu.Show End Sub

```
Private Sub cmdSimpan_Click()
  'tambahkan record baru pada tabel pembelian
  rsBeli.AddNew
  'simpan isian form ke dalam tabel pembelian
  rsBeli!NoFaktur = txtNoFak.Text
  rsBeli!TgFaktur = txtTgFak.Text
  rsBeli!KodeSpl = DBCombo1.Text
  rsBeli!KodeBrg = DBCombo2.Text
  rsBeli!Harga = txtHarga.Text
  rsBeli!Banyak = txtBanyak.Text
  'update record
  rsBeli.Update
  Beep
  BlankForm
  txtNoFak.SetFocus
End Sub
Private Sub DBCombo1 Change()
  If Len(Trim(DBCombo1.Text)) < 5 Then
    Exit Sub
  End If
  'cari kode supplier dalam index tabel supplier
  Data1.Recordset.Seek "=", DBCombo1.Text
  If Data1.Recordset.NoMatch Then
    'jika tidak ditemukan, data tidak valid
    X = MsgBox("Kode supplier tidak ada!", vbOKOnly)
    txtNamaSpl.Text = ""
    DBCombo1.SetFocus
    Exit Sub
  End If
  txtNamaSpl.Text = Data1.Recordset!Nama
End Sub
Private Sub DBCombo1_KeyPress(KeyAscii As Integer)
  'mengubah huruf kecil jadi huruf besar
  KeyAscii = Asc(UCase(Chr(KeyAscii)))
End Sub
Private Sub DBCombo2_KeyPress(KeyAscii As Integer)
  'mengubah huruf kecil jadi huruf besar
  KeyAscii = Asc(UCase(Chr(KeyAscii)))
End Sub
Private Sub DBCombo2_Change()
  If Len(Trim(DBCombo2.Text)) < 5 Then
    Exit Sub
  End If
  'cari kode barang dalam index tabel barang
  Data2.Recordset.Seek ">=", DBCombo2.Text
  If Data2.Recordset.NoMatch Then
```

```
'jika tidak ditemukan, data tidak valid
    X = MsgBox("Kode barang tidak ada!", vbOKOnly)
    txtNamaBrg.Text = ""
    DBCombo2.SetFocus
    Exit Sub
  End If
  txtNamaBrg.Text = Data2.Recordset!Nama
  txtHarga.Text = Str(Data2.Recordset!Harga)
End Sub
Private Sub Form Activate()
  Set wrkJet = CreateWorkspace("", "admin", "", dbUseJet)
  Set dbPembelian = OpenDatabase("C:\LatVB6\Pembelian.mdb")
  Set rsBeli = dbPembelian.OpenRecordset("Beli")
  'tentukan index supplier
  Data1.Recordset.Index = "KodeSpl"
  'tentukan index barang
  Data2.Recordset.Index = "KodeBrg"
  txtNoFak.MaxLength = 10
  txtTgFak.MaxLength = 12
  txtHarga.MaxLength = 10
  txtBanyak.MaxLength = 10
  txtNamaSpl.Enabled = False
  txtNamaBrg.Enabled = False
  txtJumlah.Enabled = False
  txtNamaSpl.BackColor = &H8000000F
  txtNamaBrg.BackColor = &H8000000F
  txtJumlah.BackColor = &H8000000F
  cmdSimpan.Enabled = False
  DBCombo1.ToolTipText = "Ketik atau pilih kode supplier"
  DBCombo2.ToolTipText = "Ketik atau pilih kode barang"
  BlankForm
End Sub
Private Sub BlankForm()
  DBCombo1.Text = ""
  DBCombo2.Text = ""
  txtNoFak.Text = ""
  txtTgFak.Text = ""
  txtNamaSpl.Text = ""
  txtNamaBrg.Text = ""
  txtHarga.Text = ""
  txtBanvak.Text = ""
  txtJumlah.Text = ""
End Sub
```

Private Sub txtBanyak\_KeyPress(KeyAscii As Integer) 'hanya boleh diisi angka atau backspace

```
If Not (KeyAscii >= Asc("0") And KeyAscii <= Asc("9") Or KeyAscii =
vbKeyBack) Then
    Beep
    KeyAscii = 0
  End If
End Sub
Private Sub txtHarga_Change()
  Dim MJumlah As Single
  MJumlah = Val(txtHarga.Text) * Val(txtBanyak.Text)
  On Error GoTo Salah
  txtJumlah.Text = Format(MJumlah, "Rp ###,###,###") & ",-"
  On Error GoTo 0
  Exit Sub
Salah:
End Sub
Private Sub txtBanyak Change()
  Dim MJumlah As Single
  MJumlah = Val(txtHarga.Text) * Val(txtBanyak.Text)
  On Error GoTo Salah
  txtJumlah.Text = Format(MJumlah, "Rp ###,###,###") & ",-"
  On Error GoTo 0
  Exit Sub
Salah:
End Sub
Private Sub txtHarga KeyPress(KeyAscii As Integer)
  'hanya boleh diisi angka atau backspace
  If Not (KeyAscii >= Asc("0") And KeyAscii <= Asc("9") Or KeyAscii =
vbKeyBack) Then
    Beep
    KeyAscii = 0
  End If
End Sub
Private Sub txtNoFak LostFocus()
  cmdSimpan.Enabled = True
End Sub
Private Sub txtTgFak_LostFocus()
  On Error GoTo SalahTanggal
  CekTanggal = CDate(txtTgFak.Text)
  On Error GoTo 0
  Exit Sub
SalahTanggal:
  If Len(Trim(txtTgFak.Text)) = 0 Then
    Exit Sub
  End If
```

```
X = MsgBox("Format tanggal: dd-mm-yyyy" & Chr(13) & "Misalnya:
22-01-1999", vbOKOnly)
txtTgFak.SetFocus
End Sub
Private Sub txtNoFak_KeyPress(KeyAscii As Integer)
'mengubah huruf kecil jadi huruf besar
KeyAscii = Asc(UCase(Chr(KeyAscii)))
End Sub
```

i. Simpan project dan form lalu jalankan

## e) Program Browse Pembelian

- Klik sub menu Pembelian, Browse pada form frmMenu.
- Buat procedure untuk menghubungkan frmMenu dengan frmBrowseBeli.

Ketikkan kode programnya seperti berikut ini :

Private Sub mnBrowseBeli\_Click() frmBrowseBeli.Show End Sub

- Klik menu Project, Add Form, Form, Open.
- Ubah properti Form1 sbb :

| Kontrol | Properti        | Nilai                                     |
|---------|-----------------|-------------------------------------------|
| Form1   | Name<br>Caption | FrmBrowseBeli<br>Informasi Data Pembelian |

 Klik ganda pada objek SSTab lalu atur tampilannya seperti gambar dibawah ini. Jika objek SSTab tidak ada dalam toolbox, tambahkan lewat menu Project, Components, pilih Microsoft Tabbed Dialog Control 6.0.

| No. Faktur                                                                             | Kode Supplier                                                      | Y Kode Barang                                |
|----------------------------------------------------------------------------------------|--------------------------------------------------------------------|----------------------------------------------|
| No. Faktur<br>F005                                                                     | Jumlah Barang<br>84                                                | Nilai Pembelian<br>206.400                   |
| Mulai Cari                                                                             |                                                                    | ata Pembelian 🕨 📕                            |
|                                                                                        | Tabel Data Pembeli                                                 | an                                           |
| KodeSpl                                                                                | KodeBrg                                                            | NoFaktur 🔺                                   |
|                                                                                        | DT 000                                                             | FOOE                                         |
| ▶ [S.002                                                                               | B1.003                                                             | FUUD                                         |
| ▶ 5.002<br>\$.002                                                                      | PS.001                                                             | F005                                         |
| ▶ 5.002<br>5.002<br>5.003                                                              | PS.001<br>KP.003                                                   | F005<br>F005                                 |
| ► 5.002<br>S.002<br>S.003<br>S.002                                                     | PS.003<br>KP.003<br>KP.003                                         | F005<br>F005<br>F005<br>F005                 |
| ► 5.002<br>S.002<br>S.003<br>S.002<br>S.002<br>S.001                                   | PS.003<br>PS.001<br>KP.003<br>KP.003<br>PS.002                     | F005<br>F005<br>F005<br>F005<br>F006         |
| ► 5.002<br>S.002<br>S.003<br>S.002<br>S.001<br>S.001<br>S.002                          | PS.003<br>PS.001<br>KP.003<br>KP.003<br>PS.002<br>PS.001           | F005<br>F005<br>F005<br>F005<br>F006<br>F007 |
| S.002<br>S.002<br>S.003<br>S.002<br>S.001<br>S.002<br>S.002<br>S.002<br>S.002<br>S.002 | PS.003<br>PS.001<br>KP.003<br>KP.003<br>PS.002<br>PS.001<br>KD.001 | F005<br>F005<br>F005<br>F005<br>F006<br>F007 |

- Klik pada tab pertama (TAB 0) lalu ubah properti Captionnya menjadi No.
   Faktur.
- Klik pada tab pertama (TAB 1) lalu ubah properti Captionnya menjadi Kode
   Supplier.
- Klik pada tab pertama (TAB 2) lalu ubah properti Captionnya menjadi Kode Barang.
- Klik kembali tab pertama (No. Faktur) lalu tambahkan objek-objeknya seperti gambar di atas (cara penambahan objek ke dalam SSTab tidak boleh menggunakan cara klik ganda).
- Klik pada objek data (**Data 1**) lalu ubah propertinya menjadi sbb :

| Properti     | Nilai            |
|--------------|------------------|
| Caption      | Data Pembelian   |
| DatabaseName | C:\Pembelian.mdb |
| RecordSource | Beli             |

• Klik pada objek **DBGrid1** lalu ubah propertinya menjadi sbb:

| Properti   | Nilai                |
|------------|----------------------|
| Caption    | Tabel Data Pembelian |
| DataSource | Data 1               |

 Klik tab ke dua (Kode Supplier) lalu tambahkan objek-objek seperti gambar berikut ini :

| NO. LAKUI            | Kode Supplie         | r Kode Bara                | ang |
|----------------------|----------------------|----------------------------|-----|
| ode Supplier<br>.002 | Jumlah Barang<br>346 | Nilai Pembelian<br>1.103.0 | 00  |
| Mulai Cari           |                      | ata Pembelian 🕨 🕽          | ١   |
|                      | Tabel Data Pembeli   | an                         |     |
| KodeSpl              | KodeBrg              | NoFaktur                   |     |
| S.002                | BT.001               | F004                       |     |
| S.002                | BT.003               | F005                       |     |
| S.002                | PS.001               | F005                       |     |
| S.002                | KP.003               | F005                       | _   |
| S.002                | PS.001               | F007                       |     |
| S.002                | KP.001               | F008                       |     |
| C 000                |                      | F 000                      | _   |

• Klik pada objek data (**Data 2**) lalu ubah propertinya menjadi sbb :

| Properti     | Nilai            |
|--------------|------------------|
| Caption      | Data Pembelian   |
| DatabaseName | C:\Pembelian.mdb |
| RecordSource | Beli             |

• Klik pada objek **DBGrid1** lalu ubah propertinya menjadi sbb:

| Properti   | Nilai                |
|------------|----------------------|
| Caption    | Tabel Data Pembelian |
| DataSource | Data 2               |

 Klik tab ke tiga (Kode Barang) lalu tambahkan objek-objek seperti gambar berikut ini :

| NU. Faktur                                                     | Kode Supp      | ier 🍸 Kode Barang |
|----------------------------------------------------------------|----------------|-------------------|
| Kode Barang Jumlah Barang Nilai Pembelian<br>PS.001 54 216.600 |                |                   |
| Mulai Cari                                                     | 🚺 🖣 Data Pembe | lian 🕨 🕨          |
|                                                                | Tabel Data Pem | belian            |
| KodeSpl                                                        | KodeBrg        | NoFaktur 🖌        |
| S.003                                                          | KP.003         | F005              |
| S.002                                                          | KP.003         | F005              |
| S.002                                                          | PS.001         | F005              |
| S.002                                                          | PS.001         | F007              |
| S.001                                                          | PS.002         | F001              |
| S.001                                                          | PS.002         | F006              |
|                                                                |                |                   |

• Klik pada objek data (**Data 3**) lalu ubah propertinya menjadi sbb :

| Properti     | Nilai            |
|--------------|------------------|
| Caption      | Data Pembelian   |
| DatabaseName | C:\Pembelian.mdb |
| RecordSource | Beli             |

• Klik pada objek **DBGrid1** lalu ubah propertinya menjadi sbb:

| Properti   | Nilai                |  |  |
|------------|----------------------|--|--|
| Caption    | Tabel Data Pembelian |  |  |
| DataSource | Data 3               |  |  |

• Tampilkan editor kode program dan tulislah kode programnya seperti berikut :

Private Sub Command2\_Click() Dim MBanyak, MNilai As Single Dim MCari As String \* 5 Data2.Recordset.Index = "KodeSpl" MCari = Text4.Text Data2.Recordset.Seek "=", MCari If Data2.Recordset.NoMatch Then Text5.Text = "" Text6.Text = "" Beep Exit Sub End If MBanyak = 0 MNilai = 0 Do While Data2.Recordset!KodeSpl = MCari

```
MBanyak = MBanyak + Data2.Recordset!Banyak
    MNilai
                    MNilai
                                     (Data2.Recordset!Banyak
                                                                  *
               =
                               +
                   Data2.Recordset!Harga)
    Data2.Recordset.MoveNext
    If Data2.Recordset.EOF = True Then
      Exit Do
    End If
  Loop
  Data2.Recordset.Seek "=", MCari
  Text5.Text = Format(MBanyak, "##,###,###")
  Text6.Text = Format(MNilai, "##,###,###")
End Sub
Private Sub Command4_Click()
  frmBrowseBeli.Hide
  frmMenu.Show
End Sub
Private Sub Text4_KeyPress(KeyAscii As Integer)
  KeyAscii = Asc(UCase(Chr(KeyAscii)))
End Sub
Private Sub Command1_Click()
  Dim MBanyak, MNilai As Single
  Dim MCari As String * 10
  Data1.Recordset.Index = "NoFaktur"
  MCari = Text1.Text
  Data1.Recordset.Seek "=", MCari
  If Data1.Recordset.NoMatch Then
    Text2.Text = ""
    Text3.Text = ""
    Beep
    Exit Sub
  End If
  MBanvak = 0
  MNilai = 0
  Do While Data1.Recordset!NoFaktur = MCari
    MBanyak = MBanyak + Data1.Recordset!Banyak
    MNilai
                                     (Data1.Recordset!Banyak
               =
                    MNilai
                               +
Data1.Recordset!Harga)
    Data1.Recordset.MoveNext
    If Data1.Recordset.EOF = True Then
      Exit Do
    End If
  Loop
  Data1.Recordset.Seek "=", MCari
  Text2.Text = Format(MBanyak, "##,###,###")
  Text3.Text = Format(MNilai, "##,###,###")
End Sub
```

113

```
Private Sub SSTab1_GotFocus()
  If SSTab1.Caption = "No. Faktur" Then
    Text1.SetFocus
    Command1.Default = True
  Elself SSTab1.Caption = "Kode Supplier" Then
    Text4.SetFocus
    Command2.Default = True
  Else
    Text7.SetFocus
    Command3.Default = True
  End If
End Sub
Private Sub Text1 KeyPress(KeyAscii As Integer)
  KeyAscii = Asc(UCase(Chr(KeyAscii)))
End Sub
Private Sub Command3 Click()
  Dim MBanyak, MNilai As Single
  Dim MCari As String * 6
  Data3.Recordset.Index = "KodeBrg"
  MCari = Text7.Text
  Data3.Recordset.Seek "=", MCari
  If Data3.Recordset.NoMatch Then
    Text8.Text = ""
    Text9.Text = ""
    Beep
    Exit Sub
  End If
  MBanyak = 0
  MNilai = 0
  Do While Data3.Recordset!KodeBrg = MCari
    MBanyak = MBanyak + Data3.Recordset!Banyak
    MNilai
                    MNilai
                                     (Data3.Recordset!Banyak
               =
                            +
Data3.Recordset!Harga)
    Data3.Recordset.MoveNext
    If Data3.Recordset.EOF = True Then
      Exit Do
    End If
  Loop
  Data3.Recordset.Seek "=", MCari
  Text8.Text = Format(MBanyak, "##,###,###")
  Text9.Text = Format(MNilai, "##,###,###")
  On Error GoTo TAdaGambar
  Image1.Stretch = True
  Image1.Picture = LoadPicture("C:\LatVB6\" & Text7.Text & ".BMP")
  Exit Sub
TAdaGambar:
  Image1.Picture = LoadPicture("")
End Sub
```

```
Private Sub Text7_KeyPress(KeyAscii As Integer)
KeyAscii = Asc(UCase(Chr(KeyAscii)))
End Sub
```

• Simpan project dan form lalu jalankan

## f) Program Input Penjualan

- Klik sub menu Penjualan, Input pada form frmMenu.
- Buat procedure untuk menghubungkan frmMenu dengan frmInJual. Ketikkan

kode programnya seperti berikut ini :

Private Sub mnInputJual\_Click() frmInJual.Show End Sub

- Klik menu Project, Add Form, Form, Open.
- Buat form seperti berikut :

| ٩,       | Pemasukan D                | )ata Penjua   | lan     |                  |                        |                                                                                                    |
|----------|----------------------------|---------------|---------|------------------|------------------------|----------------------------------------------------------------------------------------------------|
| ł        | Nomor Bon<br>Kode Customer | B009<br>C.001 | •       | Tgl. Bon<br>Nama | 20-01-03<br>CERDAS, TB | dd-mm-yyyy                                                                                                    |
|          | Nama Barang                |               | Kode    | Harga Satuan     | Banyak                 | Nilai Penjualan 🔺                                                                                                    |
|          | 🛛 Buku Tulis 🗛             | ١             | BT.003  | 3.740            | 120                    | 448.800                                                                                                    |
|          | Buku Tulis Lo              | komotif       | BT.001  | 3.300            | 60                     | 198.000                                                                                                    |
|          |                            |               |         |                  |                        |                                                                                                    |
|          |                            |               |         |                  |                        |                                                                                                    |
|          |                            |               |         |                  |                        |                                                                                                    |
|          |                            |               |         |                  |                        |                                                                                                    |
|          |                            |               |         |                  |                        |                                                                                                    |
|          |                            |               |         |                  |                        |                                                                                                    |
| $\vdash$ |                            |               |         |                  |                        |                                                                                                    |
| ⊢        | _                          |               |         |                  |                        |                                                                                                    |
| $\vdash$ | _                          |               |         |                  |                        |                                                                                                    |
|          |                            |               |         |                  |                        |                                                                                                    |
|          |                            |               |         | յլ               | umlah                  | 646.800                                                                                                    |
|          | Simpan                     | Batal         | Selesai |                  | )ata1 🕨 📕<br>)ata2 🕨 📕 | Image: Constraint of the second second se |

• Atur property untuk kontrol-kontrolnya sbb :

| Kontrol | Properti      | Nilai                    |  |  |
|---------|---------------|--------------------------|--|--|
| Form1   | Name          | FrmInJual                |  |  |
|         | Caption       | Pemasukan Data Penjualan |  |  |
|         | Connect       |                          |  |  |
|         | DatabaseName  | C. Penjualan mdh         |  |  |
| Data1   | RecordsetType | 0-Table                  |  |  |
|         | RecordSource  | Customer                 |  |  |
|         | Visible       | False                    |  |  |
|         | Name          | DbJual                   |  |  |
|         | Connect       | Access                   |  |  |
|         | DatabaseName  | C:\Penjualan mdb         |  |  |
| Data2   | RecordsetType | 0-Table                  |  |  |
|         | RecordSource  | Jual                     |  |  |
|         | Visible       | False                    |  |  |
|         | Name          | DbSemiual                |  |  |
|         | Connect       | Access                   |  |  |
| Data3   | DatabaseName  | C:\Penjualan.mdb         |  |  |
| Dutue   | RecordsetType | 0-Table                  |  |  |
|         | RecordSource  | Semjual                  |  |  |
|         | Visible       | False                    |  |  |
|         | Name          | DbBarang                 |  |  |
|         | Connect       | Access                   |  |  |
| Data4   | DatabaseName  | C:\Penjualan.mdb         |  |  |
|         | RecordsetType | 0-Table                  |  |  |
|         | RecordSource  | Barang                   |  |  |
|         | Visible       | False                    |  |  |
| Label1  | Caption       | Nomor Bon                |  |  |
| Label2  | Caption       | Kode Customer            |  |  |
| Label3  | Caption       | Tgl. Bon                 |  |  |
| Label4  | Caption       | Nama                     |  |  |
| Label5  | Caption       | Jumlah                   |  |  |
| Text1   | Name          | txtNoBon                 |  |  |
|         | Caption       | kosongkan                |  |  |
| Text2   | Name          | TxtTgBon                 |  |  |
|         | Caption       | Kosongkan                |  |  |

| Text3    | Name        | TxtNamaCst            |  |  |
|----------|-------------|-----------------------|--|--|
|          | Caption     | Kosongkan             |  |  |
| Text4    | Name        | TxtJumlah             |  |  |
|          | Alignment   | 1 – Right Justify     |  |  |
|          | Caption     | Kosongkan             |  |  |
|          | MultiLine   | True                  |  |  |
|          | Name        | dBCombo1              |  |  |
| DBCombo  | RowSource   | DbCustomer            |  |  |
| DDC01100 | ListField   | Kode                  |  |  |
|          | Style       | 0 – dbcDropdownCombo  |  |  |
| DBGrid   | Name        | DBGrid1               |  |  |
|          | AllowAddNew | True                  |  |  |
|          | AllowUpdate | True                  |  |  |
|          | DataSource  | DBSemJual             |  |  |
|          | TabAction   | 1 – Column Navigation |  |  |
| Command1 | Name        | CmdSimpan             |  |  |
|          | Caption     | Simpan                |  |  |
| Command2 | Name        | CmdBatal              |  |  |
|          | Caption     | Batal                 |  |  |
| Command3 | Name        | CmdSelesai            |  |  |
|          | Caption     | Selesai               |  |  |

- Klik pada objek DBGrid1 lalu klik kanan sampai muncul menu tambahan, kemudian pilih Retrieve Fields untuk memuat field tabel Semjual ke dalam objek DBGrid1.
- Klik pada objek DBGrid1 lalu klik kanan sampai muncul menu tambahan, kemudian pilih Properties sampai muncul kotak dialog Property Pages.
- Klik tab Columns, lalu pilihlah kolom Harga dan isilah kolom NumberFomat dengan karakter #,### agar bisa menampilkan pemisah ribuan. Lakukan hal yang sama pada kolom Banyak dan kolom Nilai.
- Klik lembar Layout dan tentukan lebar masing-masing kolom secara proporsional agar seluruh kolom dapat tampil di layar monitor.

• Tampilkan editor kode program dan tulislah kode programnya seperti berikut :

```
Dim MJumlah As Single
Private Sub cmdBatal Click()
  BlankForm
  txtNoBon.SetFocus
End Sub
Private Sub cmdSelesai_Click()
  frmInJual.Hide
  frmMenu.Show
End Sub
Private Sub cmdSimpan Click()
  'bawa ke record pertama dari tabel sementara
  dbSemJual.Recordset.MoveFirst
  'ulang sampai record terakhir
  Do While Not dbSemJual.Recordset.EOF
    'jika record kosong, jangan disimpan
    If Not dbSemJual.Recordset!Nama = Space(30) Then
      'tambahkan record baru ke data penjualan
      dbJual.Recordset.AddNew
      'isi record penjualan lalu update
      dbJual.Recordset!NoBon = txtNoBon.Text
      dbJual.Recordset!TgBon = txtTgBon.Text
      dbJual.Recordset!KodeCst = DBCombo1.Text
      dbJual.Recordset!KodeBrg = dbSemJual.Recordset!Kode
      dbJual.Recordset!Harga = dbSemJual.Recordset!Harga
      dbJual.Recordset!Banyak = dbSemJual.Recordset!Banyak
      dbJual.Recordset.Update
    End If
    proses record berikutnya
    dbSemJual.Recordset.MoveNext
  Loop
  BlankForm
  Form Activate
End Sub
Private Sub DBCombo1 Change()
  If Len(Trim(DBCombo1.Text)) < 5 Then
    Exit Sub
  End If
  'cari kode customer dalam index tabel customer
  dbCustomer.Recordset.Index = "KodeCst"
  dbCustomer.Recordset.Seek "=", DBCombo1.Text
  If dbCustomer.Recordset.NoMatch Then
    'jika tidak ditemukan, data tidak valid
    X = MsgBox("Kode customer tidak ada!", vbOKOnly)
    txtNamaCst.Text = ""
    DBCombo1.SetFocus
```

```
Exit Sub
  End If
  txtNamaCst.Text = dbCustomer.Recordset!Nama
End Sub
Private Sub DBCombo1 KeyPress(KeyAscii As Integer)
  'mengubah huruf kecil jadi huruf besar
  KeyAscii = Asc(UCase(Chr(KeyAscii)))
End Sub
Private Sub DBGrid1 AfterColEdit(ByVal ColIndex As Integer)
  'simpan data harga dan banyak ke variabel memory
  MHarga = dbSemJual.Recordset!Harga
  MBanyak = dbSemJual.Recordset!Banyak
  'iika yang diedit adalah kolom nama barang
  If DBGrid1.Col = 0 Then
    dbBarang.Recordset.Index = "NamaBrg"
    dbBarang.Recordset.Seek "=", UCase(DBGrid1.SelText)
    If dbBarang.Recordset.NoMatch Then
      'jika nama barang tidak ada, ke isian kode barang
      Beed
      DBGrid1.Col = 1
      Exit Sub
    End If
    'jika nama barang ada, update nama, kode dan harga
    'pada tabel isian sementara
    dbSemJual.Recordset.Edit
    dbSemJual.Recordset!Nama = dbBarang.Recordset!Nama
    dbSemJual.Recordset!Kode = dbBarang.Recordset!Kode
    dbSemJual.Recordset!Harga = dbBarang.Recordset!Harga * 1.1
    dbSemJual.Recordset.Update
    'ke isian harga
    DBGrid1.Col = 2
    DBGrid1.Refresh
    Exit Sub
  End If
  'jika yang diedit adalah kolom kode barang
  If DBGrid1.Col = 1 Then
    dbBarang.Recordset.Index = "KodeBrg"
    dbBarang.Recordset.Seek "=", DBGrid1.SelText
    If dbBarang.Recordset.NoMatch Then
      'jika kode barang tidak ada, tetap di isian kode barang
      Beed
      DBGrid1.Col = 1
      Exit Sub
    End If
    'jika kode barang ada, update nama, kode dan harga
    'pada tabel isian sementara
    dbSemJual.Recordset.Edit
    dbSemJual.Recordset!Nama = dbBarang.Recordset!Nama
```

```
dbSemJual.Recordset!Kode = dbBarang.Recordset!Kode
    dbSemJual.Recordset!Harga = dbBarang.Recordset!Harga * 1.1
    dbSemJual.Recordset.Update
    'ke isian harga
    DBGrid1.Col = 2
    DBGrid1.Refresh
    Exit Sub
  End If
  'jika yang diedit adalah kolom harga barang
  If DBGrid1.Col = 2 Then
    'update harga dan nilai pada tabel isian sementara
    dbSemJual.Recordset.Edit
    dbSemJual.Recordset!Harga = DBGrid1.SelText
    dbSemJual.Recordset!Nilai
                                           DBGrid1.SelText
                                    =
dbSemJual.Recordset!Banyak
    dbSemJual.Recordset.Update
    'update jumlah penjualan
    MJumlah = MJumlah + (DBGrid1.SelText - MHarga) * MBanyak
    txtJumlah.Text = Format(MJumlah, "#,###")
    DBGrid1.Col = 3
    Exit Sub
  End If
  'jika yang diedit adalah kolom banyak barang
  If DBGrid1.Col = 3 Then
    'update banyak dan nilai pada tabel isian sementara
    dbSemJual.Recordset.Edit
    dbSemJual.Recordset!Banyak = DBGrid1.SelText
    dbSemJual.Recordset!Nilai
                                           DBGrid1.SelText
                                  =
dbSemJual.Recordset!Harga
    dbSemJual.Recordset.Update
    'update jumlah penjualan
    MJumlah = MJumlah + (DBGrid1.SelText - MBanyak) * MHarga
    txtJumlah.Text = Format(MJumlah, "#,###")
    DBGrid1.Col = 4
  End If
  'jika yang diedit adalah kolom nilai
  If DBGrid1.Col = 4 Then
    'ke record berikutnya
    dbSemJual.Recordset.MoveNext
    'mulai isi nama barang
    DBGrid1.Col = 0
  End If
End Sub
Private Sub Form_Activate()
  MJumlah = 0
  txtNoBon.MaxLength = 10
  txtTgBon.MaxLength = 12
  txtNamaCst.Enabled = False
  txtNamaCst.BackColor = & H8000000F
```

```
cmdSimpan.Enabled = False
  'jika tabel sementara sudah ada isinya,
  'hapus seluruh recordnya
  If Not dbSemJual.Recordset.RecordCount = 0 Then
    dbSemJual.Recordset.MoveFirst
    Do While Not dbSemJual.Recordset.EOF
      dbSemJual.Recordset.Delete
      dbSemJual.Recordset.MoveNext
    Lood
  End If
  'isi dengan 15 record kosong
  For i = 1 To 15
     dbSemJual.Recordset.AddNew
     dbSemJual.Recordset!Harga = 0
     dbSemJual.Recordset!Banyak = 0
     dbSemJual.Recordset.Update
  Next i
  'ke record pertama
  dbSemJual.Recordset.MoveFirst
  'siap mengisi tabel sementara
  txtNoBon.SetFocus
End Sub
Private Sub BlankForm()
  DBCombo1.Text = ""
  txtNoBon.Text = ""
  txtTgBon.Text = ""
  txtNamaCst.Text = ""
  txtJumlah.Text = ""
End Sub
Private Sub txtNoBon_LostFocus()
  cmdSimpan.Enabled = True
End Sub
Private Sub txtTgBon_LostFocus()
  On Error GoTo SalahTanggal
  CekTanggal = CDate(txtTgBon.Text)
  On Error GoTo 0
  Exit Sub
SalahTanggal:
  If Len(Trim(txtTgBon.Text)) = 0 Then
    Exit Sub
  End If
  X = MsgBox("Format tanggal: dd-mm-yyyy" & Chr(13) & "Misalnya:
22-01-1999", vbOKOnly)
  txtTgBon.SetFocus
End Sub
```

Private Sub txtNoBon\_KeyPress(KeyAscii As Integer)

```
'mengubah huruf kecil jadi huruf besar
KeyAscii = Asc(UCase(Chr(KeyAscii)))
End Sub
```

• Simpan project dan form lalu jalankan

## g) Program Browse Penjualan

- Klik sub menu Penjualan, Browse pada form frmMenu.
- Buat procedure untuk menghubungkan frmMenu dengan frmBrowseJual.

Ketikkan kode programnya seperti berikut ini :

Private Sub mnBrowseJual\_Click() frmBrowseJual.Show End Sub

- Klik menu Project, Add Form, Form, Open.
- Ubah properti Form1 sbb :

| Kontrol | Properti        | Nilai                                     |  |  |
|---------|-----------------|-------------------------------------------|--|--|
| Form1   | Name<br>Caption | FrmBrowseJual<br>Informasi Data Penjualan |  |  |

 Klik ganda pada objek SSTab lalu atur tampilannya seperti gambar dibawah ini. Jika objek SSTab tidak ada dalam toolbox, tambahkan lewat menu Project, Components, pilih Microsoft Tabbed Dialog Control 6.0.

|                               | No. Bo       | n       | Kode Customer |                 | Kode                   | Barang           |
|-------------------------------|--------------|---------|---------------|-----------------|------------------------|------------------|
| No. Bon<br>B006<br>Mulai Cari |              |         | Jumlah Ba     | irang Ni<br>300 | <u>lai Pembe</u><br>1. | elian<br>141.800 |
|                               |              |         |               | I ┥ Data Pe     | njualan                | ••               |
|                               |              | 1       | abel Data     | Penjualan       |                        |                  |
|                               | KodeCst      | KodeBrg | NoBon         | TgBon           | 3anyak 👘               | Harg: 🔺          |
|                               | C.002        | BT.003  | B005          | 1/15/00         | 120                    | 3.74             |
|                               | C.002        | KP.001  | B005          | 1/15/00         | 24                     | 1.650            |
|                               | C.001        | PS.002  | B006          | 1/15/00         | 60                     | 4.950            |
|                               | C.001        | BT.003  | B006          | 1/15/00         | 120                    | 3.74(            |
|                               | C.001        | BT.001  | B006          | 1/15/00         | 120                    | 3.300            |
|                               | C.002        | PS.002  | B008          | 1/15/00         | 60                     | 4.950            |
|                               | <u>- ^^^</u> | DT 000  | 0000          | 1 23 5 200      | 100                    | 274              |

- Klik pada tab pertama (**TAB 0**) lalu ubah properti **Caption**nya menjadi **No. Bon**.
- Klik pada tab pertama (TAB 1) lalu ubah properti Captionnya menjadi Kode Customer.
- Klik pada tab pertama (TAB 2) lalu ubah properti Captionnya menjadi Kode Barang.
- Klik kembali tab pertama (No. Bon) lalu tambahkan objek-objeknya seperti gambar di atas (cara penambahan objek ke dalam SSTab tidak boleh menggunakan cara klik ganda).
- Klik pada objek data (**Data 1**) lalu ubah propertinya menjadi sbb :

| Properti     | Nilai            |  |
|--------------|------------------|--|
| Caption      | Data Penjualan   |  |
| DatabaseName | C:\Penjualan.mdb |  |
| RecordSource | Jual             |  |

• Klik pada objek **DBGrid1** lalu ubah propertinya menjadi sbb:

| Properti   | Nilai                |  |  |
|------------|----------------------|--|--|
| Caption    | Tabel Data Penjualan |  |  |
| DataSource | Data 1               |  |  |

 Klik tab ke dua (Kode Customer) lalu tambahkan objek-objek seperti gambar berikut ini :

| isj, In   | nformasi D           | ata Penju | Jalan                                         |           |                     | _ 🗆 ×     |  |
|-----------|----------------------|-----------|-----------------------------------------------|-----------|---------------------|-----------|--|
| $\square$ | No. Bo               | n         | Kode Cu                                       | stomer    | Kod                 | le Barang |  |
| ľ         | (ode Custor<br>C.002 | mer       | Jumlah Barang<br>852 Nilai Pembelian<br>3.517 |           | oelian<br>3.517.800 |           |  |
|           | Mulai C              | ari       |                                               |           | <b>&gt;</b>         |           |  |
|           |                      | 1         | Fabel Data F                                  | Penjualan |                     |           |  |
|           | KodeCst              | KodeBrg   | NoBon                                         | TgBon     | Banyak              | Harg: 🔺   |  |
|           | C.002                | PS.002    | F001                                          | 12/20/99  | 60                  | 4.95      |  |
|           | C.002                | BT.001    | F001                                          | 12/20/99  | 120                 | 3.30(     |  |
|           | C.002                | PS.002    | B003                                          | 1/5/00    | 48                  | 4.95(     |  |
|           | C.002                | PS.002    | B005                                          | 1/15/00   | 60                  | 4.95      |  |
|           | C.002                | BT.003    | B005                                          | 1/15/00   | 120                 | 3.74(     |  |
|           | C.002                | KP.001    | B005                                          | 1/15/00   | 24                  | 1.65(     |  |
|           |                      | loc oop   | 0000                                          | 1,215,200 | col                 |           |  |
|           | Close                |           |                                               |           |                     |           |  |

• Klik pada objek data (**Data 2**) lalu ubah propertinya menjadi sbb :

| Properti     | Nilai            |  |
|--------------|------------------|--|
| Caption      | Data Penjualan   |  |
| DatabaseName | C:\Penjualan.mdb |  |
| RecordSource | Jual             |  |

• Klik pada objek **DBGrid1** lalu ubah propertinya menjadi sbb:

| Properti   | Nilai                |  |  |
|------------|----------------------|--|--|
| Caption    | Tabel Data Penjualan |  |  |
| DataSource | Data 2               |  |  |

 Klik tab ke tiga (Kode Barang) lalu tambahkan objek-objek seperti gambar berikut ini :

| ≊, In     | ıformasi D                                | ata Penju | Jalan     |                    |        | _ 🗆 × |  |
|-----------|-------------------------------------------|-----------|-----------|--------------------|--------|-------|--|
| $\square$ | No. Bon Kode Customer Kode Barang         |           |           |                    |        |       |  |
| Koc       | Kode Barang Jumlah Barang Nilai Pembelian |           |           |                    |        |       |  |
| ВТ        | .003                                      |           | 720       | 2.692.8            | 300    |       |  |
|           | Mulai Cari                                |           | ◀ Data Pe | njualan 🕨          | M      |       |  |
|           |                                           |           |           | <br>Densisselen    |        |       |  |
|           | KodeCst                                   | KodeBra   | NoBon     | -enjuaian<br>TaBon | Banuak | Harra |  |
|           | C.002                                     | BT.003    | B005      | 1/15/00            | 120    | 3.74  |  |
| II É      | C.001                                     | BT.003    | B006      | 1/15/00            | 120    | 3.74( |  |
|           | C.002                                     | BT.003    | B008      | 1/15/00            | 120    | 3.74  |  |
|           | C.001                                     | BT.003    | B009      | 1/20/00            | 120    | 3.74( |  |
|           | C.001                                     | BT.003    | B009      | 1/20/00            | 120    | 3.74( |  |
|           | C.001                                     | BT.003    | B009      | 1/3/20             | 120    | 3.74( |  |
|           | Le pos                                    | VD 001    | 0.005     | 1,115,000          | 24     | 1     |  |
|           |                                           |           |           |                    |        |       |  |
|           |                                           |           | Clos      | se.                |        |       |  |
|           |                                           |           | 010.      |                    |        |       |  |

• Klik pada objek data (**Data 3**) lalu ubah propertinya menjadi sbb :

| Properti     | Nilai            |
|--------------|------------------|
| Caption      | Data Penjualan   |
| DatabaseName | C:\Penjualan.mdb |
| RecordSource | Jual             |

• Klik pada objek **DBGrid1** lalu ubah propertinya menjadi sbb:

| Properti   | Nilai                |
|------------|----------------------|
| Caption    | Tabel Data Penjualan |
| DataSource | Data 3               |

• Tampilkan editor kode program dan tulislah kode programnya seperti berikut :

```
Private Sub Command2_Click()

Dim MBanyak, MNilai As Single

Dim MCari As String * 5

Data2.Recordset.Index = "KodeCst"

MCari = Text4.Text

Data2.Recordset.Seek ">=", MCari, CDate("01-01-1900")

If Data2.Recordset.NoMatch Then

Text5.Text = ""

Text6.Text = ""
```

```
Beep
    Exit Sub
  End If
  MBanyak = 0
  MNilai = 0
  Do While Data2.Recordset!KodeCst = MCari
    MBanyak = MBanyak + Data2.Recordset!Banyak
    MNilai
                                    (Data2.Recordset!Banyak
               =
                    MNilai
                            +
Data2.Recordset!Harga)
    Data2.Recordset.MoveNext
    If Data2.Recordset.EOF = True Then
      Exit Do
    End If
  Loop
  Data2.Recordset.Seek ">=", MCari, CDate("01-01-1900")
  Text5.Text = Format(MBanyak, "##,###,###")
  Text6.Text = Format(MNilai, "##,###,###")
End Sub
Private Sub Command4_Click()
  frmBrowseJual.Hide
  frmMenu.Show
End Sub
Private Sub Text4_KeyPress(KeyAscii As Integer)
  KeyAscii = Asc(UCase(Chr(KeyAscii)))
End Sub
Private Sub Command1_Click()
  Dim MBanyak, MNilai As Single
  Dim MCari As String * 10
  Data1.Recordset.Index = "NoBon"
  MCari = Text1.Text
  Data1.Recordset.Seek "=", MCari
  If Data1.Recordset.NoMatch Then
    Text2.Text = ""
    Text3.Text = ""
    Beep
    Exit Sub
  End If
  MBanyak = 0
  MNilai = 0
  Do While Data1.Recordset!NoBon = MCari
    MBanyak = MBanyak + Data1.Recordset!Banyak
    MNilai
                    MNilai
                                    (Data1.Recordset!Banyak
               =
                             +
Data1.Recordset!Harga)
    Data1.Recordset.MoveNext
    If Data1.Recordset.EOF = True Then
      Exit Do
    End If
```

```
Loop
  Data1.Recordset.Seek "=", MCari
  Text2.Text = Format(MBanyak, "##,###,###")
  Text3.Text = Format(MNilai, "##,###,###")
End Sub
Private Sub SSTab1_GotFocus()
  If SSTab1.Caption = "No. Bon" Then
    Text1.SetFocus
    Command1.Default = True
  Elself SSTab1.Caption = "Kode Customer" Then
    Text4.SetFocus
    Command2.Default = True
  Else
    Text7.SetFocus
    Command3.Default = True
  End If
End Sub
Private Sub Text1 KeyPress(KeyAscii As Integer)
  KeyAscii = Asc(UCase(Chr(KeyAscii)))
End Sub
Private Sub Command3_Click()
  Dim MBanyak, MNilai As Single
  Dim MCari As String * 6
  Data3.Recordset.Index = "KodeBrg"
  MCari = Text7.Text
  Data3.Recordset.Seek ">=", MCari, CDate("01-01-1900")
  If Data3.Recordset.NoMatch Then
    Text8.Text = ""
    Text9.Text = ""
    Beep
    Exit Sub
  End If
  MBanyak = 0
  MNilai = 0
  Do While Data3.Recordset!KodeBrg = MCari
    MBanyak = MBanyak + Data3.Recordset!Banyak
                                     (Data3.Recordset!Banyak
    MNilai
               =
                    MNilai
                            +
Data3.Recordset!Harga)
    Data3.Recordset.MoveNext
    If Data3.Recordset.EOF = True Then
      Exit Do
    End If
  Loop
  Data3.Recordset.Seek ">=", MCari, CDate("01-01-1900")
  Text8.Text = Format(MBanyak, "#,###")
  Text9.Text = Format(MNilai, "#,###")
```

```
On Error GoTo TAdaGambar

Image1.Stretch = True

Image1.Picture = LoadPicture("C:\LatVB6\" & Text7.Text & ".BMP")

Exit Sub

TAdaGambar:

Image1.Picture = LoadPicture("")

End Sub

Private Sub Text7_KeyPress(KeyAscii As Integer)

KeyAscii = Asc(UCase(Chr(KeyAscii)))

End Sub
```

• Simpan project dan form lalu jalankan

## Daftar Pustaka

- Alam, M. Agus. J. 1999. Belajar Sendiri Microsoft Visual Basic 6.0. Elex Media Komputindo. Jakarta.
- Alam, M. Agus. J. 1999. Belajar Sendiri Manajemen Database Dengan Microsoft Visual Basic 6.0. Elex Media Komputindo. Jakarta.
- Hadi, Rahardian. 2002. Pemrograman Windows API Dengan Microsoft Visual Basic. Elex Media Komputindo. Jakarta.
- Kristanto, Harianto, Ir. 2002. Konsep Perancangan Database. Andi. Yogyakarta.
- Kurniadi, Adi. 2000. Pemrograman Visual Basic 6.0. Elex Media Komputindo. Jakarta.
- Pramono, Djoko. 2001. Mudah Menguasai Visual Basic 6.0. Elex Media Komputindo. Jakarta.
- Yuswanto. 2001. Panduan Belajar Microsoft Visual Basic 5.0. Prestasi Pustaka. Jakarta.